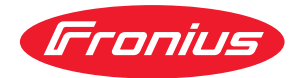

## Operating Instructions

**Fronius Energy Package** 

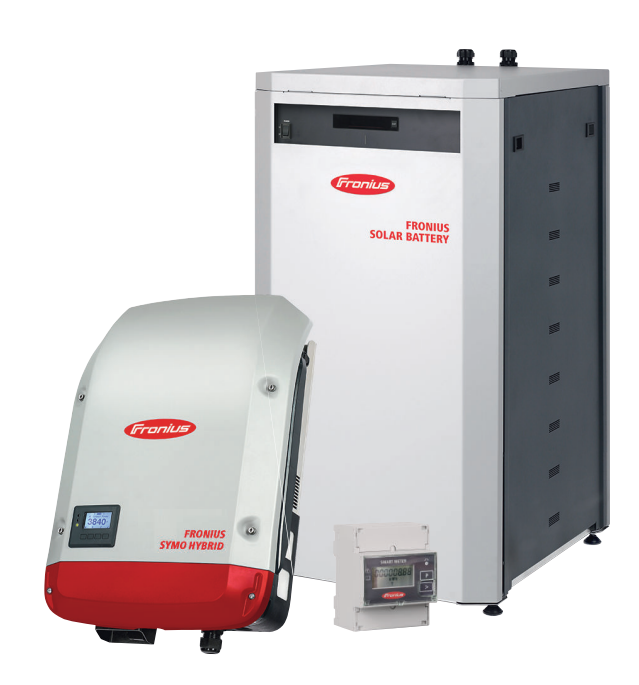

SV Bruksanvisning

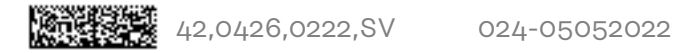

## Innehållsförteckning

| Säkerhetsföreskrifter                                                              |    |
|------------------------------------------------------------------------------------|----|
| Förklaring säkerhetsanvisningar                                                    |    |
| Allmänt                                                                            |    |
| Omgivningsvillkor                                                                  |    |
| Kvalificerad personal                                                              |    |
| Uppgifter för bulleremissionsvärden                                                |    |
| Åtgärder för elektromagnetisk kompabilitet                                         |    |
| Nödström                                                                           |    |
| Upphovsrätt                                                                        |    |
| Datasäkerhet                                                                       |    |
| Allmän information                                                                 | 11 |
| Fronius Symo Hybrid                                                                |    |
| Koncept                                                                            |    |
| Avsedd användning                                                                  |    |
| Varningsanvisningar på utrustningen                                                |    |
| Produktregistrering                                                                |    |
| Fronius Solar Battery                                                              |    |
| Utförande                                                                          |    |
| Avsedd användning                                                                  |    |
| Utbyggnad av lagringskapaciteten                                                   |    |
| Laddningsnivåns noggrannhet (SOC)                                                  |    |
| Varningsanvisningar på utrustningen                                                |    |
| Olika driftlägen                                                                   |    |
| Driftlägen - förklaring av symboler                                                |    |
| Driftläge - växelriktare                                                           |    |
| Driftläge - växelriktare med batteri                                               |    |
| Driftläge - växelriktare med batteri och flera Smart Meter                         |    |
| Driftläge – växelriktare med batteri. AC-kopplad till flera växelriktare           |    |
| Driftläge - växelriktare med batteri och nödströmsfunktion                         |    |
| Driftläge - växelriktare med batteri. Ohmpilot och nödströmsfunktion               |    |
| Driftläge - växelriktare med batteri, en extra växelriktare och nödströmsfunktion. |    |
| Driftlägen (bara för system med batteri)                                           | 24 |
| Driftläget Nödström                                                                | 25 |
| Förutsättningar för driftläget Nödström                                            |    |
| Övergång från driftläget Strömmatning till driftläget Nödström                     |    |
| Övergång från driftläget Strömmatning till driftläget Nödström                     | 25 |
| Begränsningar i nödströmsdrift                                                     | 25 |
| Nödström och energisparläge                                                        | 26 |
| Fronius Ohmpilot och driftläget Nödström                                           | 26 |
| Energisparläge                                                                     |    |
| Allmänt                                                                            |    |
| Avstängningsvillkor för Fronius Solar Battery och Fronius Symo Hybrid              |    |
| Påslagningsvillkor för Fronius Symo Hybrid och Fronius Solar Battery               |    |
| Specialfall                                                                        | 28 |
| Indikering nå enheterna och användargränssnitten                                   |    |
| Kalibreringsladdning för Eronius Solar Battery                                     |    |
| Nyttan med kalibreringsladdning                                                    |    |
| Allmänt                                                                            |    |
| Villkor för att starta kalibreringsladdningen (Fronius Solar Battery)              |    |
| Kalibreringsladdningens förlopp (Fronius Solar Battery)                            |    |
| Kalibreringsförlonn (Fronius Solar Battery)                                        |    |
| Kalibreringeladdningene tideåtgång (Froniue Soler Battery)                         |    |
| Radio omigerunder kalibreringen (Fronius Solar Battery)                            |    |
| Indikering under kelibreringeleddningen (Frenius Solar Dattery)                    |    |
| Lämpliga externa batterier för Fronius Symo Hybrid                                 |    |
|                                                                                    |    |
| RVD Rattery-Roy Premium                                                            |    |
| ט יט ט מננפו אַ־טטג ו דפווועווו                                                    |    |

#### Användning

| Datakommunikation                      |                                         |
|----------------------------------------|-----------------------------------------|
|                                        |                                         |
| Allmant                                | 14 • . 0 • . • . • . • . • . • .        |
| Manoverelement, anslutningar och in    | idikeringar på anlaggningsovervakningen |
| Fronius Hybrid vaxelriktare            |                                         |
| Knappar och indikeringar               |                                         |
| Display                                |                                         |
| Fronius Solar Battery                  |                                         |
| Batterinanteringsmodul                 |                                         |
| Batterimodul                           |                                         |
| Display                                |                                         |
| Displayindikeringar                    |                                         |
| Anslutningar dataomvandlare            |                                         |
| Manöverelement och indikeringar da     | taomvandlare                            |
| Lysdiodsindikeringar dataomvandlare    | Э                                       |
| Navigering i menynivån                 |                                         |
| Aktivering av displaybelysning         |                                         |
| Automatisk inaktivering av displaybe   | lysningen/byte till menypunkten 'NU'    |
| Aktivering av menynivå                 |                                         |
| Värden som visas i menypunkten NU:     |                                         |
| Värden som visas i menypunkten LOO     | G                                       |
| Menypunkter i inställningsmenyn        |                                         |
| Standby                                |                                         |
| WiFi Access Point                      |                                         |
| Relä (potentialfri kopplingskontakt)   |                                         |
| Energihanterare(i menypunkten Relä     | )                                       |
| Tid/Datum                              | ·                                       |
| Displayinställningar                   |                                         |
| Energiavkastning                       |                                         |
| Fläkt                                  |                                         |
| Menvounkten SETUP                      |                                         |
| Förinställning                         |                                         |
| Uppdateringar av programvaror          |                                         |
| Navigation i menyounkten SETUP         |                                         |
| Inställning av menypunkter allmänt     |                                         |
| Användningsevennel: inställning av t   | tid                                     |
| Menyounkten INEO                       |                                         |
| Mätvärden                              |                                         |
| Effoltedologo atotuo                   |                                         |
| Nötototuo                              |                                         |
|                                        |                                         |
| Apparatini ormation                    |                                         |
|                                        |                                         |
| Pasiagning och avstängning av Knapplas | ۶                                       |
| Allmant                                |                                         |
| Pasiagning och avstangning av knapp    | DIAS                                    |
|                                        |                                         |
| Ga till menyn Basic                    |                                         |
| Menyposterna i Basic                   |                                         |
| onius anläggningsövervakning           |                                         |
| Allmänt                                |                                         |
| Aumant                                 |                                         |
|                                        |                                         |
| Forutsattning for drift                |                                         |
| Berakning av datavolym                 |                                         |
| Allmant                                |                                         |
| Berakning av datavolym                 |                                         |
| Generell information för nätverksadmin | listratoren                             |
| Förutsättningar                        |                                         |

Allmänna brandväggsinställningar.....

72

| Nyttjande av Fronius Solar.web och sändning av servicemeddelanden                     | 73     |
|---------------------------------------------------------------------------------------|--------|
| Installation av Fronius anläggningsövervakning - översikt                             |        |
| Säkerhet                                                                              |        |
| Första idrifttagandet                                                                 | 74     |
| Information om hur teknikerassistenten används                                        | 76     |
| Testning av driftläget Nödström                                                       |        |
| Förbindelse med Fronius anläggningsövervakning via webbläsare                         |        |
| Allmänt                                                                               |        |
| Förutsättningar                                                                       |        |
| Skapande av förbindelse med Fronius anläggningsövervakning via webbläsare             |        |
| Förbindelse med Fronius anläggningsövervakning via Internet och Fronius Solar.web     |        |
| Allmänt                                                                               |        |
| Funktionsbeskrivning                                                                  |        |
| Förutsättningar                                                                       |        |
| Aktivering av data från Fronius anläggningsövervakning via Internet och Fronius Solar | web 79 |
|                                                                                       |        |
| Aktuella data, tjänster och inställningar på Fronius anläggningsövervakning           | 81     |
| Webbplatsen för Fronius anläggningsövervakning                                        |        |
| Webbplats för Fronius anläggningsövervakning - översikt                               |        |
| Menyn Inställningar                                                                   |        |
| Övriga inställningsmöiligheter.                                                       |        |
| Tiänster - Systeminformation                                                          | 85     |
| Systeminformation                                                                     |        |
| Tiänster - Nätverksdiagnos                                                            | 86     |
| Nätverksdiagnos                                                                       | 86     |
| Tiänster - Uppdatera den fasta programvaran                                           | 87     |
| Allmänt                                                                               | 87     |
| Automatisk sökning efter uppdateringar                                                |        |
| Manuell sökning efter uppdateringar                                                   | 87     |
| Uppdatering av den fasta programvaran via webbläsare                                  |        |
| Aktivering av tjänsteassistenten                                                      |        |
| Aktivera assistenter                                                                  | 88     |
| Inställningar - Allmänt                                                               | 89     |
| Allmänt                                                                               | 89     |
| Inställningar - Lösenord                                                              | 90     |
| Allmänt                                                                               | 90     |
| Lösenord                                                                              | 90     |
| Inställningar - nätverk                                                               | 91     |
| Internet via WLAN                                                                     |        |
| Internet via LAN                                                                      | 91     |
| l okalt nätverk via Access-Point                                                      | 91     |
| Inställningar - Fronius Solar web                                                     | 93     |
| Solar.web                                                                             | 93     |
| Inställningar - IU-tilldelning                                                        | 94 GL  |
| Allmänt                                                                               | 94     |
| Nödström                                                                              |        |
| Lasthantering                                                                         |        |
| Ill-styrning                                                                          |        |
| ALIS - Demand Response Modes (DRM)                                                    |        |
| Energiackumulator                                                                     |        |
| Inställning – Lesthantering                                                           |        |
| l asthantering                                                                        |        |
| Inställninger – Push-service                                                          |        |
| Push-service                                                                          |        |
| Inställningar – Modhus                                                                |        |
| Allmänt                                                                               |        |
| Mar information om Madhus-funktionen                                                  |        |
| Her mormation om moudus-runktionen                                                    |        |
| Othathing av data via Moubus                                                          |        |
|                                                                                       | 100    |
| Instaumingar - energinantering                                                        | 101    |
| Energistyrning                                                                        | 101    |
| слеттрег ра енегуптантентик                                                           | 101    |

| Batterihantering                                                       | 104 |
|------------------------------------------------------------------------|-----|
| Tillåtna inställningar av batteristyrningen                            | 105 |
| Effektreducering från solcellsanläggning                               | 107 |
| Inställningar - anläggningsöversikt                                    | 109 |
| Anläggningsöversikt                                                    | 109 |
| Inställningar - mätare                                                 | 111 |
| Allmänt                                                                | 111 |
| Fronius Smart Meter                                                    | 111 |
| Anslutning av Fronius Smart Meter till Fronius anläggningsövervakning: | 111 |
| Inställningar - Elleverantörsredigerare                                | 113 |
| Allmänt                                                                | 113 |
| Elleverantörsredigerare - IU-styrning                                  | 113 |
| Anslutningsexempel                                                     | 113 |
| Elleverantörsredigerare - AUS - Demand Response Modes (DRM)            | 114 |
| Elleverantörsredigerare - dynamisk effektreducering                    | 114 |
| Elleverantörsredigerare - styrningsprioriteter                         | 115 |
| Elleverantörsredigerare - batteriladdning                              | 116 |
| Dynamisk effektreglering med flera växelriktare                        | 116 |
| Inställningar - batteri                                                | 118 |
| Batteri                                                                | 118 |
|                                                                        |     |

#### Åtgärdande av fel och underhåll

| Fronius Symo Hybrid                            | 121 |
|------------------------------------------------|-----|
| Visning av statusmeddelanden                   | 121 |
| Fullständigt funktionsbortfall hos displayen   | 121 |
| Statusmeddelanden - klass 1                    | 121 |
| Statusmeddelanden - klass 3                    | 122 |
| Statusmeddelanden - klass 4                    | 123 |
| Statusmeddelanden - klass 5                    | 125 |
| Statusmeddelanden - klass 6                    | 127 |
| Statusmeddelanden - klass 7                    | 127 |
| Statusmeddelanden - klass 9                    | 128 |
| Statusmeddelanden - klass 10-12                | 130 |
| Kundtjänst                                     | 130 |
| Drift i omgivningar med kraftig dammutveckling | 130 |
| Fronius Solar Battery                          | 131 |
| Visning av statusmeddelanden                   | 131 |
| Felmeddelanden - batterihanteringsmodul        | 131 |
| Felmeddelanden - dataomvandlare                | 131 |
| Otydliga driftlägen                            | 132 |
|                                                |     |

#### Bilaga

#### 

| Tekniska data                  | 137 |
|--------------------------------|-----|
| Anläggningsövervakning         | 139 |
| Förklaring till fotnoterna     | 140 |
| Beaktade normer och riktlinjer | 140 |
| Garantivillkor och skrotning   | 142 |
| Fronius fabriksgaranti         | 142 |
| Omhändertagande                | 142 |
|                                |     |

## Säkerhetsföreskrifter

#### Förklaring säkerhetsanvisningar

#### VARNING!

#### Betecknar en omedelbart hotande fara.

• Om du inte kan avvärja den kan den orsaka dödsfall eller svåra kroppsskador.

#### 🚹 FARA!

#### Betecknar en eventuell farlig situation.

• Om du inte kan avvärja den kan den orsaka dödsfall eller svåra kroppsskador.

#### SE UPP!

#### Betecknar en eventuell skadlig situation.

 Om du inte kan avvärja den kan den orsaka lätta eller ringa kropps- och sakskador.

#### OBSI!

Anger risk för försämrat arbetsresultat och eventuell skada på utrustningen.

#### Allmänt

Apparaten är tillverkad enligt senaste teknik och erkända säkerhetstekniska regler. Trots detta kan felaktig användning eller missbruk medföra risk för:

- Skada eller dödsfall för användaren eller tredje person
- Skada på apparaten eller andra materiella tillgångar hos användaren

Alla personer som ska starta, underhålla och reparera apparaten måste:

- Vara tillräckligt kvalificerade för detta
- Ha tillräckligt med kunskaper vad beträffar elektriska installationer
- Ha läst hela denna bruksanvisning och följa den noggrant

Bruksanvisningen ska alltid finnas tillgänglig där apparaten används. Allmänt gällande säkerhets- och skyddsföreskrifter samt miljöskyddsföreskrifter kompletterar den här bruksanvisningen.

All säkerhets- och skyddsinformation på apparaten:

- Ska vara i läsbart skick
- Får inte skadas
- Får inte avlägsnas
- Får inte övertäckas, klistras över eller målas över

Anslutningsklämmorna kan uppnå höga temperaturer.

Använd apparaten bara om alla skyddsanordningar är helt funktionsdugliga. Om inte skyddsanordningarna är helt funktionsdugliga, föreligger följande faror:

- Skada eller dödsfall för användaren eller tredje person
- Skada på apparaten eller andra materiella tillgångar

Låt behörig fackpersonal reparera säkerhetsanordningar som inte fungerar innan apparaten slås på.

Koppla aldrig förbi skyddsanordningar och ta aldrig bort dem.

|                                                    | Placeringen av säkerhets- och skyddsinformationen på apparaten framgår i av-<br>snittet "Allmänt" i bruksanvisningen.                                                                                                    |
|----------------------------------------------------|----------------------------------------------------------------------------------------------------|
|                                                    | Åtgärda störningar som kan påverka säkerheten, innan du startar apparaten.                                                                                                    |
|                                                    | Det gäller din egen säkerhet!                                                                                                    |
| Omgivningsvill-<br>kor                             | Drift och förvaring av utrustningen utanför det angivna området anses som felak-<br>tig användning. Tillverkaren ansvarar inte för skador som uppstår på grund av<br>det.                                                                                                    |
| Kvalificerad per-<br>sonal                         | Serviceinformation i den här bruksanvisningen är endast avsedd för kvalificerad<br>och utbildad personal. Elektriska stötar kan vara dödliga. Utför inte några andra<br>aktiviteter än de som specificeras i dokumentationen. Detta gäller även om du är<br>kvalificerad för det.                                                                                           |
|                                                    | Alla kablar och ledningar ska vara ordentligt fastsatta, oskadade, isolerade och<br>tillräckligt dimensionerade. Lösa anslutningar samt brända, skadade eller under-<br>dimensionerade kablar och ledningar ska genast repareras av behörig fackperso-<br>nal.                                                                                                    |
|                                                    | Underhåll och reparationer får endast utföras av behörig fackpersonal.                                                                                                    |
|                                                    | Det finns ingen garanti för att delar från tredje part är konstruerade och tillver-<br>kade enligt gällande specifikationer och säkerhetsnormer. Använd bara original-<br>reservdelar (gäller även normdelar).                                                                                                    |
|                                                    | Utför inga installationer eller ombyggnationer av apparaten utan tillstånd från<br>tillverkaren.                                                                                                    |
|                                                    | Defekta komponenter ska genast bytas ut!                                                                                                    |
| Uppgifter för                                      | Växelriktarens maximala ljudeffektsnivå anges i avsnittet Tekniska data.                                                                                                    |
| bulleremis-<br>sionsvärden                         | Kylningen av växelriktaren sker så tyst som möjligt via en elektronisk temperatur-<br>reglering och beror bland annat på den använda effekten, omgivningstemperatu-<br>ren, växelriktarens smutsighetsgrad med mera.                                                                                                    |
|                                                    | Det går inte att ange ett arbetsplatsspecifikt emissionsvärde för den här växelrik-<br>taren, då den faktiska ljudtrycksnivån i hög grad beror på monteringssituationen,<br>nätkvaliteten, de omgivande väggarna och de allmänna rumsegenskaperna.                                                                                                    |
| Åtgärder för<br>elektromagne-<br>tisk kompabilitet | Även om de normerade emissionsgränsvärdena inte överskrids, kan det i vissa fall<br>uppstå påverkningar inom det avsedda användningsområdet (till exempel om det<br>finns känsliga apparater i lokalen eller om radio- eller TV-mottagare finns i<br>närheten). I sådana fall är arbetsledningen skyldig att vidta erforderliga åtgärder<br>för att eliminera störningarna. |
| Nödström                                           | Det föreliggande systemet har försetts med en nödströmsfunktion. Därmed alst-<br>ras reservström automatiskt vid ett strömavbrott.                                                                                                    |
|                                                    | Placera den nödströmsdekal som följer med växelriktaren på elcentralen.                                                                                                    |
|                                                    |                                                                                                    |

Vid underhålls- och installationsarbeten är det nödvändigt med såväl en frånkoppling från elnätet som en inaktivering av driftläget Reservström genom att öppna den integrerade DC-frånskiljaren på växelriktaren.

Nödströmsförsörjningen inaktiveras och aktiveras automatiskt beroende på instrålningsförhållandena och batteriets laddningsnivå. Därför kan det ske en oväntad aktivering av nödströmsförsörjningen från Standby-läget. Stäng därför av alla anslutna enheter och gör inga installationsarbeten i hushållet, medan nödströmsförsörjningen är aktiverad.

**Upphovsrätt** Copyrighten för denna användarhandbok tillhör tillverkaren.

Texterna och bilderna uppfyller den senaste tekniken vid tryckningen. Rätt till ändringar förbehålles. Innehållet i användarhandboken kan inte ligga till grund för anspråk från köparens sida. Vi tar tacksamt emot förslag till förbättringar och information om fel i användarhandboken.

#### **Datasäkerhet** Användaren ansvarar för datasäkring av ändringar i förhållande till fabriksinställningarna. Tillverkaren ansvarar inte för raderade personliga inställningar.

## **Allmän information**

## **Fronius Symo Hybrid**

#### Koncept

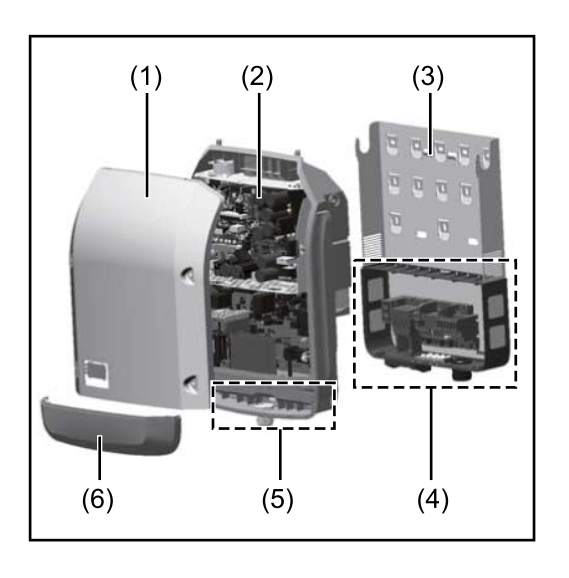

Växelriktarens konstruktion:

- (1) Lock
- (2) Växelriktare
- (3) Monteringsfäste
- (4) Anslutningsområde inklusive huvudströmbrytare för DC
- (5) Datakommunikationsområde
- (6) Datakommunikationslock

Hybridväxelriktaren omvandlar den likström som skapas av solpanelsmodulerna till växelström. Växelströmmen matas synkront till nätspänningen i det allmänna elnätet. Dessutom kan solarenergin lagras i ett anslutet batteri, för senare användning.

Hybridväxelriktaren är avsedd att användas i nätanslutna solcellsanläggningar. Nödströmsdrift är möjlig vid särskild kabeldragning.

Tack vare sin konstruktion och sitt funktionssätt erbjuder växelriktaren maximal säkerhet vid monteringen och under driften.

Växelriktaren övervakar det allmänna elnätet automatiskt. Växelriktaren stängs genast av vid onormala nätförhållanden och avbryter strömmatningen till elnätet (till exempel vid nätavstängning eller avbrott).

Nätövervakningen sker genom övervakning av spänningen, frekvensen och islanding. Växelriktaren växlar över till nödströmsdrift vid särskild kabeldragning.

Växelriktaren drivs helt automatiskt.

Växelriktaren fungerar så att maximal energi hämtas från solpanelsmodulerna. Beroende på driftpunkt kommer energin lagras i batteriet, matas in i nätet eller användas i hushållsnätet under nödströmsdrift.

När energin från solpanelsmodulen inte räcker till, matas hushållsnätet med energi från batteriet. Beroende på inställningarna kan även batteriet laddas med energi från det allmänna nätet.

Blir växelriktarens temperatur för hög, stryper den automatiskt den aktuella utgångs- eller laddningseffekten som egenskydd eller stängs av helt under nödströmsdrift.

Orsakerna till för hög temperatur kan vara hög omgivningstemperatur eller otillräcklig avledning av värme (exempelvis vid montering i ett kopplingsskåp utan tillräcklig ventilation).

**VIKTIGT!** Batteriet får endas kopplas till i standby-läge för växelriktaren.

| Avsedd använd-<br>ning                        | <ul> <li>Växelriktaren för solcellsanläggningar är avsedd endast för laddning av likström<br/>från solpanelsmoduler till batteriet och för omvandling till växelström och mat-<br/>ning till det allmänna elnätet eller hushållet i driftläget Nödström.</li> <li>Som felaktig användning räknas: <ul> <li>En annan eller därutöver gående användning</li> <li>Ombyggnationer på växelriktaren som inte uttryckligen har rekommenderats<br/>av Fronius</li> <li>Inbyggnad av komponenter som inte uttryckligen rekommenderas eller säljs<br/>av Fronius</li> <li>Drift med ett batteri som Fronius inte har rekommenderat</li> <li>Drift med en energimätare som Fronius inte rekommenderar</li> </ul> </li> </ul> |
|-----------------------------------------------|----------------------------------------------------------------------------------------------------|
|                                               | Den lagstadgade garantin upphör att gälla.<br>Till den avsedda användningen hör även att:<br>- Läsa installationsanvisningarna och handboken och följa dem<br>- Utföra alla inspektions- och underhållsarbeten<br>Se vid planeringen av solcellsanläggningen till att alla komponenter i sol-                                                                                                    |
|                                               | Beakta alla av tillverkaren av solpanelerna rekommenderade åtgärder som rör<br>långsiktigt bibehållande av solpanelernas egenskaper.<br>Beakta elleverantörens bestämmelser för inmatning i elnätet, nödströmsdrift och                                                                                                    |
|                                               | <ul> <li>drift av lagringssystem.</li> <li>Fronius Symo Hybrid är en nätkopplad växelriktare med nödströmsfunktion och alltså inte en fristående växelriktare. Beakta därför följande begränsningar i nödströmsdrift: <ul> <li>Minst 1 500 drifttimmar får köras i nödströmsdrift.</li> <li>Fler än 1 500 drifttimmar får köras i nödströmsdrift, om inte 15 % av växelriktarens drifttid för strömmatning överskrids vid den aktuella tidpunkten.</li> </ul> </li> </ul>                                                                                                    |
| Varningsanvis-<br>ningar på utrust-<br>ningen | Det finns varningsanvisningar och säkerhetssymboler på och inuti växelriktaren.<br>Varningsanvisningarna och säkerhetssymbolerna får inte tas bort eller målas<br>över. Anvisningarna och symbolerna varnar för felaktig användning som kan leda<br>till svåra person- och sakskador.                                                                                                    |

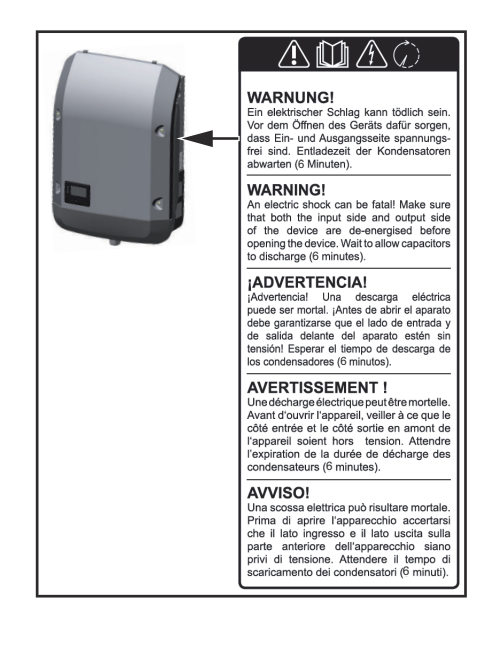

#### Säkerhetssymboler:

Det finns risk för allvarliga personoch sakskador vid felaktig användning.

Använd de beskrivna funktionerna först efter att du har läst och förstått följande dokument i deras helhet:

- Den här bruksanvisningen
- Samtliga bruksanvisningar för systemkomponenterna i solcellsanläggningen, i synnerhet säkerhetsföreskrifterna

Farlig elektrisk spänning

Vänta tills kondensatorerna har laddats ur!

#### Varningstext:

#### 🚹 FARA!

#### Fara på grund av elektrisk ström.

Det kan leda till svåra personskador eller dödsfall.

- Se till att in- och utgångssidan är spänningsfria, innan utrustningen öppnas.
- Vänta tills kondensatorerna laddats ur (6 minuter).

#### Symboler på märkskylten:

CE-märkning - bekräftar att gällande EU-riktlinjer och förordningar följs.

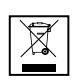

WEEE-märkning - elapparater och elskrot ska sorteras separat enligt europeiska riktlinjer och nationellt gällande lagar, och lämnas till miljövänlig återvinning.

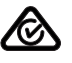

RCM-märkning - kontrollerad enligt kraven från Australien och Nya Zeeland.

#### Produktregistrering

#### Varför måste jag registrera mig?

Genom en enkel, kostnadsfri registrering får du fler garantiår. Du behöver bara fylla i lite information och sedan bekräfta registreringen.

#### Vem får registrera en enhet?

Garantiavtalet sluts mellan Fronius och garantitagaren (ägaren av den installerade anläggningen). Därför måste registreringen göras av garantitagaren med hjälp av dennes Solar.web-inloggning. Det krävs en fullmakt för registrering via tredje person. Överträdelse leder till ansvar. Oriktiga uppgifter leder till att garantin upphör att gälla.

#### Hur kan jag registrera mig?

Logga in på webbplatsen **www.solarweb.com** och klicka på fältet "Produktregistrering". Det finns mer information direkt vid produktregistreringen.

#### Var kan jag hitta serienumret på min produkt?

Serienumret syns på märkskylten på Fronius-apparaten. Använd bara det serienummer som visas på bilden på Solar Battery. Serienumren för de enskilda batterimodulerna är inte relevanta.

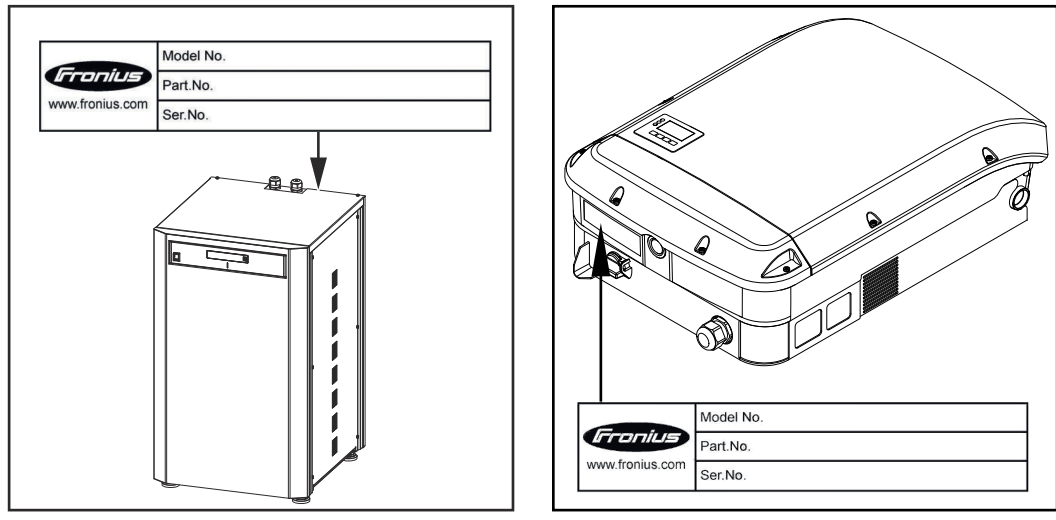

#### Utförande

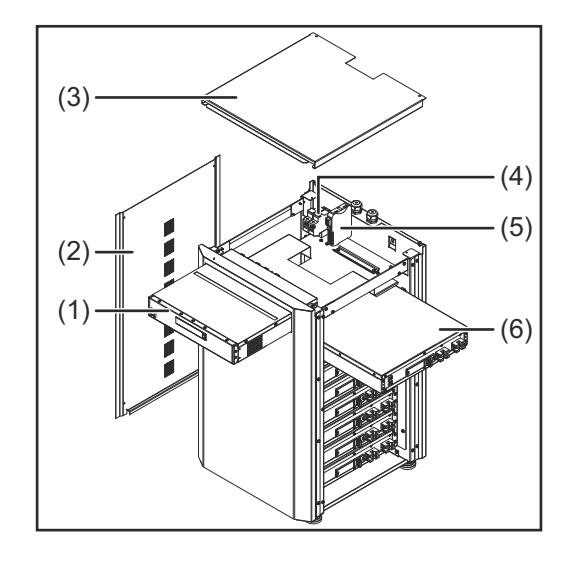

Växelriktarens konstruktion:

- (1) Batterihanteringsmodul
- (2) Sidodel
- (3) Lock
- (4) Säkringar
- (5) Dataomvandlare
- (6) Batterimodul (1,2 kWh användningsbar)

Genom Fronius Energy Package marknadsför Fronius en växelriktare med lagringsmöjlighet. En väsentlig komponent är Fronius Solar Battery som innehåller ett laddningsbart litiumjonbatteri. Fronius Solar Battery kompletterar växelriktaren Fronius Hybrid med en lagringsfunktion. Därmed kan solcellsenergin från solpanelsmodulerna lagras för senare användning.

Lagringssystemet är uteslutande avsett för drift med växelriktaren Fronius Hybrid.

Tack vare sin konstruktion och sitt funktionssätt erbjuder lagringssystemet en maximal säkerhet vid monteringen och under driften. I systemet används ett högprestandalitiumjonbatteri på järnfosfatbas (LiFePO4). Det motsvarar den senaste teknologin och uppfyller även de högsta säkerhetsstandarderna.

Lagringssystemet arbetar helautomatiskt i kombination med Fronius växelriktare.

Kan en korrekt laddning av batterierna i Fronius Energy Package inte säkerställas under en lång tid (flera veckor eller månader), oavsett orsak, rekommenderar vi med eftertryck att utföra följande steg för att förhindra en djupurladdning av batterimodulen:

- Stäng av huvudströmbrytaren till Fronius Solar Battery.
- Ta ut DC-säkringarna ur säkringshållaren.
- Dra ut de orangea nätstickkontakterna (POWER CONNECTOR) från de enskilda batterimodulerna.

| Avsedd använd-<br>ning | <ul> <li>Fronius Solar Battery är uteslutande avsedd för lagring av likström från växelriktaren Fronius Hybrid för senare användning.</li> <li>Som felaktig användning räknas: <ul> <li>En annan eller därutöver gående användning</li> <li>Ombyggnationer på lagringssystemet som inte uttryckligen rekommenderas av Fronius</li> <li>Inbyggnad av komponenter som inte uttryckligen rekommenderas eller säljs av Fronius</li> <li>Drift med en växelriktare som Fronius inte rekommenderar</li> <li>Drift med en energimätare som Fronius inte rekommenderar</li> </ul> </li> </ul> |
|------------------------|----------------------------------------------------------------------------------------------------|
|                        | Tillverkaren ansvarar inte för skador som uppstår då.<br>Den lagstadgade garantin upphör att gälla.                                                                                                    |

Till den avsedda användningen hör även att: Läsa installationsanvisningarna och handboken och följa dem Utföra alla inspektions- och underhållsarbeten Beakta elleverantörens bestämmelser för inmatning i elnätet och drift av lagringssystem. Utbyggnad av Fronius Solar Battery erbjuder möjligheten att även efter köpet utöka lagringskalagringskapacipaciteten upp till den maximala kapaciteten på 9,6 kWh användbar energi. teten Utökningen sker genom att låta en behörig elektriker lägga till extra batterimoduler. Utökningen är möjlig upp till 2 år efter inköpsdatumet, men maximalt 30 månader efter leveransen från Fronius i Österrike. Senare utökningar är inte möjliga av tekniska orsaker. Beakta elleverantörens bestämmelser för inmatning i elnätet och drift av lagringssystem. Laddningsnivåns Genom att lägga till eller byta en minnesmodul kan det inträffa inexaktheter vid noggrannhet beräkningen av laddningsnivån (State of Charge - SOC). Särskilt omedelbart ef-(SOC) ter utbyggnaden kan det inträffa beständigheter och hopp. De begränsas till att indikera laddningsnivån och har inget inflytande på enhetens drift. State of charge State of charge Battery Operatic 20

# - State of charge • Battery Operatic directly - Consumption - State of charge

#### Varningsanvisningar på utrustningen

Det finns varningsanvisningar och säkerhetssymboler på batteriet. Varningsanvisningarna och säkerhetssymbolerna får inte tas bort eller målas över. Anvisningarna och symbolerna varnar för felaktig användning som kan leda till svåra personoch sakskador.

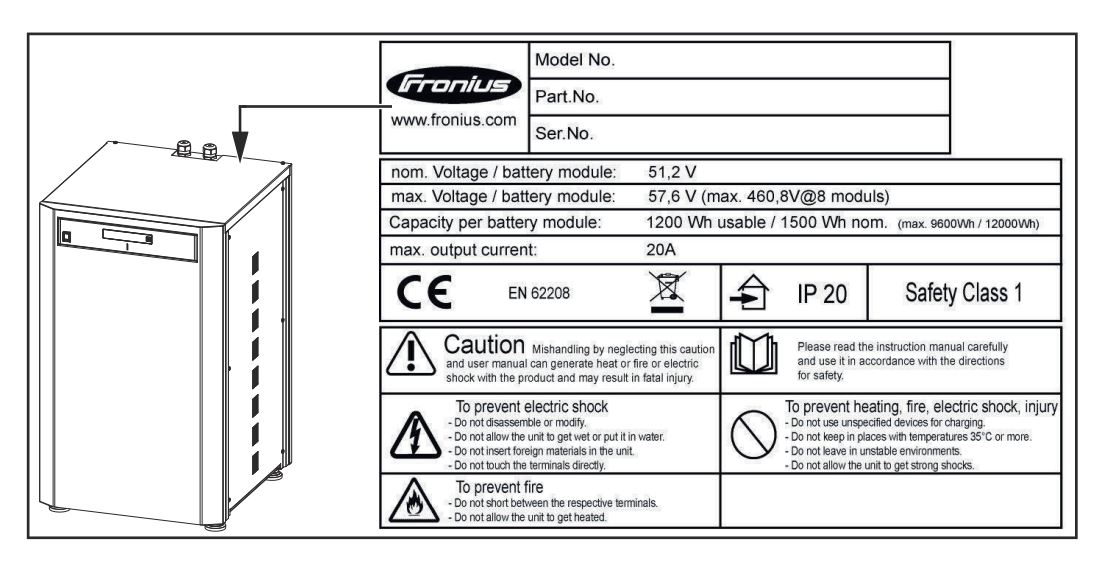

#### Säkerhetssymboler - varningstext:

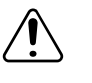

Se upp! Felaktig hantering eller ignorering av anvisningarna och bruksanvisningen kan förorsaka värmerisk, brandrisk eller elektrisk fara som kan leda till svåra personskador.

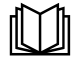

Läs bruksanvisningen noga och använd den enligt säkerhetsanvisningarna!

Gör så här för att undvika elektriska stötar:

- Ta varken isär eller modifiera enheten.
- Se till att inget vatten kan tränga in i enheten.
- Se till att inga föremål kan tränga in i enheten.
- Ta inte direkt på anslutningarna.

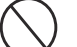

För att undvika överhettning, brand, elektriska stötar och personskador

- Inga ospecificerade enheter för laddning
- Inte i rum med en temperatur på 35 °C eller högre
- Inte i instabila omgivningar
- Får ej utsättas för vibrationer

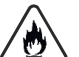

För att undvika brand

- Ingen kortslutning av de enskilda anslutningarna
- För att undvika överhettning

Åtgärder vid en nödsituation:

- a) Brand:
  - Lämpliga släckmedel: CO2- eller pulversläckare. Brandsläckare med vatten kan förorsaka elektriska stötar.
  - Kontakta räddningstjänsten.
  - Informera utsatta personer.
  - Stäng av huvudströmbrytaren.
  - Stäng av jordfelsbrytaren.
- b) Översvämning:
  - Stäng av huvudströmbrytaren.
  - Stäng av jordfelsbrytaren.
  - Skydda systemet mot vatten och pumpa bort vattnet.
- c) Oklart drifttillstånd (se även kapitel "Oklara drifttillstånd" på sidan 132):
  - Säkerställ tillräcklig ventilation.
  - Stäng av huvudströmbrytaren.
  - Stäng av jordfelsbrytaren.

## Olika driftlägen

Driftlägen förklaring av symboler

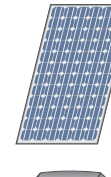

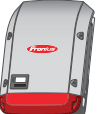

#### Batteri

Solcellsmodul

Den alstrar likström.

Det är sammankopplat med växelriktaren på likströmssidan och det lagrar elektrisk energi.

Den omvandlar likström till växelström och laddar batteriet. Tack vare den inbyggda anläggningsövervakningen kan växelriktaren in-

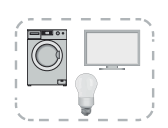

#### Förbrukare i solcellssystemet

Växelriktare - Fronius Hybrid

tegreras i nätverket via WLAN.

Det är de förbrukare (1 eller 3 faser) som är anslutna till solcellssystemet.

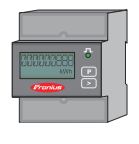

#### Mätare - Fronius Smart Meter

Den ger en optimal energihantering. Mätaren kan monteras i kopplingsskåpet av en behörig elektriker. Genom att använda flera Smart Meter är en energiprofilering möjlig. Andra förbrukare och generatorer i systemet kan mätas och övervakas.

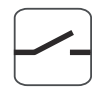

#### Nödströmsfunktion

Växelriktaren är förberedd för driftläget Nödström. En behörig elektriker måste koppla in nödströmsfunktionen. I nödströmsdrift arbetar solcellssystemet som terminal.

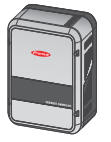

#### Fronius ohmpilot

För användning av överflödig energi för beredning av varmvatten.

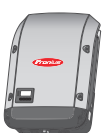

#### **Extra växelriktare i systemet (exempelvis: Fronius Symo)** Den omvandlar likström till växelström. Men den kan inte ladda

något batteri och den är inte tillgänglig i en nödströmssituation.

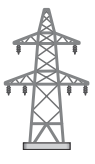

#### Elnät

Driftläge - växelriktare

Växelriktaren Fronius Hybrid kan användas som en vanlig växelriktare utan anslutet batteri.

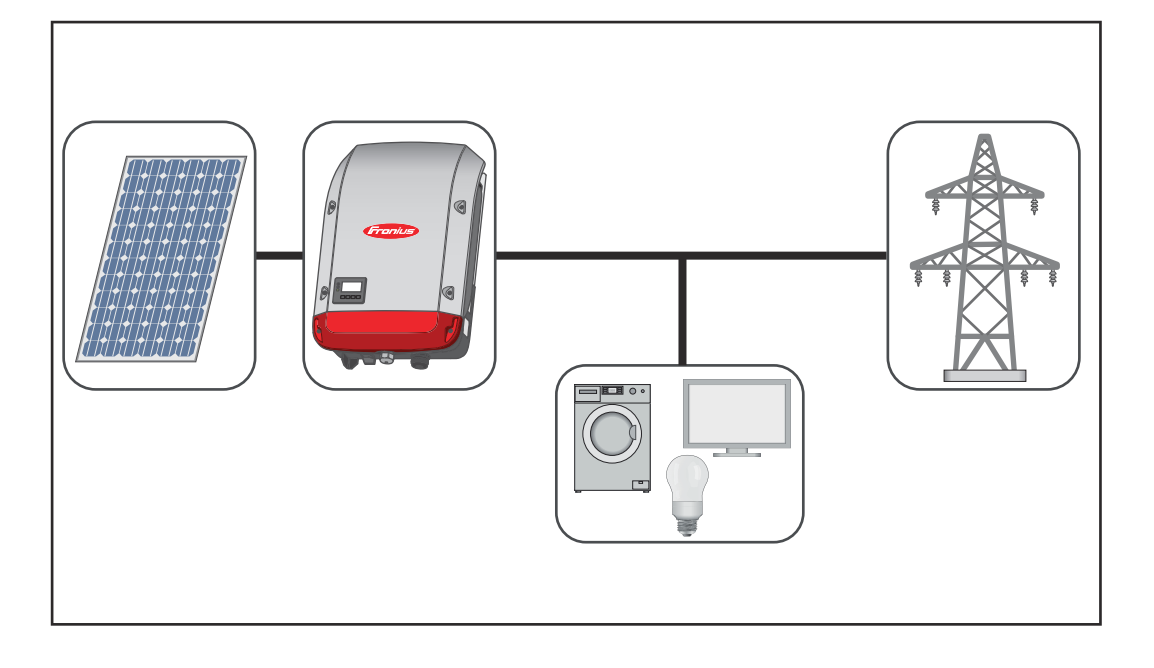

#### Driftläge - växelriktare med batteri

Det är inte tillåtet med parallelldrift av flera batterier för att skapa en störningsfri reglering.

För att kunna använda egenförbrukningen i ditt solcellssystem på ett så bra sätt som möjligt, kan ett batteri installeras som ackumulator. Batteriet är sammankopplat med växelriktaren på likströmssidan. Därför krävs det inte flera omvandlingar av strömmen, varför verkningsgraden ökar.

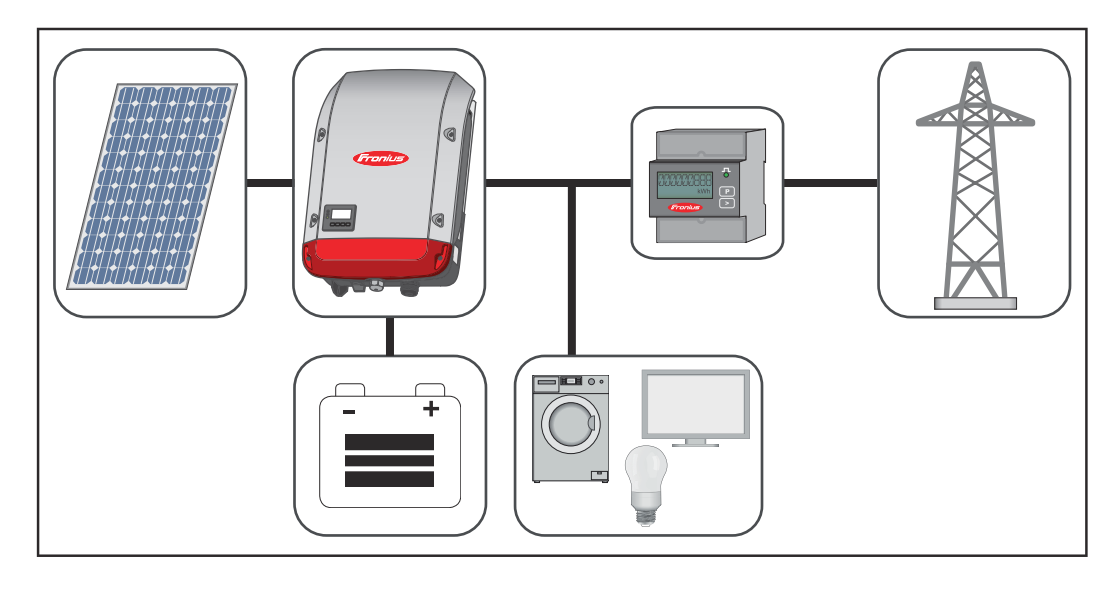

Driftläge - växelriktare med batteri och flera Smart Meter

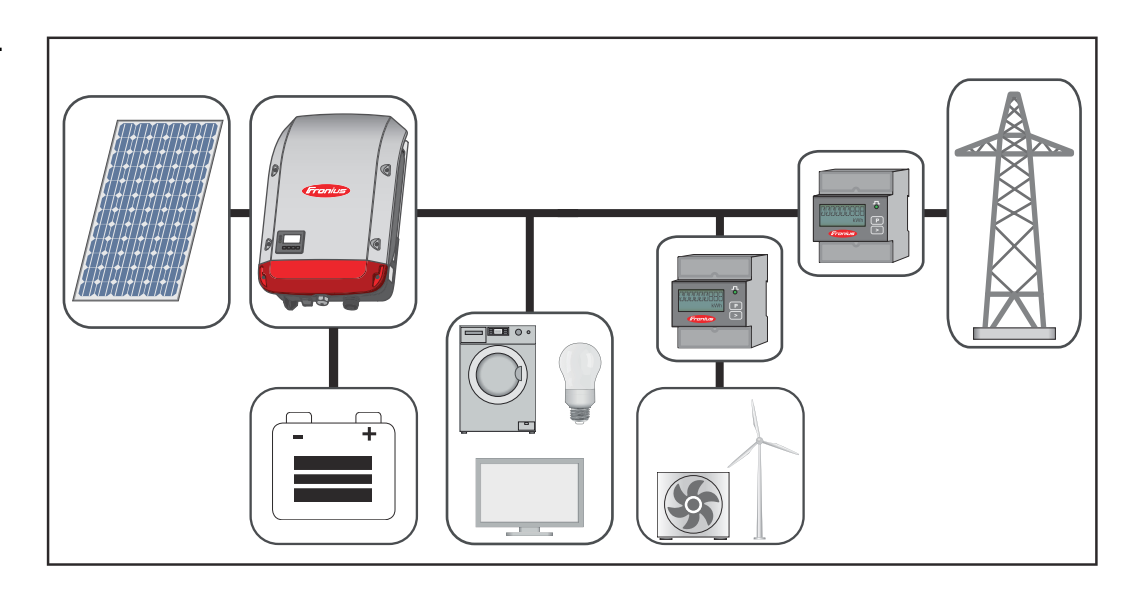

Driftläge – växelriktare med batteri, ACkopplad till flera växelriktare

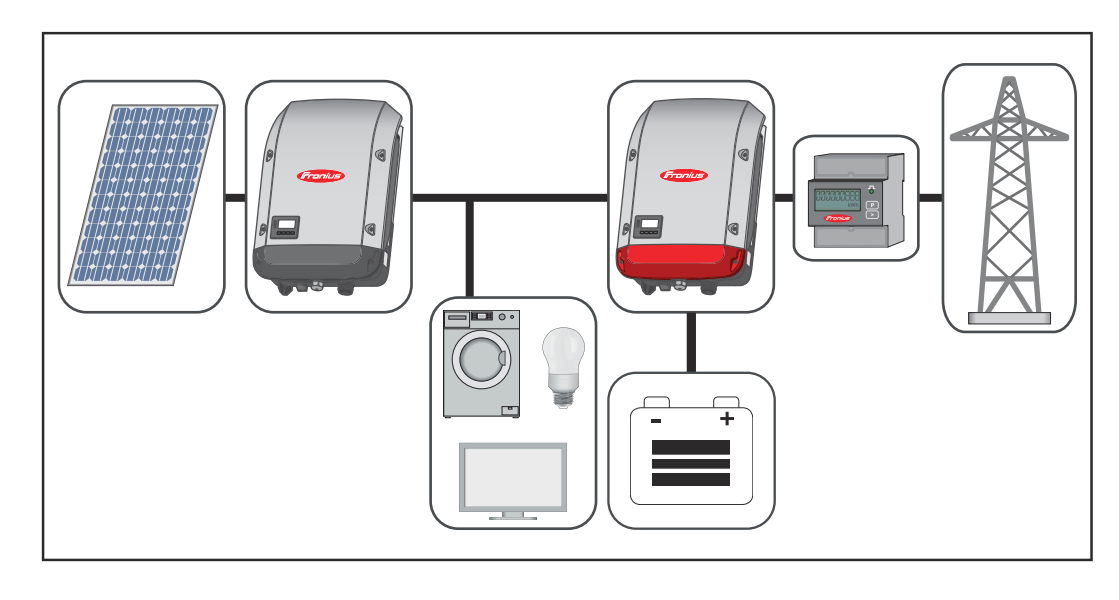

Driftläge - växelriktare med batteri och nödströmsfunktion **VIKTIGT!** I driftläget Nödström används en högre nominell frekvens för att undvika en ofrivillig parallelldrift med andra strömalstrare.

Det är inte tillåtet med parallelldrift av flera batterier för att skapa en störningsfri reglering.

Växelriktaren kan följande i en fullt utbyggd hybridsolcellsanläggning:

- Mata in ström i elnätet
- Förse de enheter som har anslutits till solcellsanläggningen med ström vid ett strömavbrott
- Ladda överskottsenergi till batteriet

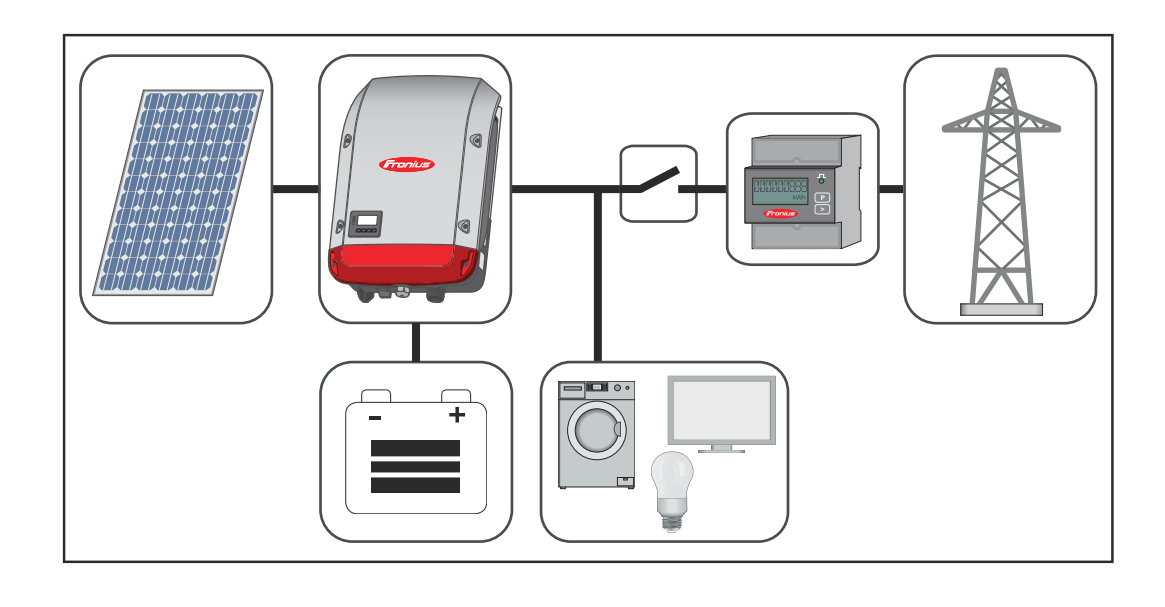

Driftläge - växelriktare med batteri, Ohmpilot och nödströmsfunktion **VIKTIGT!** I en fullt utbyggd hybridsolcellsanläggning med Fronius Ohmpilot kan Ohmpiloten inte användas vid ett strömavbrott av reglertekniska orsaker. Därför är det till fördel att installera Ohmpiloten utanför nödströmsgrenen.

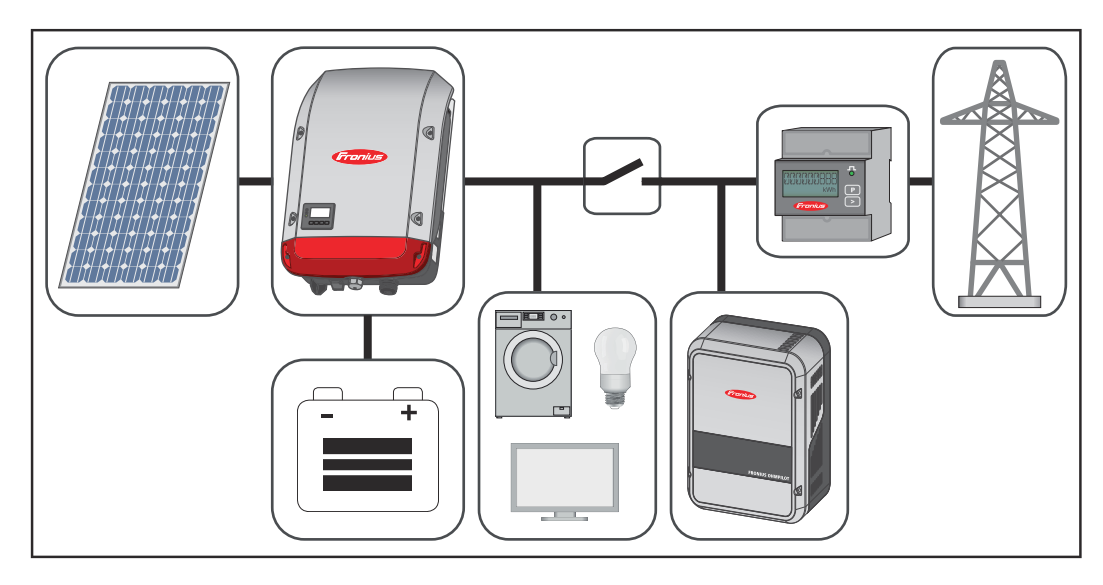

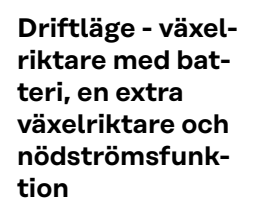

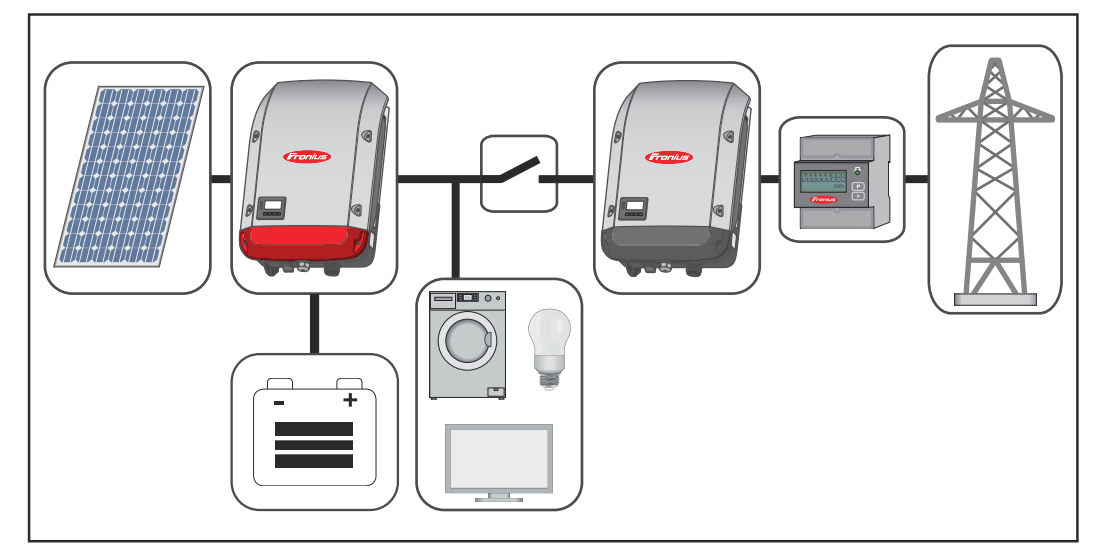

#### Driftlägen (bara för system med batteri)

Batterisystemet skiljer mellan olika driftlägen. Det aktuella driftläget visas på webbplatsen över anläggningsövervakningen eller i Solar.web.

| Driftläge                            | Beskrivning                                                                                                    |
|--------------------------------------|----------------------------------------------------------------------------------------------------|
| Avaktiverat                          | Batteriet är inte aktivt. Antingen inaktiverades det<br>eller också är ingen kommunikation möjlig med<br>batteriet eller mätaren på grund av ett fel.                                                                                                    |
| Driftläget Normal                    | Systemet körs i driftläget Normal.                                                                                                    |
| Serviceläge <sup>1)</sup>            | Serviceläget aktiverades. Batteriet laddas auto-<br>matiskt upp eller ur till ett definierat SOC-värde.<br>Sedan bibehålls det värdet, ända tills serviceläget<br>avslutas manuellt.                                                                                     |
| Framtvingad efterladd-<br>ning       | Fronius Symo Hybrid efterladdar batteriet för att<br>jämna ut självurladdningen och hålla det inställda,<br>minimala SOC-värdet (skydd mot djupurladd-<br>ning).                                                                                                    |
| Det minimala SOC-värdet<br>har nåtts | Batteriet har nått det inställda, minimala SOC-<br>värdet. Batteriet kan inte laddas ur mer innan det<br>laddats upp.                                                                                                    |
| Energisparläge                       | Systemet försattes i energisparläget. Alla lysdio-<br>der och batteridisplayen förblir släckta <sup>1)</sup> . Energis-<br>parläget avslutas automatiskt, så snart det finns<br>ett tillräckligt stort energiöverskott igen.                                             |
| Kalibreringsläge <sup>1)</sup>       | Systemet körs i kalibreringsläget. Finns det inte<br>tillräckligt mycket solcellsenergi för att nå 100 %,<br>laddas batteriet cykliskt till 100 % för en intern<br>kalibrering. Det kan i vissa fall ta lång tid (beroen-<br>de på väder, mikrocykler, temperatur etc.). |
| Djupurladdningsskydd <sup>1)</sup>   | Fronius Symo Hybrid efterladdar batteriet för att<br>jämna ut självurladdningen och för att hålla den<br>minimala laddningsnivån.                                                                                                    |
| Start                                | Lagringssystemet startar i energisparläget (stand-<br>by).                                                                                                    |

1) Tillgängligt endast för Fronius Solar Battery.

## Driftläget Nödström

| Förutsättningar<br>för driftläget<br>Nödström                              | <ul> <li>Följande förutsättningar måste vara uppfyllda, för att hybridväxelriktarens nödströmsfunktion ska kunna nyttjas:</li> <li>Korrekt kabeldragning av nödströmssystemet när det gäller elinstallationen (se dokumentet "Fronius Energy Package - exempel nödströmsomkoppling")</li> <li>Fronius Smart Meter måste monteras och konfigureras i inmatningspunkten.</li> <li>Aktuell fast programvara på växelriktaren - uppdatera den fasta programvaran vid behov</li> <li>Placera den nödströmsdekal som följer med växelriktaren på elcentralen.</li> <li>Välj alternativ (nödströms)-inställning i växelriktarens CONFIG-meny (se monteringsanvisningen).</li> <li>Gör de nödvändiga inställningarna i området Nödström i menyn IU-tilldelningar (webbplatsen Fronius anläggningsövervakning → Inställningar → IU-tilldelning → Nödström).</li> <li>Ställ nödströmmen i driftläget "Auto" i anläggningsöversikten (webbplatsen Fronius anläggningsövervakning → IU-tilldelning → Driftläget Nödström)</li> </ul> |  |
|----------------------------------------------------------------------------|----------------------------------------------------------------------------------------------------|--|
|                                                                            | Finns det fler växelriktare i systemet, ska de installeras utanför nödströmskret-<br>sen, men innanför Fronius Smart Meter, se <b>Driftläge - växelriktare med batteri,</b><br><b>en extra växelriktare och nödströmsfunktion</b> på sida <b>23</b> .                                                                                                    |  |
|                                                                            | <b>OBSERVERA!</b> Nödströmsdriften är inte möjlig med batterierna i serien LG Chem<br>ResuH.                                                                                                    |  |
| Övergång från<br>driftläget<br>Strömmatning<br>till driftläget<br>Nödström | <ol> <li>Det allmänna elnätet övervakas av det växelriktarinterna nät- och anlägg-<br/>ningsskyddet och av en ansluten Fronius Smart Meter.</li> <li>Det blir avbrott i det allmänna elnätet eller vissa nätparametrar under- eller<br/>överskrids.</li> <li>Växelriktaren utför de åtgärder som krävs enligt bestämmelserna i det aktu-<br/>ella landet och stängs sedan av.</li> <li>Växelriktaren startar i driftläget Nödström efter en kontrolltid.</li> <li>Alla förbrukare i hushållet som är kopplade till nödströmskretsen försörjs av<br/>batteriet och solpanelsmodulerna. Övriga förbrukare försörjs inte och är<br/>frånkopplade på ett säkert sätt.</li> </ol>                                                                                                    |  |
| Övergång från<br>driftläget<br>Strömmatning<br>till driftläget<br>Nödström | <ol> <li>Växelriktaren arbetar i driftläget Nödström.</li> <li>Det allmänna elnätet fungerar som vanligt igen.</li> <li>Fronius Smart Meter mäter nätparametrarna i det allmänna elnätet och<br/>överför informationen till växelriktaren.</li> <li>Stabiliteten för det allmänna elnätet när det kommer tillbaka mäts genom<br/>kontroll av mätvärdena för Fronius Smart Meter.</li> <li>Växelriktaren avslutar driftläget Nödström.</li> <li>Alla strömkretsar är åter anslutna till och försörjs från det allmänna elnätet.</li> <li>Växelriktaren kan åter starta i driftläget Strömmatning utifrån de normativt<br/>nödvändiga nätkontrollerna.</li> </ol>                                                                                                    |  |
| Begränsningar i<br>nödströmsdrift                                          | I nödströmsdrift kan vissa elapparater inte fungera på grund av höga start-<br>strömmar (exempelvis kylar och frysar). Vi rekommenderar att alla förbrukare                                                                                                    |  |

som inte absolut behövs stängs av under nödströmsdrift.

|                                                  | Omkopplingen från nätansluten drift till nödströmsdrift tar en liten stund. Därför<br>kan inte batterisystemet med nödströmsfunktion användas som avbrottsfri<br>strömförsörjning för exempelvis datorer.                                                                                                    |
|--------------------------------------------------|----------------------------------------------------------------------------------------------------|
|                                                  | Om det inte finns energi tillgänglig från batteriet eller från solpanelsmodulerna<br>under nödströmsdriften, stängs nödströmsdriften av, oavsett om det allmänna<br>elnätet är tillgängligt eller inte.<br>Fronius Solar Battery: Så fort det finns tillräckligt med energi från solpanelsmo-<br>dulerna startar nödströmsdriften automatiskt igen.<br>BYD Battery-Box Premium: Systemet måste startas manuellt igen när det finns<br>tillräckligt med energi från solpanelsmodulerna eller det allmänna elnätet. För<br>korrekt inkopplingsföljd, se kapitel <b>BYD Battery-Box Premium</b> på sidan <b>32</b> . |
|                                                  | Overlast Nödström" visas. Observera att den maximala effekten i nödströmsdrift<br>enligt tekniska data måste beaktas!                                                                                                    |
| Nödström och<br>energisparläge                   | <ul> <li>Går växelriktaren i nödströmsdrift, är energisparläget aktivt automatiskt. Under följande förutsättningar sätts batteriet och växelriktaren i energisparläget efter en väntetid på 8-12 minuter:</li> <li>Batteriet har laddats ur till den minimala laddningsnivån och det kommer ingen energi från solpanelsmodulerna.</li> <li>Växelriktaren befinner sig i ett felläge, som inte kvitteras automatiskt (exempelvis flera överlaster).</li> <li>Växelriktaren sätts i energisparläget (driftläget Standby) via displayinställningen.</li> </ul>                                                       |
|                                                  | Om batteriet och växelriktaren är i energisparläget aktiveras systemet med<br>följande åtgärder igen (gäller endast för Fronius Solar Battery):<br>- Det finns tillräckligt mycket energi från solpanelsmodulerna.<br>- Det allmänna elnätet fungerar igen.<br>- Batteriets strömbrytare slås av och på.                                                                                                    |
|                                                  | Du hittar mer information om energisparläget i kapitel <b>Energisparläge</b> på sidan<br><b>27</b>                                                                                                    |
| Fronius Ohmpi-<br>lot och driftläget<br>Nödström | Fronius Ohmpilot är inte lämplig för driftläget Nödström. Finns det en Fronius<br>Ohmpilot, ska den installeras utanför nödströmsgrenen (se <b>Driftläge - växelrik-</b><br>tare med batteri, Ohmpilot och nödströmsfunktion, på sidan 23).                                                                                                    |
|                                                  | OBSI!                                                                                                    |
|                                                  | <ul> <li>Fara på grund av aktiv Ohmpilot i driftläget Nödström.</li> <li>Det kan leda till att nödströmsförsörjningen slutar att fungera.</li> <li>Aktivera aldrig Ohmpilotens boost-läge.</li> </ul>                                                                                                    |
|                                                  | <ul> <li>Stäng av säkringen till Fronius Ohmpilot (om sådan finns).</li> <li>Inaktivera de funktioner som överskrider effektgränserna i driftläget<br/>Nödström, innan ett elavbrott sker.</li> </ul>                                                                                                    |
|                                                  | Inaktivera de funktioner som överskrider effektgränserna i driftläget Nödström:<br>Ställ Ohmpilotens värmepatronsmätare på Manuell (under "Allmänt -<br>Allmänna inställningar - Värmare 1 - Manuell").                                                                                                    |
|                                                  | Inaktivera inställningarna "Legionellaskydd (tim)" och "Anpassa dagsförlopp"<br>(under "Allmänt - Allmänna inställningar - Värmare 1").                                                                                                    |

## Energisparläge

#### Allmänt

Energisparläget (Standby) är avsett för att reducera anläggningens egenförbrukning. Det finns i den fasta programvaruversionen 1.4.1-11 för anläggningsövervakning. Såväl växelriktaren som batteriet växlar automatiskt till energisparläget under vissa förutsättningar.

#### **Fronius Symo Hybrid**

Är batteriet tomt och det inte finns någon solcellsenergi att tillgå, övergår växelriktaren till energisparläget. Det är bara växelriktarens kommunikation med Fronius Smart Meter och Fronius Solar.Web som upprätthålls.

#### **Fronius Solar Battery**

I batteriets energisparläge förblir displayen mörk. I Solar.web visas ett "i" vid batterisymbolen i energisparläget. På energibalansindikatorn visas inte laddningsnivån SOC (State of Charge) för Fronius Solar Battery i energisparläget.

#### BYD Battery-Box Premium

I Solar.web visas ett "i" vid batterisymbolen i energisparläget.

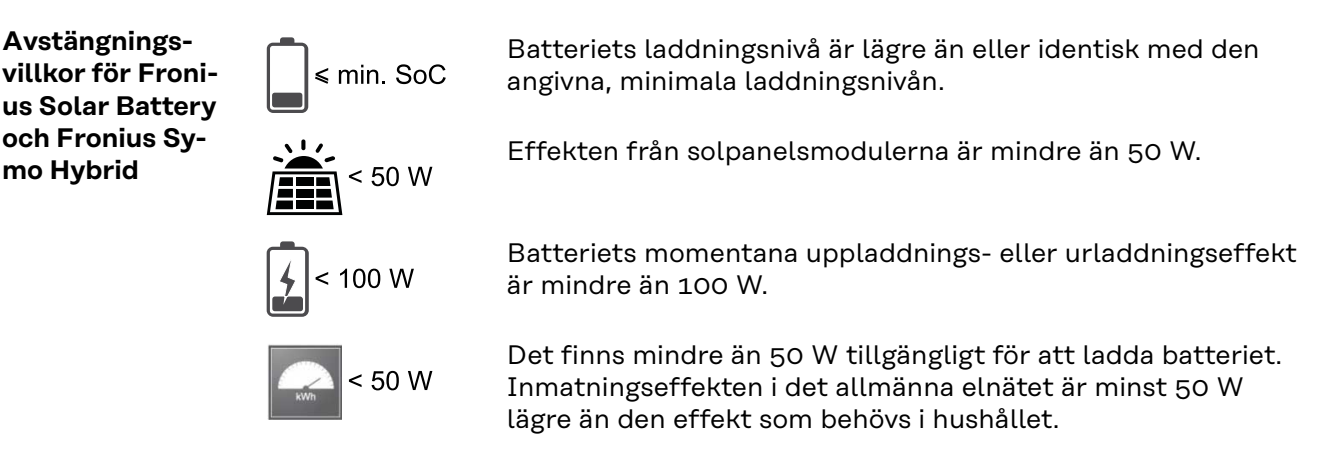

När alla avstängningsvillkor uppfyllts, växlar batteriet till energisparläget inom 6 minuter. Tidsfördröjningen säkerställer att minst en omstart av växelriktaren kan göras.

Växelriktaren växlar automatiskt till energisparläget efter batteriet.

#### Nödström:

Har nödströmsfunktionen aktiverats, växlar batteriet inte till energisparläget i nätdrift. I annat fall kan ingen svartstart (start utan vare sig nät- eller solcellsförsörjning) av hybridsystemet säkerställas.

Under nödströmsdriften och om den minimala laddningsnivån underskrids, övergår batteriet till energisparläget.

| Påslagningsvill-<br>kor för Fronius<br>Symo Hybrid och<br>Fronius Solar<br>Battery | <ul> <li>Energisparläget avslutas när ett av följande villkor har uppfyllts under minst 30 sekunder:</li> <li>Energisparläget är inte längre tillåtet på grund av en ändrad inställning på växelriktarens webbplats.</li> <li>Det finns mer än 50 W tillgängligt för att ladda batteriet. Inmatningseffekten i det allmänna elnätet är minst 50 W högre än den som behövs i hushållet.</li> <li>Om den dynamiska effektreduceringen har satts till 0, eller om systemet är i nödströmsdrift, är inmatningseffekten till det allmänna elnätet alltid lägre än den effekt som behövs i hushållet.</li> <li>I så fall finns det ett eget villkor (dynamisk effektreducering &lt; 300 W eller aktiv nödströmsdrift): Energisparläget avslutas, om solpanelseffekten ligger över en angiven tröskel (50 W).</li> <li>En batteriel laddas för att återställa den minimala laddningsnivån eller för att göra en kalibrering.</li> <li>Fronius Solar Battery väcks, så snart Symo Hybrid genererar solcellseffekt. Det garanterar en tillförlitlig batteridrift.</li> </ul> |
|------------------------------------------------------------------------------------|----------------------------------------------------------------------------------------------------|
| Specialfall                                                                        | Om växelriktaren inte är i drift under 8-12 minuter (exempelvis vid fel) eller om<br>det är ett avbrott i den elektriska anslutningen mellan växelriktaren och batteri-<br>et, växlar batteriet alltid till energisparläget. På så vis reduceras batteriets<br>självurladdning.                                                                                                    |
| Indikering på en-<br>heterna och<br>användargräns-<br>snitten                      | <ul> <li>Under energisparläget:</li> <li>Den orangea statuslysdioden lyser</li> <li>Växelriktarens webbplats kan nås</li> <li>Alla tillgängliga data sparas och sänds till Solar.web.</li> <li>Den tillgängliga datan syns på Solar.web.</li> </ul> Energisparläget indikeras på växelriktarens webbplats och på Solar.web i form av ett "i" bredvid batterisymbolen på anläggningsöversikten.                                                                                                    |

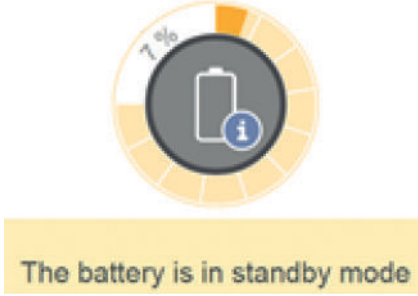

## Kalibreringsladdning för Fronius Solar Battery

| Nyttan med ka-<br>libreringsladd-<br>ning                                           | Naturliga skillnader i de enskilda cellkapaciteterna och den låga självurladdning<br>som sker i varje batteri, leder till att cellspänningarna skiljer sig åt. Det gör SOC-<br>värdet mindre exakt. Detta påverkar driften. Vidtas inga åtgärder, kommer batte-<br>riet att skadas.<br>Tack vare den cykliskt genomförda kalibreringsladdningen sätts alla celler i bat-<br>teriet på samma laddningsnivå och SOC-värdet kalibreras. Därmed säkerställs en<br>lång livslängd för battericellerna.                                                                                                    |
|-------------------------------------------------------------------------------------|----------------------------------------------------------------------------------------------------|
| Allmänt                                                                             | <ul> <li>Fastställandet av den exakta laddningsnivån (State of Charge = SOC) i batteriet är viktig för driftstyrningen. För att säkerställa den måste batteriet regelbundet laddas till 100 %. På så sätt kalibreras SOC-värdet.</li> <li>Fronius Solar Battery:</li> <li>Kalibreringsladdningen sker automatiskt under pågående drift efter flera uppladdnings- och urladdningscykler. Två väsentliga faktorer är avgörande för när kalibreringsladdningar görs:</li> <li>Genomsnittlig laddningsnivå</li> </ul>                                                                                                    |
|                                                                                     | <ul> <li>Batteriets energigenomströmning</li> <li>Eftersom de här faktorerna är väldigt väderberoende, kan tidpunkten för en ka-<br/>libreringsladdning variera mellan årstiderna.</li> <li>Den nedanstående beskrivningen av kalibreringsladdningen gäller från program-<br/>varuversionen 1.4.1-12 av Fronius anläggningsövervakning.</li> </ul>                                                                                                    |
| Villkor för att<br>starta kalibre-<br>ringsladdningen<br>(Fronius Solar<br>Battery) | <ul> <li>En uppladdnings- och urladdningscykel för Fronius Solar Battery motsvarar 48<br/>Ah energigenomströmning per batterimodul. Kalibreringsladdningen sker<br/>cykliskt enligt följande förutsättningar: <ul> <li>Efter 3 hela uppladdnings- och urladdningscykler och ett SOC-värde på<br/>80 %</li> <li>Efter 5 hela uppladdnings- och urladdningscykler och ett SOC-värde på 50<br/>%</li> <li>Efter 7 hela uppladdnings- och urladdningscykler oberoende av SOC-värdet</li> </ul> </li> <li>I nyinstallerade system samt vid modulbytes- eller modulutökning startas auto-<br/>matiskt en kalibreringsladdning efter 30 minuter.</li> </ul> |
| Kalibrerings-<br>laddningens<br>förlopp (Fronius<br>Solar Battery)                  | Kalibreringsladdningen görs primärt med hela solcellseffekten. Är inte solcellse-<br>nergin tillräcklig, hämtas energi från det allmänna elnätet. Det görs även om<br>funktionen "Tillåt laddning från nätet" är inaktiverad, eftersom det rör sig om en<br>funktionskritisk begäran.<br>Beräkningen av SOC-värdet sker för varje batterimodul. Därför måste varje bat-<br>terimodul uppnå ett SOC-värde på 100 %.                                                                                                    |

| Kalibre-<br>ringsförlopp<br>(Fronius Solar<br>Battery)                            | <ol> <li>Startvillkoren måste vara uppfyllda.</li> <li>Batteriet laddas upp till 100 % med en minimiström på 6,5 A eller med hela<br/>solcellseffekten.</li> <li>För att ett SOC-värde på 100 % ska uppnås per batterimodulsfack, måste<br/>ett av de båda nedanstående villkoren vara uppfyllt under minst 2 minuter<br/>(för varje cell i alla batterimoduler):         <ul> <li>Minimal cellspänning ≥ 3,45 V och strömstyrka &lt; 100 mA</li> <li>Minimal cellspänning &gt; 3,5 V oberoende av strömstyrka</li> </ul> </li> <li>Uppfyller batterimodulen ett av de båda villkoren, begränsas strömmen för<br/>att förhindra en överbelastning. En ström i det tvåsiffriga mA-området flödar<br/>via ett förbiledningsmotstånd.</li> <li>Behövs inte solcellseffekten, förbrukas den direkt.</li> <li>Uppfyller alla celler i alla batterimoduler ett av de båda villkoren, sätts SOC-<br/>värdet på 100 %. Därmed är kalibreringsladdningen avslutad.</li> </ol> |
|-----------------------------------------------------------------------------------|----------------------------------------------------------------------------------------------------|
| Kalibrerings-<br>laddningens<br>tidsåtgång (Fro-<br>nius Solar Batte-<br>ry)      | På grund av toleranser i cellerna varken laddas eller urladdas de lika snabbt. Ef-<br>tersom såväl cellerna som batterimodulerna är seriekopplade och den långsam-<br>maste cellen bestämmer uppladdnings- och urladdningstiden, avslutas kalibre-<br>ringsladdningarna olika snabbt.                                                                                                    |
|                                                                                   | Mycket sällan utförda kalibreringsladdningar eller hela laddningscykler (årtids-<br>beroende, exempelvis under vintermånaderna) leder till stora avvikelser i cell-<br>spänningarna i batterimodulerna. I kalibreringsläget laddas en cell snabbare än<br>de resterande cellerna. Den cellen börjar sedan att utjämna. De resterande cel-<br>lerna kan då laddas med enbart en svagare laddningsström. Det tar längre tid,<br>tills att cellerna har nått målvärdet.                                                                                                    |
|                                                                                   | Fulladdas batteriet regelbundet, krävs det sällan kalibreringsladdningar. Cellerna<br>kalibreras med 100 % SOC vid varje laddning.<br>Under vintermånaderna med få fulladdningar och en låg energigenomströmning<br>kan kalibreringsladdningarna ta längre tid, eftersom större skillnader mellan bat-<br>terimodulerna måste jämnas ut.                                                                                                    |
| Begränsningar<br>under kalibre-<br>ringen (Fronius<br>Solar Battery)              | <ul> <li>Det går inte att ta ut energi ur batteriet (urladdning).</li> <li>Optimeringen av egenförbrukningen tas ur funktion, medan kalibreringen görs.</li> <li>Det går att ladda från elnätet, om funktionen "Tillåt laddning från nätet" inte är aktiverad, eftersom det rör sig om en systemrelevant serviceladdning.</li> <li>Nollinmatningen enligt normen bibehålls och även en serviceladdning kan startas, om man vill utöka eller byta batterimoduler under en kalibrering.</li> <li>Det går att starta driftläget Nödström, men då avbryts kalibreringsladdning-en.</li> </ul>                                                                                                    |
| Indikering under<br>kalibrerings-<br>laddningen (Fro-<br>nius Solar Batte-<br>ry) | Så snart kalibreringsladdningen startas, indikeras det i Fronius Solar.web (aktuell<br>balans och energibalans) eller på webbgränssnittet för hybridväxelriktaren Froni-<br>us Symo Hybrid.                                                                                                    |

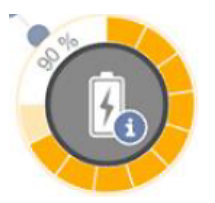

I översikten i Fronius Solar.web eller på webbgränssnittet för växelriktaren indikeras kalibreringsladdningen som information. Genom att klicka på batterisymbolen (se bilden till vänster) visas informationen "Batteriet befinner sig i kalibreringsläget".

På energibalansbilden i Solar.web visas starten och slutet av kalibreringsladdningen genom att ändra batteristatusen ("batteriläge: Normal  $\rightarrow$  Calibrate" (Kalibrera) och "batteriläge: Calibrate  $\rightarrow$  Normal")

I grafiken nedan visas kalibreringsladdningen för Fronius Solar Battery på energibalansbilden. I början av kalibreringsladdningen laddas hela solcellsproduktionen i batteriet. Vid den tidpunkt, då en cell är fulladdad, tas bara en viss laddningsström upp av batteriet. Den laddningsströmmen sjunker mot O A vid ökande cellspänning.

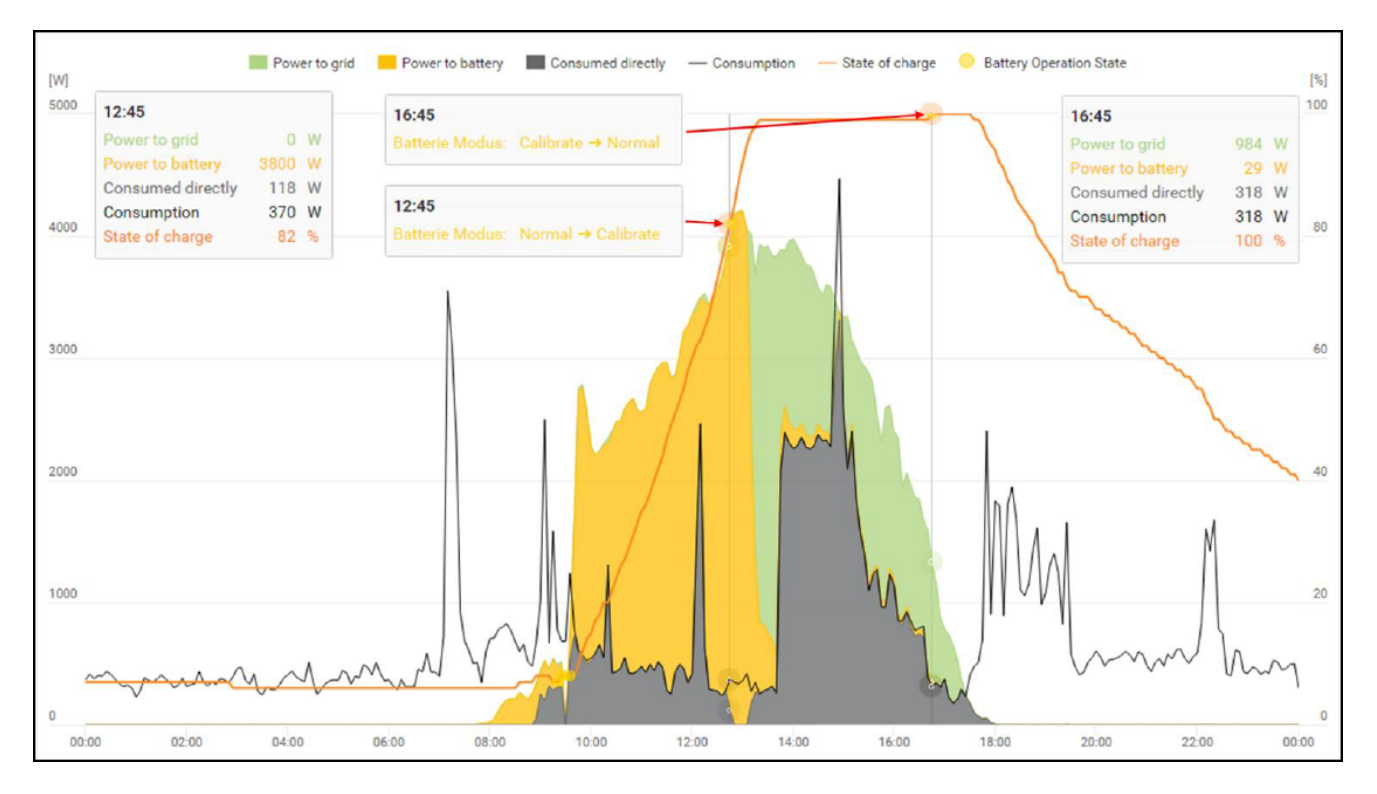

På batteridisplayen visas statusen "charging" (CHG) (Laddning), precis som i normal drift och dessutom visas den aktuella laddningsströmmen i ampere. Sjunker laddningsströmmen under 0,3 A, visas bara 0 A på displayen, trots att kalibreringsladdningen pågår.

I Fronius Solar.web visas SOC-värdet för hela batteriet. På batteridisplayen kan SOC-värdena för de enskilda batterimodulerna läsas av.

## Lämpliga externa batterier för Fronius Symo Hybrid

#### LG Chem ResuH

Fronius informerar härmed uttryckligen om att externa batterier inte kommer från Fronius. Inte heller är Fronius marknadsförare eller återförsäljare för sådana batterier. Därför övertar Fronius varken ansvar eller ger några garantier för de här batterierna.

Fronius Symo Hybrid kan drivas med ett LG Chem-högspänningsbatteri av typen RESU7H(typ-R) eller RESU10H(typ-R).

Fronius Checkbox 500 V från Fronius behövs för anslutning av ett LG-batteri till en hybridväxelriktare. När LG Chem-högspänningsbatteriet används, är nödströmsdrift inte möjlig.

Läs det här dokumentet och installationsanvisningen till Fronius Symo Hybrid, Fronius Checkbox 500V och det externa batteriet inför installationen och idrifttagandet.

Alla dokument finns på följande adress:

#### www.fronius.com/photovoltaics/infocentre/tech-support/how-to-install

Dokumentationen till LG Chem ResuH följer med det externa batteriet eller kan beställas hos tillverkaren.

#### **FARA!**

#### Det finns risk för DC-spänning från växelriktaren och batteriet.

Det kan leda till svåra personskador eller till döden.

- Fronius Checkbox 500V måste monteras i systemet enligt monteringsanvisningen.
- ► Läs och använd monteringsanvisningen "Fronius Checkbox 500V". Monteringsanvisningen följer med leveransen av Fronius Checkbox 500V.
- Dra kablarna till det "externa batteriet med Fronius Symo Hybrid och Fronius Checkbox 500V" enligt kopplingsschemat. Kopplingsschemat följer med leveransen av Fronius Checkbox 500V.

#### BYD Battery-Box Premium

Fronius informerar härmed uttryckligen om att externa batterier inte kommer från Fronius. Inte heller är Fronius marknadsförare eller återförsäljare för sådana batterier. Därför övertar Fronius varken ansvar eller ger några garantier för de här batterierna.

Fronius Symo Hybrid kan drivas med följande versioner av BYD Battery-Box Premium:

- HVM 8.3\*
- HVM 11.0
- HVM 13.8
- HVM 16.6
- HVM 19.3
- HVM 22.1

Parallelldrift av upp till 3 st. BYD HVM-batterier är möjlig under förutsättning att anvisningarna för BYD följs. Det är inte tillåtet att kombinera 3 st. HVM 22.1.

\* Instruktion för anläggningar med nödströmsomkoppling med Fronius Symo Hybrid och BYD Battery-Box Premium HVM 8.3:

Om strömavbrott inträffar och ingen energi genereras från solcellsanläggningen, så kanske anläggningen inte kan växla till nödströmsläget om batteriladdningen är låg (typiskt under 20 %).

Läs det här dokumentet och monteringsanvisningen till Fronius Symo Hybrid och det externa batteriet inför installationen och idrifttagandet. Alla dokument finns på följande adress:

#### www.fronius.com/photovoltaics/infocentre/tech-support/how-to-install

Vid föråldrade versioner av den fasta programvaran kan det uppstå inkompatibiliteter mellan växelriktaren och batteriet. Om ett motsvarande meddelande visas:

- Uppdatera programvaran för växelriktaren se Tjänster Uppdatera den fasta programvaran på sidan 87
- Uppdatera den fasta programvaran för batteriet, se dokumentationen för batteriet

Dokumentationen för BYD Battery-Box Premium följer med det externa batteriet eller kan beställas hos tillverkaren.

#### VIKTIGT!

För att driften ska säkerställas med BYD Battery-Box Premium HVM måste systemets inkopplingssekvens nedan alltid följas.

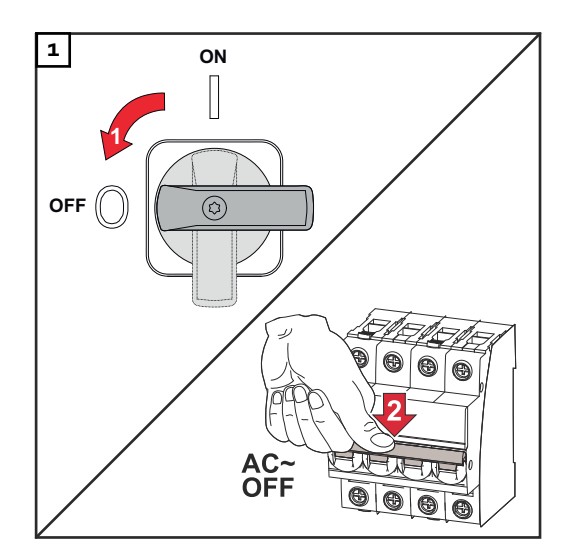

Sätt DC-frånskiljaren i läget "Av". Koppla från säkringen.

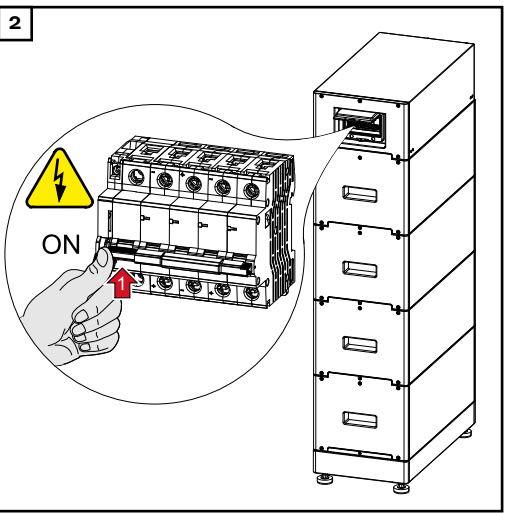

Slå på batteriet.

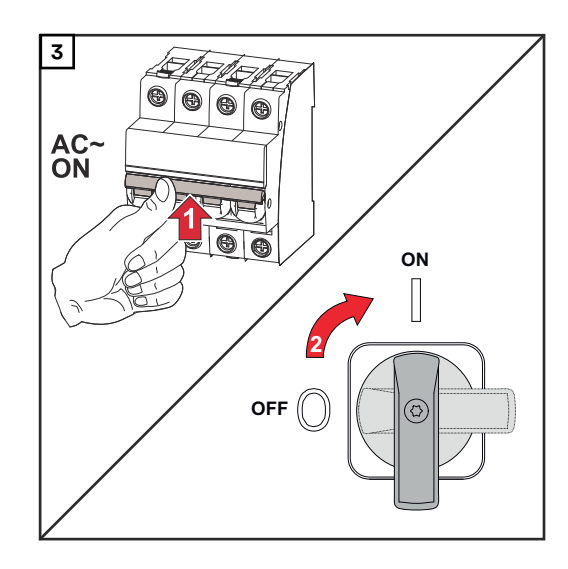

Slå på säkringen. Sätt DC-frånskiljaren i läget "På".

## Användning
# Datakommunikation

Γ

## Datakommunikationsområde

|     | PIN 2 PIN 1<br>PIN 2 PIN 1<br>PIN 2 PIN 1<br>PIN 2<br>PIN 3                                                                                   |  |
|-----|----------------------------------------------------------------------------------------------------|--|
| Pos | Beteckning                                                                                                    |  |
| (1) | Omkopplingsbara strömgränssnitt för multifunktioner                                                                                           |  |
|     | Använd den 2-poliga motkontakten från leveransomfattningen för växel-<br>riktaren till anslutningen av strömgränssnittet för multifunktioner. |  |
| (2) | Potentialfri kopplingskontakt med motkontakt                                                                                                  |  |
|     | Maximalt 250 V AC/4 A AC<br>Maximalt 30 V DC/1 A DC<br>Maximalt 1,5 mm² (AWG 16) kabeltvärsnitt                                               |  |
|     | Stift 1 = slutarkontakt (Normally Open)<br>Stift 2 = rot (Common)<br>Stift 3 = öppnarkontakt (Normally Closed)                                |  |
|     | Använd motkontakten från leveransomfattningen för växelriktaren till<br>anslutningen av den potentialfria kopplingskontakten.                 |  |
|     | anslutningen av den potentialfria kopplingskontakten.                                                                                         |  |

## Allmänt

Växelriktaren är seriemässigt utrustad med den WLAN-kompatibla anläggningsövervakningen och energihanteringsenheten (Fronius Datamanager). Fronius anläggningsövervakning omfattar bland annat följande funktioner:

- Egen webbplats med visning av aktuella data och olika inställningsmöjligheter
- Direkt anslutningsmöjlighet till Fronius Solar.web
- Internet-förbindelse via WLAN eller LAN
- Laststyrning för växelriktaren genom att ange effektgränsvärden, minimi- eller maximidrifttider eller nominella drifttider
- Styrning av växelriktaren via Modbus (TCP)
- Inmatning av styrningsprioriteter
- Styrning av växelriktaren via anslutna mätare (Fronius Smart Meter)
- Styrning av växelriktaren via en mottagare för rundstyrningssignaler (exempelvis inmatning av reaktiv effekt eller aktiv effekt)
- Dynamisk effektreducering under beaktande av egenförbrukningen
- Styrning av batteriladdningen under beaktande av de inställda reglermålen
- Styrning av nödströmsdrift

Manöverelement, anslutningar och indikeringar på anläggningsövervakningen

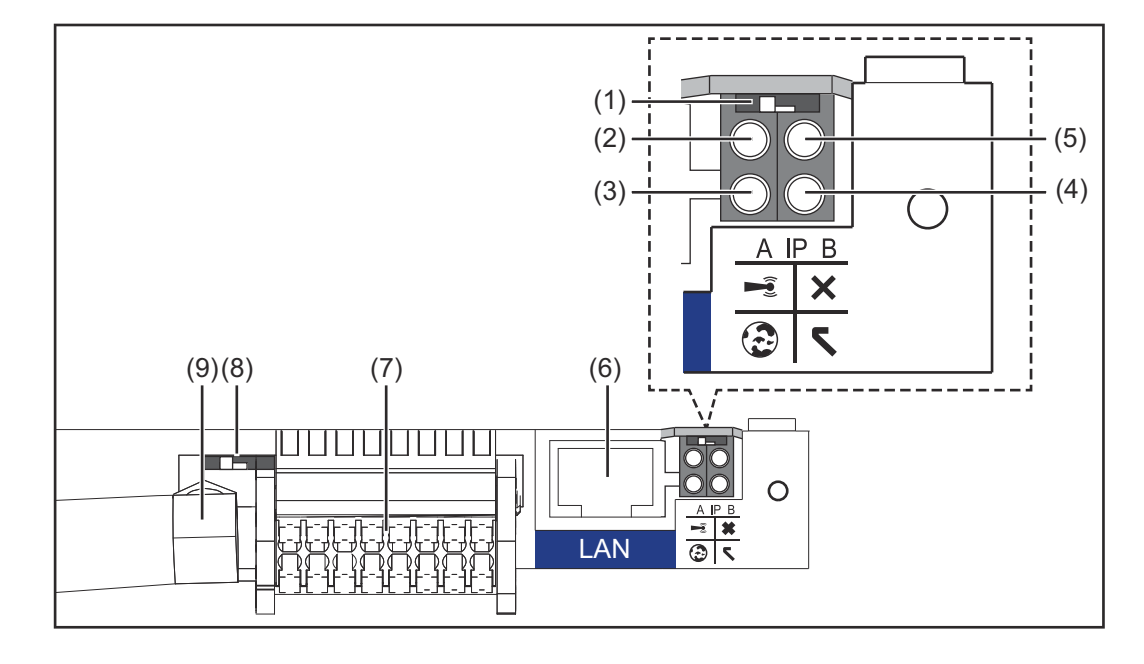

## Nr Funktion

## (1) Brytare IP

För omkoppling av IP-adressen:

### Brytarposition A

Angiven IP-adress och öppning av WLAN Access Point

Står brytaren IP i läge A, öppnas dessutom en Access Point för en direkt WLAN-förbindelse med anläggningsövervakningen.

Åtkomstdata till den här Access Point: Nätverksnamn: FRONIUS\_239.XXXXXX Kod: 12345678

Det går att komma åt anläggningsövervakningen:

- Via DNS-namnet "http://datamanager"
- Via IP-adressen 169.254.0.180 för LAN-gränssnitt
- Via IP-adressen 192.168.250.181 för WLAN Access Point

## Nr Funktion

Brytarposition **B** Tilldelad IP-adress

Anläggningsövervakningen arbetar dynamiskt med en tilldelad IPadress med fabriksinställning (DHCP) IP-adressen kan ställas in på webbplatsen för anläggningsövervakningen.

## (2) LED WLAN

- Blinkar grön: Anläggningsövervakningen står i Service-läget (brytaren IP på instickskortet för anläggningsövervakningen står i läget A eller Service-läget aktiverades via displayen på växelriktaren och WLAN Access Point är öppen).
- Lyser grön: vid befintlig WLAN-förbindelse
- Blinkar omväxlande grön/röd: Den tid då WLAN Access Point är öppen efter aktiveringen (1 timma) överskrids.
- Lyser röd: vid avsaknad av WLAN-förbindelse
- Blinkar röd: felaktig WLAN-förbindelse

## (3) Lysdiod Förbindelse Solar.web

- Lyser grön: vid förbindelse med Fronius Solar.web
- Lyser röd: vid nödvändig men avsaknad av förbindelse med Fronius Solar.web
- Lyser inte: om ingen förbindelse med Fronius Solar.web krävs eller sändning av data till Solar.web har inaktiverats.

## (4) Lysdiod Försörjning

- Lyser grön: vid tillräcklig strömförsörjning från det interna kommunikationssystemet, anläggningsövervakningen är driftklar.
- Lyser inte: vid avsaknad av strömförsörjning från det interna kommunikationssystemet
- Blinkar röd: under en uppdateringsprocess
  - VIKTIGT! Bryt aldrig strömmen under en uppdateringsprocess.
  - Lyser röd: uppdateringen misslyckades.

## (5) Lysdiod Förbindelse

- Lyser grön: vid korrekt förbindelse inom det interna kommunikationssystemet
- Lyser grön: vid avbruten förbindelse inom det interna kommunikationssystemet

## (6) Anslutning LAN

Ethernet-gränssnitt med blå färgmarkering för anslutning av Ethernet-kabeln

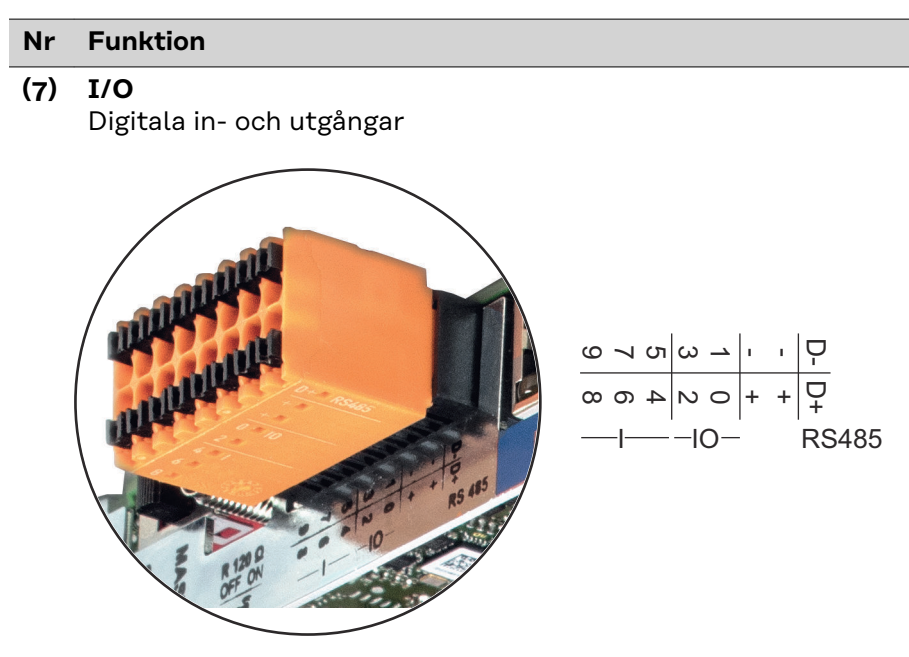

## Modbus RTU 2-ledad (RS485):

- D Modbus-data -
- D Modbus-data +

## Int/Ext försörjning

- Jord

+

U<sub>int</sub>/U<sub>ext</sub> Utgång för den interna spänningen på 12,8 V eller ingång för en extern försörjningsspänning på 12,8-24 V DC (+ 20 %)

## Digitala ingångar: 0-3, 4-9

Spänningsnivå: low = 0-1,8 V, high = 3-24 V DC (+ 20 %) Ingångsströmmar: beroende på ingångsspänningen, ingångsmotstånd = 46 kohm

## Digitala utgångar: 0-3

Kopplingsförmåga vid försörjning via instickskortet för anläggningsövervakningen: summan 3,2 W för alla 4 digitala utgångarna

Kopplingsförmåga vid försörjning från en extern nätdel med minst 12,8 till högst 24 V DC (+ 20 %) ansluten till Uint/Uext och jord: 1 A och 12,8-24 V DC (beroende på den externa nätdelen) per digital utgång

Anslutningen till in-/utgångarna sker via den medföljande motkontakten.

## (8) Antennsockel

För fastskruvning av WLAN-antenn

## Nr Funktion

## (9) Brytare Modbus-terminering (för Modbus RTU) Intern bussavslutning med motstånd på 120 ohm (ja/nej)

Brytare i läget "on": avslutningsmotstånd 120 ohm aktivt Brytare i läget "off": inget avslutningsmotstånd aktivt

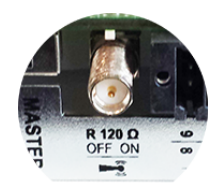

**VIKTIGT!** I en RS485-buss måste avslutningsmotståndet vara aktivt vid den första och den sista enheten. I installationsanvisningen finns det en detaljerad beskrivning.

# Fronius Hybrid växelriktare

## Knappar och indikeringar

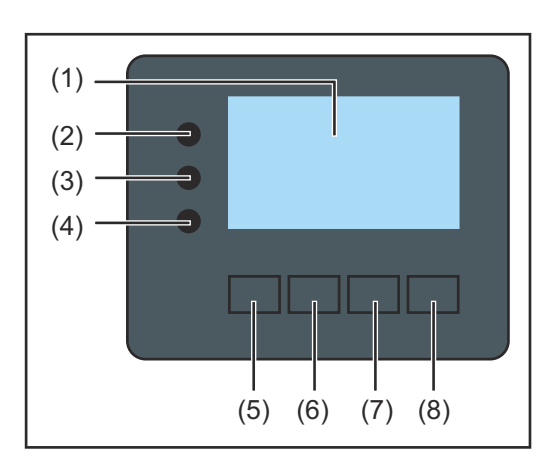

| Pos                           | Beskrivning                                                |  |
|-------------------------------|------------------------------------------------------------|--|
| (1)                           | Display<br>För visning av värden, inställningar och menver |  |
|                               |                                                            |  |
| Kontroll- och statuslysdioder |                                                            |  |
| (2)                           | Allmän statuslysdiod                                       |  |

| (2)   | <ul> <li>Lyser:</li> <li>Om ett statusmeddelande visas på displayen (röd vid fel, orange vid varning)</li> <li>Vid ett avbrott i strömmatningsdriften</li> <li>Medan ett fel åtgärdas (växelriktaren väntar på en kvittering eller att ett uppkommet fel åtgärdas)</li> </ul>                                                                                                    |
|-------|----------------------------------------------------------------------------------------------------|
| (3)   | <ul> <li>Startlysdiod (orange)</li> <li>Lyser: <ul> <li>När växelriktaren befinner sig i den automatiska start- eller egentestfasen (så fort solpanelsmodulerna avger tillräcklig effekt efter soluppgången)</li> <li>När växelriktaren har kopplats om till driftläget Standby i inställningsmenyn (= manuell avstängning av strömmatningsdriften)</li> <li>Medan programvaran för växelriktaren uppdateras.</li> </ul> </li> </ul> |
| (4)   | Lysdioden för driftstatus (grön)<br>Lyser:<br>- När solcellsanläggningen arbetar störningsfritt efter den automa-<br>tiska startfasen för växelriktaren<br>- Så länge strömmatnings- eller lagringsdriften pågår                                                                                                    |
| Funkt | tionsknappar - tilldelade olika funktioner beroende på valet:                                                                                                    |
| (5)   | Knapp "Vänster/Upp"<br>För navigering åt vänster och uppåt                                                                                                    |
| (6)   | Knapp "Ner/Höger"<br>För navigering neråt och åt höger                                                                                                    |
| (7)   | Knapp "Meny/Esc"<br>För byte till menynivån<br>För att lämna inställningsmenyn                                                                                                    |
| (8)   | Knapp "Enter"<br>För att bekräfta ett val                                                                                                    |
|       |                                                                                                    |

Knapparna fungerar kapacitivt. Fukt kan påverka deras funktion negativt. Torka av knapparna vid behov för att bibehålla en optimal funktion.

## Display

Displayen försörjs via AC-nätspänningen samt från solcells- och batterisidan. Displayen kan stå till förfogande hela dagen beroende på inställningen i inställningsmenyn.

## VIKTIGT!

## Växelriktarens display är inget kalibrerat mätinstrument.

En svag avvikelse gentemot elleverantörens mätare är systemrelaterad. För exakt avräkning av uppgifterna med elleverantören krävs det därför en kalibrerad mätare.

|                         | Menypunkt                                          |
|-------------------------|----------------------------------------------------|
|                         |                                                    |
| AC Output Power         | Parameterförklaring                                |
| 1759                    | Indikering av värden och enheter samt<br>statuskod |
| · • • •                 | Funktionsknapparnas tilldelning                    |
| · · · · · · · · · · · · |                                                    |

Indikeringsområden på displayen, indikeringsläge

| <b>Satus</b>       | Minnessymbol                    |
|--------------------|---------------------------------|
| ≺Standby<br> Relay | Tidigare menyposter             |
| Display Setting    | - Aktuell vald menypost         |
| + Energy Yield     | Kommande menyposter             |
| <b>↓ ± + +</b> (^) |                                 |
|                    | Funktionsknapparnas tilldelning |

## (\*) Skrollningslist

Minnessymbol - visas kortfristigt när de inställda värdena sparas

# **Fronius Solar Battery**

#### Batterihanteringsmodul

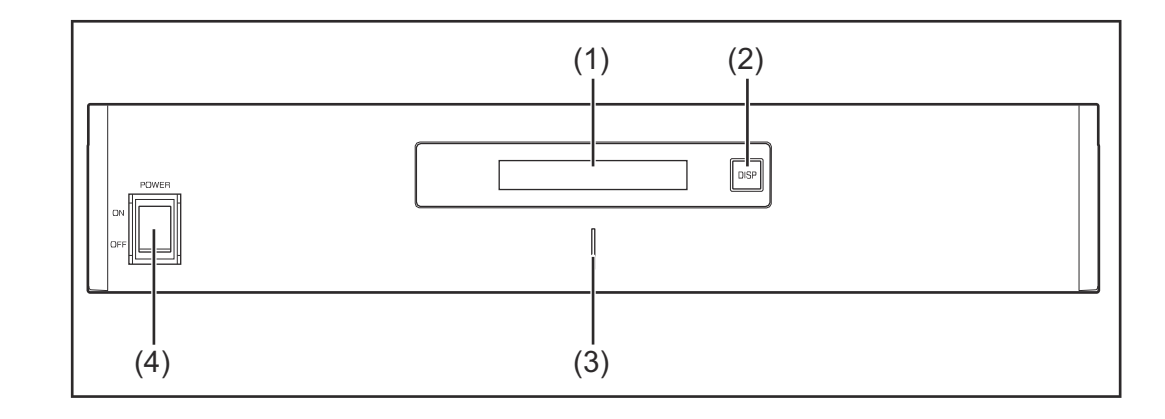

## (1) LC-display

Visar information om en moduls status beträffande (Laddning/Urladdning, Total spänning, Total strömstyrka, Total övrig kapacitet, Antal anslutna moduler, Varje moduls övriga kapacitet, Spänning/Temperatur med mera i cellblocket).

## (2) DISP-knapp

Ändrar den information som visas på displayen.

## (3) Indikatorlysdiod Normal status: Grön Fel: Röd blinkande

## (4) **POWER ON/OFF-brytare** POWER ON: Slå på batterimoduler och batterihanteringsmodul (drift) POWER OFF: Stäng av batterimoduler och batterihanteringsmodul (strömförsörjning avbruten)

## Batterimodul

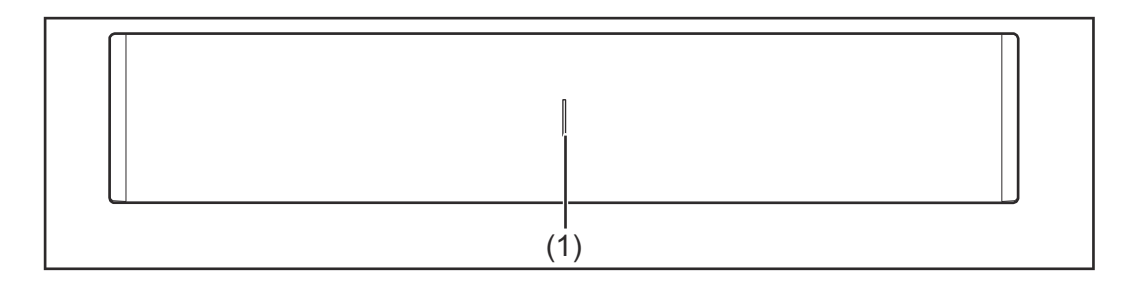

## (1) Indikatorlysdiod Normal status: Grön

Fel: Röd blinkande

## Display

Tryck på DISP-knappen för att visa information på displayen.

Omkopplingsdiagram för displayen

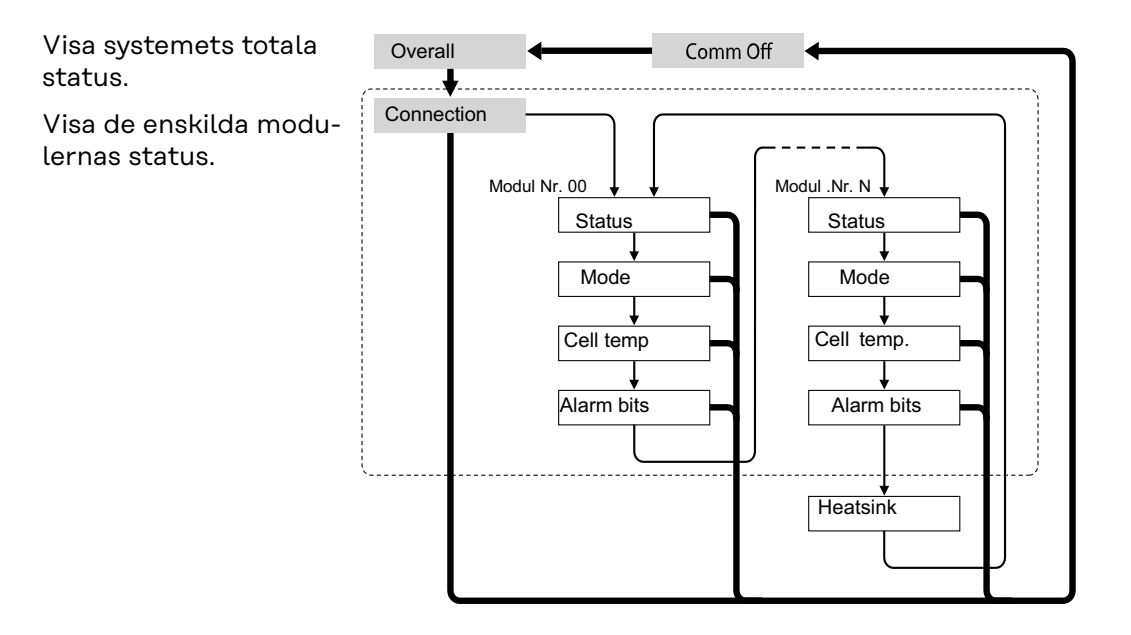

- Tryck på DISP-knappen och håll den intryckt.
- → Tryck på DISP-knappen.
- Nr.N. Betyder den aktuella minnesmodulen

## Tips:

- Tryck på DISP-knappen längre än 3 sekunder.
- Om DISP-knappen på displayen "Connection" (Anslutning) aktiveras och hålls intryckt, ställs indikeringen på displayen tillbaka på "Overall" (Alla).
- · "Comm Off Mode" (Kommunikation Av) används för underhållet.

## Displayindikeringar

Display "Overall" (Generell)

| MODEEDISIEE.10. | . 0A |
|-----------------|------|
|                 | · UV |

| Indike-<br>ring | Detaljer                                  | Display                     |
|-----------------|-------------------------------------------|-----------------------------|
| LÄGE            | Laddnings-/Urladdnings- och<br>Stopp-läge | DIS: Ladda ur<br>CHG: Ladda |
| RSOC            | Återstående systemkapacitet               | 0-100 %                     |
| Ι               | Total strömstyrka i systemet              | - 999,9 till + 999,9 A      |
| V               | Total spänning i systemet                 | 0,0-999,9 V                 |

Display "Connection" (Anslutning)

|--|

| Indike- | Detaljer | Display |
|---------|----------|---------|
| ring    |          |         |

| UNIT | Antal anslutna moduler        | 1-16                                                 |
|------|-------------------------------|------------------------------------------------------|
| VER  | Version                       | XXXX                                                 |
| CON  | De anslutna modulernas status | I exemplet ovan är 6 moduler<br>anslutna (nr 00-05). |

## Indikering "Status" (Status)

| MINDEO111111111111111111111111111111111111 |
|--------------------------------------------|
|--------------------------------------------|

| Indike-<br>ring | Detaljer             | Display                                                                                                    |
|-----------------|----------------------|----------------------------------------------------------------------------------------------------|
| M_NO            | Antal visade moduler | 00-15                                                                                                    |
| STAT            | Modulstatus          | YX (Y: Aktuell status, X: Tidigare<br>status)<br>1X [Pre Charge]: Förladdning<br>2X [Initial]: Initialt<br>3X [Normal Chg]: Normal ladd-<br>ning<br>4X [Terminate]: Ladda slut<br>5X [Normal Dis]: Normal urladd-<br>ning<br>6X [Over Volt]: Överspänning<br>7X [Over Volt]: Överspänning<br>7X [Over Dis]: Överurladdning<br>8X<br>9X [Over Temp C]: Övertempe-<br>raturladdning<br>BX [Over Temp D]: Övertempe-<br>ratururladdning<br>CX [Over Curr D]: Överströmsur-<br>laddning<br>DX [Unbalance]: Ojämn cellvikt<br>EX [Chg Supsend]: Intermittent<br>laddning<br>FX |

## Indikering "Mode, Current, SOC, Voltage" (Läge, Ström, SOC, Spänning)

|--|

| Indike-<br>ring | Detaljer                    | Display                |
|-----------------|-----------------------------|------------------------|
| M_NO            | Antal visade moduler        | 00-15                  |
| RSOC            | Återstående modulkapacitet  | 0-100 %                |
| Ι               | Modulströmstyrka i systemet | - 999,9 till + 999,9 A |
| V               | Modulspänning i systemet    | 0,0-999,9 V            |

## Indikering "Cell Temp., Cycle Count" (Celltemperatur, Antal cykler)

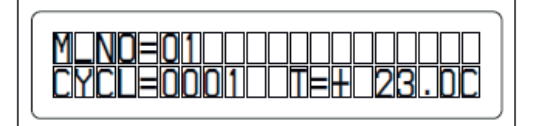

| Indike-<br>ring | Detaljer                                 | Display               |
|-----------------|------------------------------------------|-----------------------|
| M_NO            | Antal visade moduler                     | 00-15                 |
| CYCL            | Antal cykler                             | 0000-9999             |
| Т               | Genomsnittstemperaturen i alla<br>celler | - 99,9 till + 99,9 °C |

## Indikering "Alarm bits" (Larmbitar)

Г

|--|

| Indike-<br>ring | Detaljer             | Display                                                                                                    |
|-----------------|----------------------|----------------------------------------------------------------------------------------------------|
| M_NO            | Antal visade moduler | 00-15                                                                                                    |
| ALRM            | Modulstatus          | 8 000 [Over Volt]: Överspänning<br>4 000 [Terminate]: Ladda slut<br>2 000 [Under Volt]: Under-<br>spänning<br>1 000 [Over Curr]: Överström<br>0800 [Over Temp]: Övertempe-<br>ratur<br>0400 [0]:<br>0200 [Resister]: Larmmotstånd<br>0100 [Unbalance]: Ojämn cell-<br>vikt<br>Indikering om flera larm löses<br>ut<br>Exempel: Följande meddelande<br>visas, om såväl "Over Current"<br>(Överström) som "Over Temp"<br>(Övertemperatur) identifieras.<br>En högre bit-nivå prioriteras<br>högre än meddelanden inom pa-<br>rentes: "ALRM = 1800 [Over<br>Curr]" (Överström) |

## Indikering "Heatsink Temp" (Kylkropp temperatur)

| HEATSINK TMPEH 23C<br>COMM QL III = 100% |
|------------------------------------------|
|------------------------------------------|

| Indike- | Detaljer | Display |
|---------|----------|---------|
| ring    |          |         |

| HEAT-<br>SINK_T<br>MP | Kylkroppens temperatur                   | - 40 till + 119 °C |
|-----------------------|------------------------------------------|--------------------|
| COMM_<br>QL           | Den interna kommunikationens<br>kvalitet | 0-100 %            |

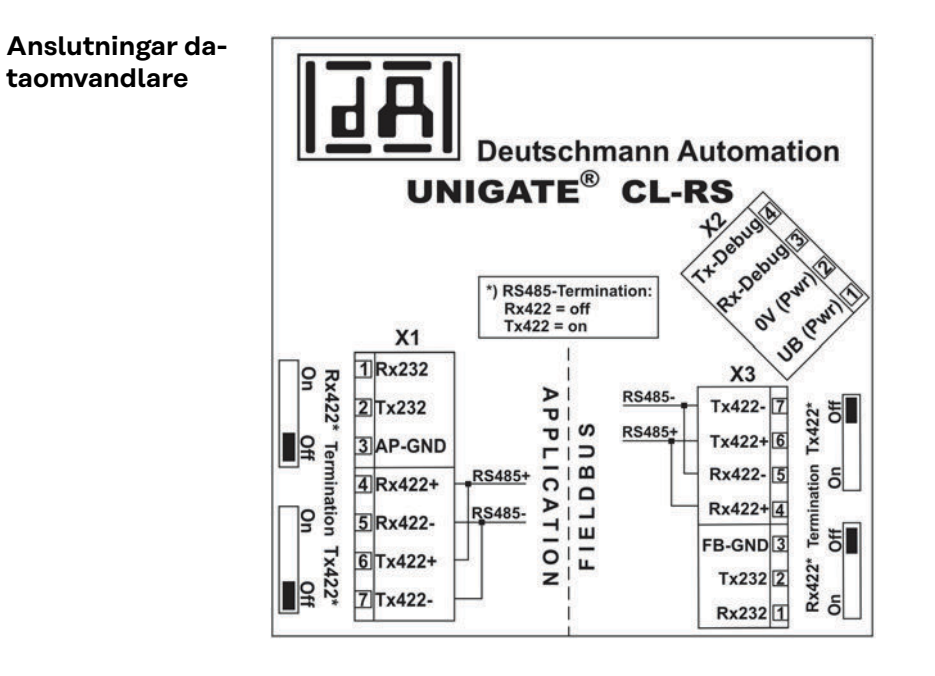

## Manöverelement och indikeringar dataomvandlare

Förbindelse med Fronius Solar Battery Förbindelse med växelriktaren Fronius Hybrid

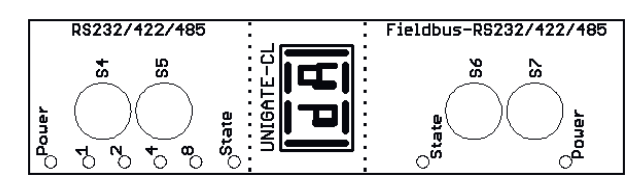

Fabriksinställningar:

- S4 = 0x0 (hex) = 0000 (binär) S5 = 0x0 (hex) = 0000 (binär) S6 = 0x1 (hex) = 0001 (binär)
- S7 = 0x4 (hex) = 0100 (binar)

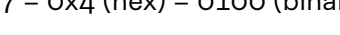

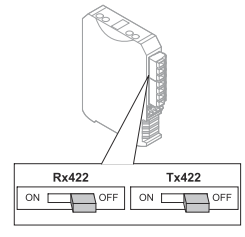

RS485-terminal Rx422 = off Tx 422 = off

## Lysdiodsindikeringar dataomvandlare

Dataomvandlaren är försedd med 8 lysdioder med följande betydelser:

| Fronius Solar Bat-<br>tery<br>RS232/422/485                              | Växelriktaren Fro-<br>nius Hybrid<br>Fältbuss-<br>RS232/422/485 |          |                                          |
|--------------------------------------------------------------------------|-----------------------------------------------------------------|----------|------------------------------------------|
| Lysdiod Power<br>(Effekt)                                                |                                                                 | grön     | Försörjningsspänning på<br>lagringssidan |
| Lysdiod 1/2/4/8<br>(Error No/Selec-<br>ted ID) (Fel num-<br>mer/Vald ID) |                                                                 | grön     | Allmänt gateway-fel                      |
| Lysdiod State<br>(Status)                                                |                                                                 | röd/grön | Allmänt gateway-fel                      |
|                                                                          | Lysdiod State<br>(Status)                                       | röd/grön | Gränssnittsstatus växelrik-<br>tare      |
|                                                                          | Lysdiod Power<br>(Effekt)                                       | grön     | Försörjningsspänning<br>växelriktare     |

## Lysdioden "Power" (Effekt) (Fronius Solar Battery)

Den här lysdioden är direkt förbunden med försörjningsspänningen (som tillval även potentialseparerad) för det 1:a seriella gränssnittet.

## Lysdioden "1/2/4/8 (Error No/Selected ID)" (Fel nummer/Vald ID)

Blinkar de här 4 lysdioderna samtidigt som lysdioden "State" (Status) lyser röd, visas felnumret binärkodat enligt tabellen i kapitlet "Åtgärdande av fel".

## Lysdioden "State" (Status) (Fronius Solar Battery)

| Grön lysande            | Status OK                                                       |
|-------------------------|-----------------------------------------------------------------|
| Grön blinkande          | Status OK                                                       |
| Grön/röd blinkan-<br>de | Status OK                                                       |
| Röd lysande             | Allmänt gateway-fel (se lysdioderna Error No) (Fel num-<br>mer) |
| Röd blinkande           | Dataomvandlaren befinner sig i konfigurations-/testläget        |

## Lysdioden "State" (Status) (växelriktaren Fronius Hybrid)

| Grön lysande            | Initialiserad och startad                                                                                                    |
|-------------------------|----------------------------------------------------------------------------------------------------|
| Grön blinkande          | Initialiserad                                                                                                    |
| Grön/röd blinkan-<br>de | -                                                                                                    |
| Röd lysande             | Allmänt bussfel (systemfel 10)                                                                                                 |
| Röd blinkande           | Blinkandet börjar direkt efter "busstarten" -> Initialisering<br>felaktig<br>Blinkandet börjar under pågående drift -> Datafel |

## Lysdioden "Power" (Effekt) (växelriktaren Fronius Hybrid)

Den här lysdioden är direkt förbunden med försörjningsspänningen för gränssnittet.

# Navigering i menynivån

| Aktivering av<br>displaybelysning                                                           | <ul> <li>Tryck på en valfri knapp</li> <li>Displaybelysningen aktiveras.</li> <li>I menypunkten SETUP finns det under posten 'Display inställningar - belysning' möjlighet att ställa in en ständigt tänd eller en ständigt släckt displaybelysning.</li> </ul>                                                                                                    |  |
|---------------------------------------------------------------------------------------------|----------------------------------------------------------------------------------------------------|--|
| Automatisk inak-<br>tivering av dis-<br>playbelysningen/<br>byte till meny-<br>punkten 'NU' | Aktiveras ingen knapp under 2 minuter, släcks displaybelysningen automatiskt<br>och växelriktaren växlar över till menypunkten 'NU' (under förutsättning att dis-<br>playbelysningen har ställts på driftläget AUTO).<br>Det automatiska bytet till menypunkten 'NU' sker från varje valfri position inom<br>menynivån med undantag för om växelriktaren sattes i driftläget Standby manu-<br>ellt.<br>Efter det automatiska bytet till menypunkten 'NU', visas den senast inmatade ef-<br>fekten. |  |
| Aktivering av<br>menynivå                                                                   | I Tryck på "Esc". ↑ drücken                                                                                                    |  |

Displayen växlar till menynivån.

Välj den önskade menypunkten med knapparna "Vänster" eller "Höger".
den gewünschten Menüpunkt auswählen

3 Aktivera den önskade menypunkten genom att trycka på knappen "Enter". ↓ aufrufen

Menypunkterna

ł

INFO

Ť.

- NU
  - Visar aktuella värden

NOW

H

LOG

Ш

لھ

LOGG

Dagens registrerade data, från det aktuella kalenderåret och sedan växelriktaren togs i drift första gången

- GRAF

Dagskurva som visar förloppet för dagens utgångseffekt grafiskt. Tidsaxeln skaleras automatiskt. Tryck på knappen "Backsteg" för att stänga indikeringen.

- SETUP

Inställningsmeny

- **INFO** Information om växelriktaren och programvaran

| Värden som visas                         | Litgångsoffakt (\\/)                                                                                                    |  |  |  |  |
|------------------------------------------|----------------------------------------------------------------------------------------------------|--|--|--|--|
| i menypunkten                            | AC reaktive ffekt (\/Ar)                                                                                                    |  |  |  |  |
| NU:                                      |                                                                                                    |  |  |  |  |
|                                          | Iltgångeström (^)                                                                                                    |  |  |  |  |
|                                          | Nätfrekvens (Hz)                                                                                                    |  |  |  |  |
|                                          | Solpanelssnänning (\/) - från    solcell                                                                                                    |  |  |  |  |
|                                          | Solpanelsström (A) - från I solcell                                                                                                    |  |  |  |  |
|                                          | Tid/Datum                                                                                                    |  |  |  |  |
|                                          |                                                                                                    |  |  |  |  |
|                                          |                                                                                                    |  |  |  |  |
|                                          |                                                                                                    |  |  |  |  |
| Värden som visas<br>i menypunkten<br>LOG | <b>Inmatad energi</b> (kWh/MWh)<br>Energi som matats in av växelriktaren under den aktuella tidsperioden                                                                                                    |  |  |  |  |
|                                          | På grund av olika mätmetoder kan det uppstå avvikelser jämfört med vis-<br>ningsvärden från andra mätinstrument. För beräkning av inmatad energi är det<br>bara visningsvärdena på elleverantörens kalibrerade mätare som är bindande. |  |  |  |  |
|                                          | <b>Maximal utgångseffekt</b> (W)<br>Den högsta effekt som matats in av växelriktaren under den aktuella tidsperio-<br>den                                                                                                    |  |  |  |  |
|                                          | <b>Avkastning</b><br>Tjänade pengar under den aktuella tidsperioden (valutan och omräkningsfak-<br>torn kan ställas in i inställningsmenyn).                                                                                           |  |  |  |  |
|                                          | Precis som med inmatad energi kan det förekomma avvikelser i posten jämfört<br>med andra mätvärden.                                                                                                    |  |  |  |  |
|                                          | Inställningen av valuta och beräkningssats beskrivs i avsnittet "Inställningsme-<br>ny".<br>Fabriksinställningen beror på den nationella inställningen                                                                                 |  |  |  |  |
|                                          | <b>Maximal nätspänning</b> (V)<br>Den högsta uppmätta nätspänningen under den aktuella tidsperioden                                                                                                    |  |  |  |  |
|                                          | <b>Maximal solpanelsspänning</b> (V)<br>Den högsta uppmätta solpanelsspänningen under den aktuella tidsperioden                                                                                                    |  |  |  |  |
|                                          | <b>Drifttimmar</b><br>Växelriktarens drifttid (tt:mm)                                                                                                    |  |  |  |  |
|                                          | <b>VIKTIGT!</b> Tiden måste vara korrekt inställd för att indikeringen av dags- och<br>årsvärdena ska bli rätt.                                                                                                    |  |  |  |  |
|                                          | <b>Alternativa drifttimmar</b><br>Växelriktaren antal drifttimmar (tt:mm) i alternativ drift (nödströmsdrift).                                                                                                    |  |  |  |  |
|                                          |                                                                                                    |  |  |  |  |

# Menypunkter i inställningsmenyn

| Standby | Manuell aktivering/ina                                                                                                    | Manuell aktivering/inaktivering av driftläget Standby                                     |                                                                                                    |  |  |                                                                                                    |
|---------|----------------------------------------------------------------------------------------------------|-------------------------------------------------------------------------------------------|----------------------------------------------------------------------------------------------------|--|--|----------------------------------------------------------------------------------------------------|
|         | <ul> <li>Det sker ingen strömmatning till elnätet.</li> <li>Startlysdioden lyser orange.</li> <li>På displayen visas STANDBY/ENTER omväxlande.</li> <li>I driftläget Standby kan ingen annan menypunkt inom menynivån aktiveras eller ställas in.</li> <li>Den automatiska växlingen till menypunkten 'NU', efter att ingen knapp har aktiverats under 2 minuter, har inte aktiverats.</li> <li>Driftläget Standby kan avslutas manuellt endast genom ett tryck på 'Enter'.</li> <li>Strömmatningsdriften kan när som helst startas igen genom ett tryck på knappen 'Enter' såvida inget fel (statuskod) föreligger.</li> </ul> |                                                                                           |                                                                                                    |  |  |                                                                                                    |
|         | Inställning av driftläg<br>ten):                                                                                                    | et Standby (manuell avstängning av strömmatningsdrif-                                     |                                                                                                    |  |  |                                                                                                    |
|         | I       Välj posten 'Stand                                                                                                    | by'.                                                                                      |                                                                                                    |  |  |                                                                                                    |
|         | <ul> <li>Tryck på funktions</li> </ul>                                                                                                    | sknappen 'Enter'. 🗸                                                                       |                                                                                                    |  |  |                                                                                                    |
|         | <ul> <li>På displayen visas 'STANDBY' eller 'ENTER' omväxlande.<br/>Standby-läget har nu aktiverats.<br/>Startlysdioden lyser orange.</li> <li>Återgå till nätinmatning:<br/>På displayen visas omväxlande STANDBY och ENTER i standbyläget         <ul> <li>Tryck på funktionsknappen 'Enter' för att återuppta strömmatningsdriften.</li> <li>I</li> </ul> </li> </ul>                                                                                                    |                                                                                           |                                                                                                    |  |  |                                                                                                    |
|         |                                                                                                    |                                                                                           |                                                                                                    |  |  | Posten 'Standby' visas.<br>Parallellt genomför växelriktaren startfasen.<br>När driftläget Strömmatning har återupptagits, lyser lysdioden Driftstatus grön. |
|         | WiFi Access<br>Point                                                                                                    | För att aktivera/inakti<br>anpassa anläggningsö<br>webbgränssnitt. Ident<br>tillgänglig]. | vera WiFi Access Point Det behövs för att konfigurera eller<br>vervakningen med hjälp av exempelvis Datamanagerns<br>ifierar växelriktaren ingen Datamanager, visas [Inte |  |  |                                                                                                    |
|         | Inställningsområde                                                                                                    | WiFi Access Point<br>[stoppad]                                                            |                                                                                                    |  |  |                                                                                                    |
|         |                                                                                                    | Aktivera WiFi AP?                                                                         |                                                                                                    |  |  |                                                                                                    |
|         |                                                                                                    | För att aktivera WiFi Access Point 🚽 Tryck på Enter.                                      |                                                                                                    |  |  |                                                                                                    |
|         |                                                                                                    | WiFi Access Point<br>[aktiv]                                                              |                                                                                                    |  |  |                                                                                                    |
|         |                                                                                                    | SS-ID (SS) och lösenordet (PW) visas.                                                     |                                                                                                    |  |  |                                                                                                    |
|         |                                                                                                    | Inaktivera WiFi AP?                                                                       |                                                                                                    |  |  |                                                                                                    |

För att inaktivera WiFi Access Point 🚽 Tryck på Enter.

Visas om det inte finns någon anläggningsövervakning på växelriktaren.

| Relä (potentialfri<br>kopplingskon-<br>takt) | Med hjälp av den potentialfria kopplingskontakten (relä) på växelriktaren kan sta-<br>tusmeddelanden (statuskoder), växelriktarens tillstånd (exempelvis driftläget<br>Strömmatning) eller energihanterarens funktioner visas. |                                                                                                    |                                                                                                    |  |
|----------------------------------------------|----------------------------------------------------------------------------------------------------|----------------------------------------------------------------------------------------------------|----------------------------------------------------------------------------------------------------|--|
|                                              | Inställningsområde                                                                                                    |                                                                                                    | Reläläge/Relätest/Påslagningspunkt*/Avstängnings-<br>punkt*                                                                                                    |  |
|                                              | * Visas bara när f                                                                                                    | unktic                                                                                                    | onen 'E-hanterare' har aktiverats under 'Reläläge'.                                                                                                    |  |
|                                              | <b>Reläläge</b><br>Följande funktio<br>- Larmfunktio<br>- Aktiv utgång<br>- Energihante                                                                                                    | oner ka<br>on (Pe<br>g (ON/<br>erare (I                                                                                                    | an visas via Reläläget:<br>rmanent/ALL/GAF)<br>/OFF)<br>E-hanterare)                                                                                                    |  |
|                                              | Inställningsomr                                                                                                    | åde                                                                                                    | ALL/Permanent/GAF/OFF/ON/E-hanterare                                                                                                    |  |
|                                              | Fabriksinställnir                                                                                                    | ng                                                                                                    | ALL                                                                                                    |  |
|                                              | Larmfunktio                                                                                                    | n:                                                                                                    |                                                                                                    |  |
|                                              | ALL/<br>Permanent:                                                                                                    | Kopplar den potentialfria kopplingskontakten vid perma<br>ent: och temporära servicekoder (exempelvis kort avbrott i<br>strömmatningsdriften, en servicekod förekommer med e<br>visst antal per dag - ställbar i menyn 'BASIC') |                                                                                                    |  |
|                                              | GAF                                                                                                    | Så sr<br>snart<br>mala<br>reläe                                                                                                    | hart läget GAF har valts, slås reläet på. Reläet öppnas så<br>Eeffektdelen meddelar ett fel och växlar då från det nor-<br>driftläget Strömmatning till ett felläge. Därmed kan<br>t användas för Fail-Safe-funktioner.                                                                                                    |  |
|                                              |                                                                                                    | Anvä<br>Vid a<br>kan o<br>flera<br>de ar<br>ska u<br>binat<br>att ic<br>eller<br>na oo                                                                                                    | nvändning av enfasiga växelriktare på en flerfasig plats<br>det krävas en fasutjämning. Uppstår det ett fel på en eller<br>växelriktare och förbindelsen med elnätet bryts, måste<br>ndra växelriktarna också separeras för att fasjämvikten<br>upprätthållas. Reläfunktionen "GAF" kan användas i kom-<br>cion med Datamanager eller en extern skyddsenhet för<br>dentifiera eller signalera att en växelriktare inte matas in<br>separeras från elnätet och att de resterande växelriktar-<br>ckså ska separeras från elnätet via ett fjärrkommando. |  |
|                                              | Aktiv utgång                                                                                                    | :                                                                                                    |                                                                                                    |  |
|                                              | ON:                                                                                                    | Den<br>gen,<br>ler in                                                                                                    | potentialfria kopplingskontakten NO är ständigt påsla-<br>medan växelriktaren är i drift (så länge displayen lyser el-<br>dikerar).                                                                                                    |  |
|                                              | OFF:                                                                                                    | Den                                                                                                    | potentialfria kopplingskontakten NO är avstängd.                                                                                                    |  |
|                                              | Energihanter                                                                                                    | rare:                                                                                                    |                                                                                                    |  |

| E-hantera- | För mer information om funktionen 'Energihanterare', se av- |
|------------|-------------------------------------------------------------|
| re:        | snittet "Energihanterare" längre fram.                      |

#### Relätest

Funktionskontroll för att se om den potentialfria kopplingskontakten kopplar

**Påslagningspunkt** (endast vid aktiverad funktion 'Energihanterare') För inställning av gränsen för den aktiva effekten, från vilken den potentialfria kopplingskontakten slås på

| Fabriksinställning                                                                                                    | 1 000 W                                                                                   |  |
|----------------------------------------------------------------------------------------------------|-------------------------------------------------------------------------------------------|--|
| Inställningsområde                                                                                                    | Inställd avstängningspunkt till växelriktarens maximala,<br>nominella effekt (W eller kW) |  |
| <b>Avstängningspunkt</b> (endast vid aktiverad funktion 'Energihanterare')<br>För inställning av gränsen för den aktiva effekten, från vilken den potentialfria<br>kopplingskontakten stängs av |                                                                                           |  |

| Fabriksinställning | 500                                                                   |
|--------------------|-----------------------------------------------------------------------|
| Inställningsområde | Från 0 till växelriktarens inställda påslagningspunkt (W<br>eller kW) |

| Energihanterare<br>(i menypunkten<br>Relä) | Via funktionen "Energihanterare" kan den potentialfria brytarkontakten styras så<br>att den fungerar som styrdon.<br>En förbrukare som ansluts till den potentialfria brytarkontakten kan därmed sty-<br>ras genom att en till- eller frånkopplingspunkt som är beroende av inmatningsef-<br>fekten anges. |                                                                                                    |  |  |  |
|--------------------------------------------|----------------------------------------------------------------------------------------------------|----------------------------------------------------------------------------------------------------|--|--|--|
|                                            | Den pot<br>- Om<br>- Om<br>- Om                                                                                                    | entialfria kopplingskontakten stängs av automatiskt:<br>växelriktaren inte matar någon ström till det allmänna elnätet.<br>växelriktaren ställs manuellt i Standby-drift.<br>inställningen för aktiv effekt < 10 % av märkeffekten.                                                                                                    |  |  |  |
|                                            | För att<br>ker på<br>Om fur<br>re" upp                                                                                                    | aktivera funktionen "Energihanterare" väljer du "E-hanterare" och tryc-<br>knappen "Enter".<br>nktionen "Energihanterare" är aktiverad visas symbolen "Energihantera-<br>be till vänster på displayen:                                                                                                    |  |  |  |
|                                            | _\_                                                                                                    | Vid avstängd potentialfri kopplingskontakt NO (öppen kontakt)                                                                                                    |  |  |  |
|                                            | Ъ                                                                                                    | Vid påslagen potentialfri kopplingskontakt NO (sluten kontakt)                                                                                                    |  |  |  |
|                                            | För att a<br>trycker                                                                                                    | avaktivera funktionen "Energihanterare" väljer du en annan funktion och<br>på knappen "Enter".                                                                                                    |  |  |  |
|                                            | Anvisnii<br>Energiha<br>utgångs<br>med als<br>En för li<br>ningar i<br>För att u<br>påslagn                                                                                                    | ngar för fastställande av påslagnings- och avstängningspunkten<br>anteringsreläets kopplingspunkt refererar alltid till växelriktarens<br>effekt, vilken på hybridsystemet inte nödvändigtvis stämmer överens<br>tringen i solcellssystemet.<br>ten differens mellan påslagnings- eller avstängningspunkten samt sväng-<br>den aktiva effekten kan leda till många kopplingscykler.<br>undvika många påslagningar och avstängningar ska differensen mellan<br>ings- och avstängningspunkten vara minst 100-200 W. |  |  |  |
|                                            |                                                                                                    |                                                                                                    |  |  |  |

Ta hänsyn till den anslutna förbrukarens effektförbrukning vid valet av avstängningspunkt. Ta även hänsyn till väderförhållandena och den förväntade solinstrålningen vid valet av påslagningspunkt.

#### Användningsexempel

Påslagningspunkt = 2000 W, avstängningspunkt = 1800 W

Levererar växelriktaren minst 2000 W, slås växelriktarens potentialfria kopplingskontakt på. Sjunker växelriktarens effekt under 1800 W, stängs den potentialfria kopplings-

kontakten av.

Möjliga användningsområden: Driva en värmepump eller en klimatanläggning, med maximal användning av egen ström

Tid/DatumInställning av tid och datum samt den automatiska omkopplingen mellan som-<br/>mar- och vintertid

Inställningsområde Ställ in tid/Ställ in datum/Visningsformat tid/Visningsformat datum/Sommar-/vintertid

#### Ställ in tid

För inställning av tid (tt:mm:ss eller tt:mm am/pm - beroende på inställningen på Visningsformat tid)

#### Ställ in datum

För inställning av datum (dd.mm.åååå eller mm/dd/åååå - beroende på inställningen på Visningsformat datum)

#### Visningsformat tid

För inställning av visningsformatet för tid

| Inställningsområde | 12 tim/24 tim                            |
|--------------------|------------------------------------------|
| Fabriksinställning | Beroende på den nationella inställningen |

#### Visningsformat datum

För inställning av visningsformatet för datum

| Inställningsområde | mm/dd/åååå/ dd.mm.åå                     |
|--------------------|------------------------------------------|
| Fabriksinställning | Beroende på den nationella inställningen |

#### Sommar-/vintertid

Aktivering/inaktivering av den automatiska omkopplingen mellan sommar- och vintertid

| Inställningsområde | on/off |
|--------------------|--------|
| Fabriksinställning | on     |

**VIKTIGT!** En korrekt inställning av tid och datum är en förutsättning för en korrekt indikering av dags- och årsvärdena samt dagskurvan.

| Displayinställ-<br>ningar | Inställning                                                       | sområde                                          | Språk/Kontrast/Belysning                                                                                              |  |  |  |
|---------------------------|-------------------------------------------------------------------|--------------------------------------------------|----------------------------------------------------------------------------------------------------|--|--|--|
|                           | <b>Språk</b><br>Inställning :                                     | <b>Språk</b><br>Inställning av displayspråk      |                                                                                                    |  |  |  |
|                           | Inställning                                                       | sområde                                          | Tyska, Engelska, Franska, Nederländska, Italienska,<br>Spanska, Tjeckiska, Slovakiska                                 |  |  |  |
|                           | <b>Kontrast</b><br>Inställning                                    | av displaye                                      | ens kontrast                                                                                                    |  |  |  |
|                           | Inställning                                                       | sområde                                          | 0-10                                                                                                    |  |  |  |
|                           | Fabriksinst                                                       | tällning                                         | 5                                                                                                    |  |  |  |
|                           | Eftersom ko<br>villkor behö                                       | ontrasten ä<br>vas en inst                       | ir temperaturberoende, kan det vid växlande omgivnings-<br>ällning av menypunkten "Kontrast".                         |  |  |  |
|                           | <b>Belysning</b><br>Förinställni                                  | ng av displ                                      | aybelysningen                                                                                                    |  |  |  |
|                           | Menypunkten "Belysning" berör bara displayens bakgrundsbelysning. |                                                  |                                                                                                    |  |  |  |
|                           | Inställningsområde                                                |                                                  | AUTO/ON/OFF                                                                                                    |  |  |  |
|                           | Fabriksinställning                                                |                                                  | AUTO                                                                                                    |  |  |  |
|                           | AUTO:                                                             | Displaybe<br>Om inger<br>en.                     | elysningen aktiveras genom ett tryck på en valfri knapp.<br>1 knapp trycks in inom 2 minuter släcks displaybelysning- |  |  |  |
|                           | ON:                                                               | Displaybe<br>tiv.                                | elysningen är permanent tänd, medan växelriktaren är ak-                                                              |  |  |  |
|                           | OFF:                                                              | Displaybe                                        | elysningen är avstängd hela tiden.                                                                                    |  |  |  |
| Energiavkast-<br>ning     | Följande ins<br>- Mätare<br>- Valuta<br>- Inmatn<br>- CO2-fa      | ställningar<br>avvikelse/H<br>ingstariff<br>ktor | kan ändras respektive ställas in här:<br>kalibrering                                                                  |  |  |  |
|                           | Inställning                                                       | sområde                                          | Valuta/inmatningstariff                                                                                               |  |  |  |
|                           | <b>Mätare avvikelse/kalibrering</b><br>Kalibrering av mätaren     |                                                  |                                                                                                    |  |  |  |
|                           | <b>Valuta</b><br>Inställning                                      | <b>Valuta</b><br>Inställning av valutan          |                                                                                                    |  |  |  |
|                           | Inställning                                                       | sområde                                          | 3 tecken, A–Z                                                                                                    |  |  |  |
|                           | <b>Inmatning</b><br>Inställning                                   | s <b>tariff</b><br>av beräkn                     | ingssatsen för betalning av den inmatade energin                                                                      |  |  |  |
|                           |                                                                   |                                                  |                                                                                                    |  |  |  |

### CO2-faktor

Inställning av CO2-faktorn för den inmatade energin

FläktFör kontroll av fläktens funktionInställningsområdeTest fläkt #1/Test fläkt #2 (beroende på enheten)-Välj den önskade fläkten med hjälp av knapparna 'Upp' och 'Ner'.-Testet av den valda fläkten startar genom ett tryck på knappen 'Enter'.-Fläkten går ända tills att menyn lämnas, genom att knappen 'Esc' lämnas.VIKTIGT! Det sker ingen visning på växelriktardisplayen, om fläkten är OK.Fläktens funktionssätt kan kontrolleras endast genom hörseln och känseln.

# Menypunkten SETUP

**Förinställning** Växelriktaren är förkonfigurerad enligt de nationella inställningarna efter ett fullständigt idrifttagande (exempelvis med hjälp av installationsguiden).

Med hjälp av menypunkten SETUP är det enkelt att ändra växelriktarens förinställningar för att på bästa sätt uppfylla de användarspecifika önskemålen och kraven.

Uppdateringar av programvaror kan din växelriktare ha försetts med funktioner som inte beskrivs i den här användarhandboken eller omvänt. Dessutom kan vissa bilder avvika från manöverelementen på din växelriktare. Men knapparna fungerar ändå identiskt.

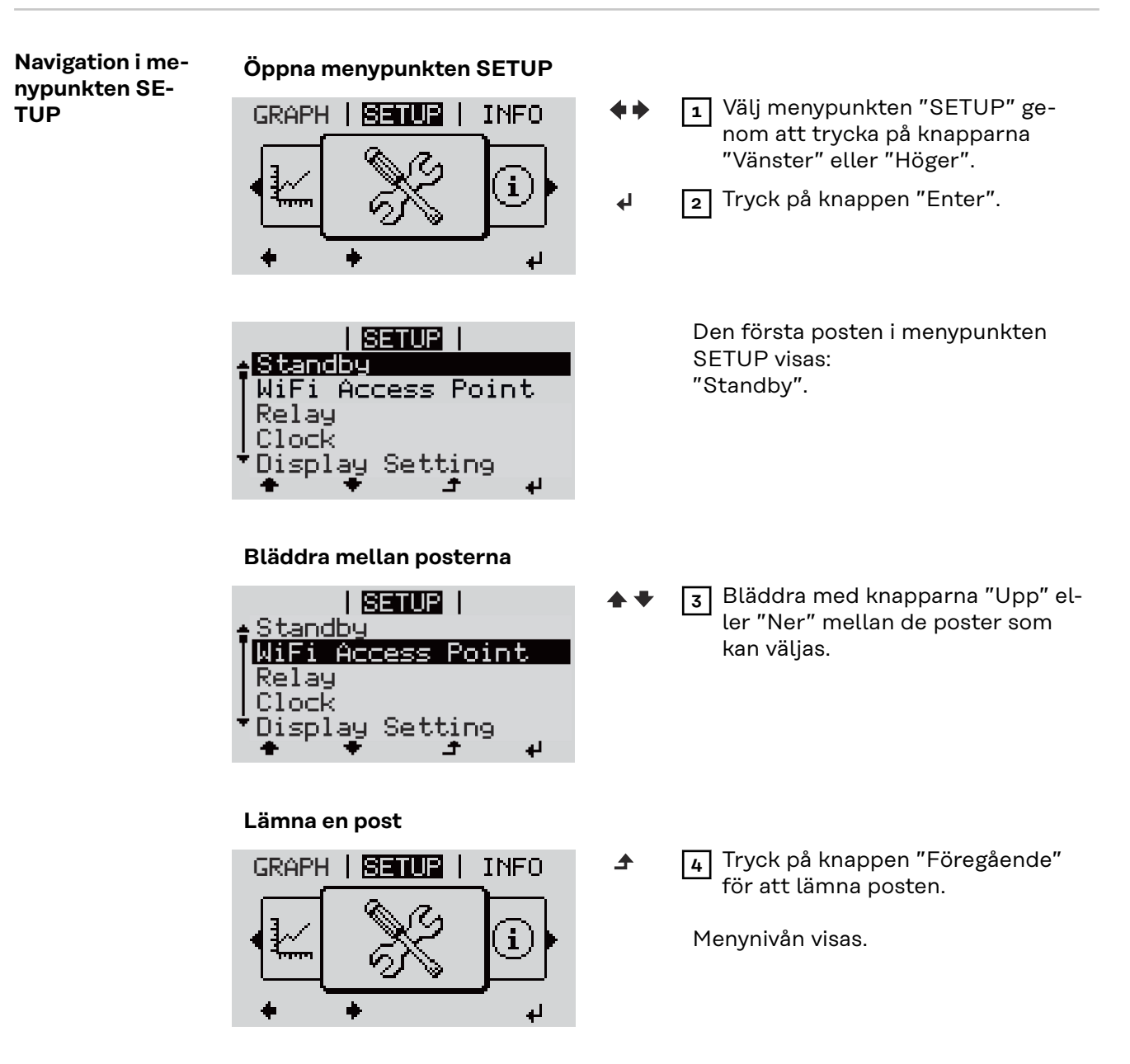

Om ingen knapp aktiveras under 2 minuter:

|                                                  | <ul> <li>Växelriktaren växlar från den aktuella positionen inom menynivån till menypunkten "NU" (undantag: inställningsmenyposten "Standby").</li> <li>Displaybelysningen släcks.</li> <li>Den aktuella inmatningseffekten visas.</li> <li>1 Gå till den önskade menyn.</li> <li>2 Välj den önskade posten med hjälp av knapparna 'Upp' eller 'Ner'. * *</li> <li>3 Tryck på 'Enter'. *</li> </ul> |                                                                                                    |  |  |  |
|--------------------------------------------------|----------------------------------------------------------------------------------------------------|----------------------------------------------------------------------------------------------------|--|--|--|
| Inställning av<br>menypunkter,<br>allmänt        |                                                                                                    |                                                                                                    |  |  |  |
|                                                  | De inställningar som är tillgängliga<br>visas:                                                                                                    | Den första positionen för det värde<br>som ska ställas in blinkar:                                                                              |  |  |  |
|                                                  | 4 Välj den önskade inställningen<br>med hjälp av knapparna 'Upp' el-<br>ler 'Ner'.↑ ↓                                                                                                    | 4 Välj med knapparna 'Upp' eller<br>'Ner' en siffra för den första posi-<br>tionen. <sup>▲</sup> ▼                                              |  |  |  |
|                                                  | 5 Tryck på 'Enter' för att spara och                                                                                                    | 5 Tryck på 'Enter'. ◀                                                                                                    |  |  |  |
|                                                  | Truck nå 'Esc' för att inte spara                                                                                                    | Den andra positionen för värdet blin-<br>kar                                                                                                    |  |  |  |
|                                                  | valet. 4                                                                                                    | <ul> <li>6 Upprepa arbetssteg 4 och 5, tills<br/>att</li> </ul>                                                                                 |  |  |  |
|                                                  |                                                                                                    | hela det värde som ska ställas in<br>blinkar.                                                                                                   |  |  |  |
|                                                  |                                                                                                    | 7 Tryck på 'Enter'. 4                                                                                                    |  |  |  |
|                                                  |                                                                                                    | B Upprepa vid behov arbetssteg 4-6<br>för en enhet eller ett annat värde<br>som ska ställas in, tills att hela<br>enheten eller värdet blinkar. |  |  |  |
|                                                  |                                                                                                    | 9 Tryck på 'Enter' för att spara och bekräfta ändringarna. 4                                                                                    |  |  |  |
|                                                  |                                                                                                    | Tryck på 'Esc' för att inte spara<br>ändringarna. <b>Å</b>                                                                                      |  |  |  |
|                                                  | Den valda posten visas.                                                                                                    | Den valda posten visas.                                                                                                    |  |  |  |
| Användningsex-<br>empel: inställ-<br>ning av tid | <mark>SETUP</mark>   ▲▼<br>•Standby                                                                                                    | Välj inställningsmenyposten "Tid/<br>Datum".                                                                                                    |  |  |  |
|                                                  | Clock<br>Display Setting<br>Energy Yield                                                                                                    | <ol> <li>Tryck på "Enter".</li> </ol>                                                                                                    |  |  |  |

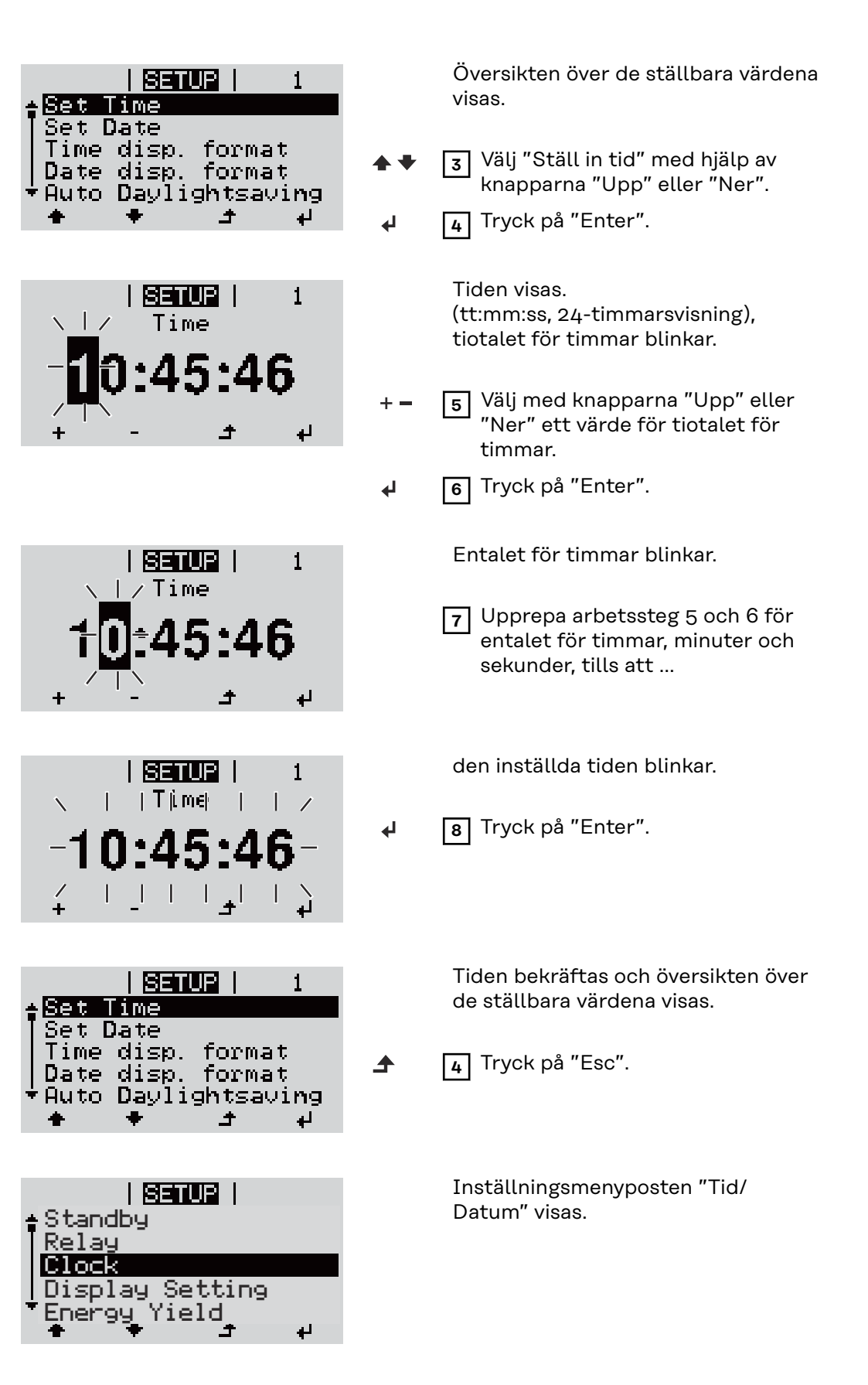

# Menypunkten INFO

| Mätvärden               | <b>PV iso</b><br>Solcellsanläggningens och lagringssystemets isolationsmotstånd                                                                                                    |                                                                                                    |  |  |
|-------------------------|----------------------------------------------------------------------------------------------------|----------------------------------------------------------------------------------------------------|--|--|
|                         | <b>Ext Lim</b><br>Extern effektreduktion i procent, exempelvis angiven av elnätsoperatören<br><b>U PV</b><br>Aktuell solcellsspänning vid klämmorna, även om växelriktaren inte matar                                                                   |                                                                                                    |  |  |
|                         |                                                                                                    |                                                                                                    |  |  |
|                         | <b>Fan #1 (Fläkt #1)</b><br>Procentvärde för fläk                                                                                                    | xtens nominella effekt                                                                                                    |  |  |
| Effektdelens<br>status  | Statusindikering av de senaste uppkomna felen i växelriktaren kan visas.                                                                                                    |                                                                                                    |  |  |
|                         | <b>VIKTIGT!</b> På grund av svag solinstrålning visas varje morgon och kväll helt natur-<br>ligt statusmeddelandena STATE 306 (Power low) och STATE 307 (DC low). Vid<br>den här tidpunkten föreligger det inget fel som rör de här statusmeddelandena. |                                                                                                    |  |  |
|                         | <ul> <li>När knappen 'Enter' har aktiverats, visas effektdelens status och de senast<br/>uppkomna felen.</li> </ul>                                                                                                    |                                                                                                    |  |  |
|                         | <ul> <li>Bläddra inom listan med hjälp av knapparna 'Upp' eller 'Ner'.</li> <li>Tryck på knappen 'Tillbaka' för att lämna status- och fellistan.</li> </ul>                                                                                             |                                                                                                    |  |  |
| Nätstatus               | De 5 senaste nätfeler<br>- När knappen 'En<br>- Bläddra inom list<br>- Tryck på knapper                                                                                                    | n kan visas:<br>ter' har aktiverats, visas de 5 senaste nätfelen.<br>an med hjälp av knapparna 'Upp' eller 'Ner'.<br>n 'Backsteg' för att lämna indikeringen av nätfelen.  |  |  |
| Apparatinforma-<br>tion | Här visas inställningar som är relevanta för en elleverantör. De visade värdena är<br>beroende av de nationella inställningarna eller av växelriktarens apparatspecifika<br>inställningar.                                                              |                                                                                                    |  |  |
|                         | Visningsområde                                                                                                    | Allmänt/Nationell inställning/MPP tracker/Nätövervak-<br>ning/Nätspänningsgränser/Nätfrekvensgränser/Q-<br>läge/AC-effektgräns/AC spänningsminskning/Fault ride<br>through |  |  |
|                         | Allmänt:                                                                                                    | Typ av enhet<br>Familj                                                                                                    |  |  |

| Nationell inställning:       | Setup<br>Nationell inställning                                                                                                    |
|------------------------------|----------------------------------------------------------------------------------------------------|
|                              | Version<br>Version av den nationella inställningen<br>Alternativ (Nödström) eller nationell originalinställning<br>aktiverad        |
|                              | Group<br>Grupp för uppdatering av programvaran för växelrikta-<br>ren                                                               |
| MPP-tracker:                 | Solcells-tracker                                                                                                    |
| Nätövervakning:              | GMTi<br>Starttid för växelriktaren i sekunder                                                                                       |
|                              | GMTr<br>Återpåslagningstid i sekunder efter ett nätfel                                                                              |
|                              | ULL<br>Medelvärde för nätspänningen i V under 10 minuter                                                                            |
|                              | LLTrip<br>Utlösningstid för spänningsövervakning under lång tid                                                                     |
| Nätspännings-<br>gränser:    | UILmax<br>Övre inre nätspänningsvärdet i V                                                                                          |
|                              | UILmin<br>Nedre inre nätspänningsvärdet i V                                                                                         |
| Nätfrekvensgränser:          | FILmax<br>Övre inre nätfrekvensvärdet i Hz                                                                                          |
|                              | FILmin<br>Nedre inre nätfrekvensvärdet i Hz                                                                                         |
| Q-läge:                      | Aktuell inställd effektfaktor cos phi<br>(exempelvis Konstant cos (phi)/Konstant Q/Q(U)-<br>kurva/med mera)                         |
| AC-effektgräns:              | Max P AC<br>Manuell effektreduktion                                                                                                 |
| AC-spänningsredu-<br>cering: | Status<br>ON/OFF spänningsberoende effektreduktion                                                                                  |
|                              | GVDPRe<br>Tröskel, där den spänningsberoende effektreduktionen<br>börjar                                                            |
|                              | GVDPRv<br>Reduktionsgradient, med vilken effekten tas tillbaka, ex-<br>empelvis: 10 % per volt som ligger över GVDPRe-<br>tröskeln. |
|                              | Meddelande<br>Aktiverar sändningen av ett informationsmeddelande<br>via Solarnet                                                    |

|         | Fault Ride Trough                             | Status - standardinställning: OFF<br>Om funktionen är aktiverad, stängs växelriktaren inte av<br>direkt vid en kortfristig sänkning av AC-spänningen (ut-<br>anför de av elnätsbolaget inställda gränserna), utan ma-<br>tar igen under en definierad tid. |  |  |
|---------|-----------------------------------------------|----------------------------------------------------------------------------------------------------|--|--|
|         |                                               | DB min - standardinställning: 90 %<br>"Dead Band Minimum" inställning i procent                                                                                                    |  |  |
|         |                                               | DB max - standardinställning: 120 %<br>"Dead Band Maximum" inställning i procent                                                                                                    |  |  |
|         | k-Fac standardinställning: 0                  |                                                                                                    |  |  |
| Version | Visar versionsnumret<br>taren (exempelvis för | isar versionsnumret och serienumret på de kretskort som monterats i växelrik-<br>aren (exempelvis för serviceändamål)                                                                                                    |  |  |
|         | Visningsområde                                | Display/Display software/Checksum SW (Kontrollsum-<br>ma programvara)/Data store (Dataminne)/Data store<br>#1/Power stage set/Power stage set SW(Effektdel pro-<br>gramvara)/EMC filter/ Power Stage #3/Power Stage #4                                     |  |  |

# Påslagning och avstängning av knapplås

## Allmänt

Växelriktaren är försedd med en knapplåsfunktion. När knapplåset är aktiverat, kan inställningsmenyn inte öppnas, exempelvis som skydd mot oavsiktlig ändring av inställningsdata.

För att aktivera/inaktivera knapplåset måste koden 12321 anges.

## Påslagning och avstängning av knapplås

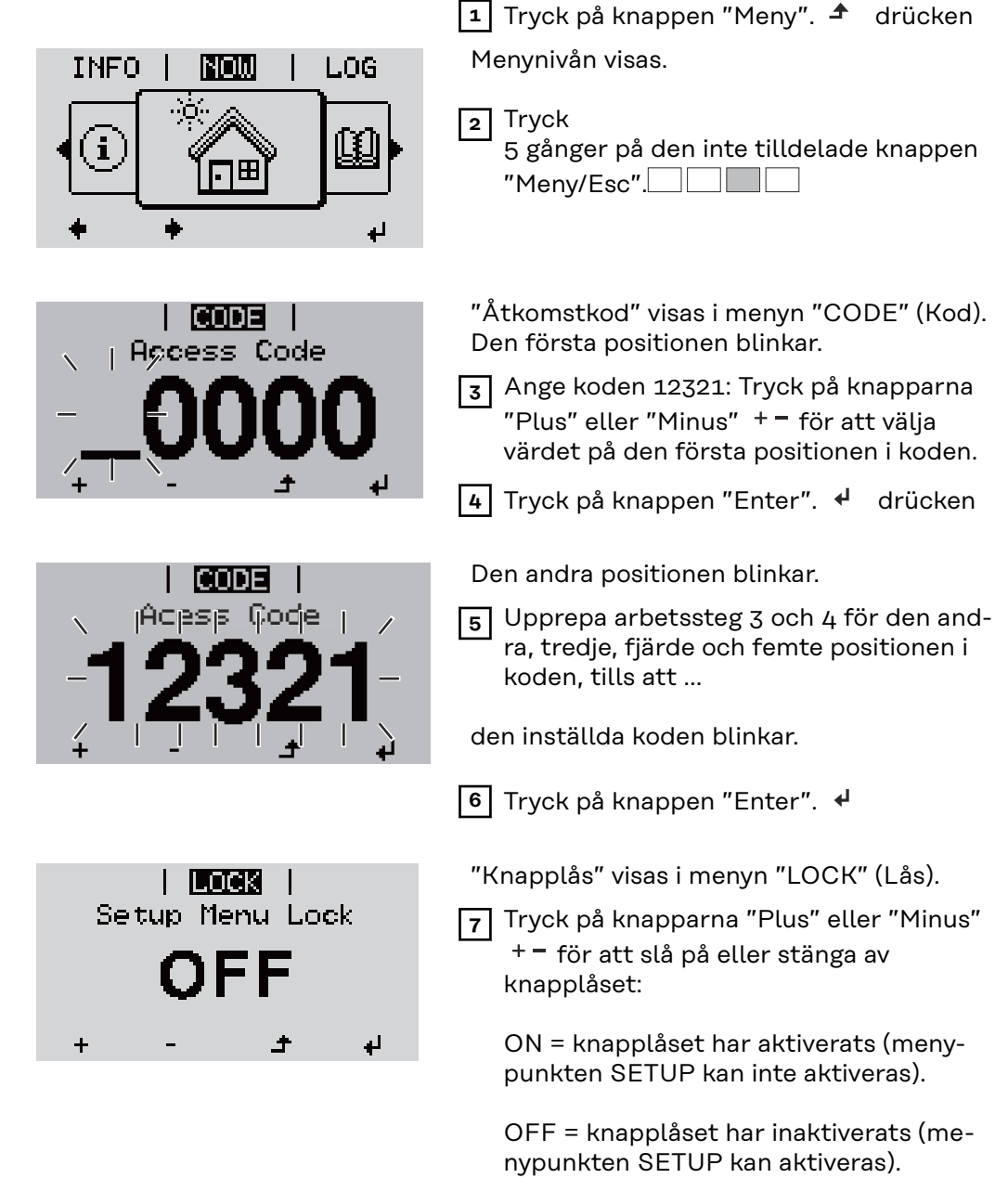

8 Tryck på knappen "Enter". 4 drücken

# Menyn Basic

| Gå till menyn<br>Basic. |                                                                                                    | 1 Tryck på knappen "Meny". 🕈 drücken                                                                                       |  |  |
|-------------------------|----------------------------------------------------------------------------------------------------|----------------------------------------------------------------------------------------------------|--|--|
|                         |                                                                                                    | Menynivån visas.                                                                                                    |  |  |
|                         |                                                                                                    | <ul> <li>Tryck</li> <li>5 gånger på den inte tilldelade knappen</li> <li>"Meny/Esc".</li> </ul>                            |  |  |
|                         | CODE                                                                                                    | "Access Code" (Åtkomstkod) visas i menyn<br>"CODE". Den första positionen blinkar.                                         |  |  |
|                         |                                                                                                    | Ange koden 22742: Tryck på knapparna<br>"Plus" eller "Minus" + - för att välja<br>värdet på den första positionen i koden. |  |  |
|                         |                                                                                                    | 4 Tryck på knappen "Enter". 4 drücken                                                                                      |  |  |
|                         |                                                                                                    | Den andra positionen blinkar.                                                                                              |  |  |
|                         | - <b>22742</b>                                                                                                    | 5 Upprepa arbetssteg 3 och 4 för den and-<br>ra, tredje, fjärde och femte positionen i<br>koden, tills att                 |  |  |
|                         | 4 · + - + + + + + + + + + + + + + + + + + + + + + + + + + + + + + + + + + + + + + + + + + + + + + + + + + + + + + + + + + + + + + + + + + + + + + + + + + + + + + + + + + + + + + + + + + + + | den inställda koden blinkar.                                                                                               |  |  |
|                         |                                                                                                    | 6 Tryck på knappen "Enter". 4 drücken                                                                                      |  |  |
|                         | Menyn Basic visas:                                                                                                    |                                                                                                    |  |  |
|                         | 7 Tryck på knapparna "Plus" eller "Minus" 🕂 – för att välja den önskade posten.                                                                                                    |                                                                                                    |  |  |
|                         | 8 Tryck på knappen "Enter" för att sedan redigera den valda posten. ↓ bear-<br>beiten                                                                                                    |                                                                                                    |  |  |
|                         | 🤋 Tryck på knappen "Esc" för att lämna menyn Basic. 🛧 drücken                                                                                                    |                                                                                                    |  |  |
| Menyposterna i<br>Basic | I menyn Basic ställs följande pa<br>driften av växelriktaren:                                                                                                    | rametrar in som är viktiga för installationen och                                                                          |  |  |

## MPP tracker 1

- DC-driftlägen: MPP AUTO/FIX/MPP USER
  - MPP AUTO: normalt driftläge, växelriktaren söker automatiskt efter den optimala arbetspunkten
  - FIX: för inmatning av en fast DC-spänning som växelriktaren arbetar med
  - MPP USER: för inmatning av den nedre MP-spänningen, från vilken växelriktaren söker sin optimala arbetspunkt
- Dynamic Peak Manager (Dynamisk spetshanterare): ON/OFF
- Fast spänning: för inmatning av fast spänning (150-800 V)
- MPTT startspänning: för inmatning av startspänning (150-800 V)

## Signalingång

- Funktionssätt: Ext Sig. / SO-Meter / OFF bara vid valt funktionssätt Ext Sig.:
  - Utlösningstyp: Warning (varning visas på displayen)/Ext. Stop (växelriktaren stängs av)
  - Anslutningstyp: N/C (normal closed, vilokontakt)/N/O (normal open, arbetskontakt)

## SMS/relä

- Händelsefördröjning
   För inmatning av en tidsfördröjning, efter vilken ett SMS-meddelande ska sändas eller reläet ska koppla
   900-86 400 sekunder
- Händelseräknare:
- för inmatning av antalet händelser som leder till signalering: 10-255

## Ställ in isolering

- Isoleringsvarning: ON/OFF
- Tröskelvärde varning: för inmatning av ett tröskelvärde som leder till en varning
- Tröskelvärde fel: för inmatning av ett tröskelvärde som leder till ett fel (finns inte i alla länder)
- Övervakningen sker såväl för solcellsanläggningen som för batteriet.

## Temperaturvarning

För aktivering/inaktivering av varning för övertemperatur per händelse ON/OFF

### **TOTAL** reset

Nollställer de maximala och minimala spänningsvärdena samt den maximala inmatade effekten i menypunkten LOG.

Det går inte att ångra nollställningen av värdena.

Tryck på knappen "Enter" för att nollställa värdena.

"CONFIRM" (Bekräfta) visas.

Tryck en gång till på knappen "Enter".

Värdena nollställs och menyn visas.

# Fronius anläggningsövervakning

# Allmänt

| Allmänt       | Fronius anläggningsövervakning är en nätverksklar datalogger.<br>Webbplatsen för Fronius anläggningsövervakning ger en snabb överblick över<br>solcellsanläggningen.<br>Webbplatsen kan aktiveras med hjälp av en webbläsare via en direktförbindelse<br>eller via Internet vid en passande konfiguration.<br>I kombination med Fronius Solar.web kan alla aktuella data och arkivdata från en<br>solcellsanläggning aktiveras utan krävande konfigurationsarbeten via Internet el-<br>ler appen Fronius Solar.web. Fronius anläggningsövervakning sänder datan auto-<br>matiskt till Fronius Solar.web. |
|---------------|----------------------------------------------------------------------------------------------------|
| Förutsättning | <ul> <li>Det krävs en lämplig Internet-förbindelse för ett felfritt datautbyte via Internet:</li> <li>Vid kabelbundna Internet-lösningar rekommenderar Fronius en <ul> <li>L</li> <li>nedladdningshastighet på minst 512 kBit/s och en</li> <li>L</li> <li>uppladdningshastighet på minst 256 kBit/s.</li> </ul> </li> <li>Vid lösningar med mobila Internet-tjänster rekommenderar Fronius minst 3G med tillförlitlig signalstyrka som överföringsstandard.</li> <li>De här uppgifterna utgör inte någon absolut garanti för en felfri funktion.</li></ul>                                              |
| för drift     | Många fel under överföringen, mottagningsvariationer och överföringsmissar kan påverka online-driften för Fronius anläggningsövervakning negativt.                                                                                                    |

## Beräkning av datavolym

| Allmänt      | När Fronius anläggningsövervakning används, skapas data som måste överföras<br>via Internet.<br>Det krävs en beräkning av datavolymen för valet av en passande Internet-anslut-<br>ning. |
|--------------|----------------------------------------------------------------------------------------------------|
|              | Nedanstående beräkning av datavolymen ger en överblick över den datamängd<br>som skapas vid driften av Fronius anläggningsövervakning.                                                   |
| Beräkning av | Beräkningen av datavolymen är beroende av antalet inkopplade enheter i anlägg-                                                                                                    |

datavolym

Beräkningen av datavolymen är beroende av antalet inkopplade enheter i anläggningsövervakningen.

Tabellen nedan ger en överblick över datavolymen vid olika konfigurationer och tidsinställningar (WR = växelriktaren Fronius Symo Hybrid, SM = Smart Meter, BAT = batterimodul på Fronius Solar Battery)

| Datavolym per dag: |                  |                |                 |  |
|--------------------|------------------|----------------|-----------------|--|
| Leverans           | Konfigurering    | 5 min loggning | 30 min loggning |  |
| Varje timma        | WR               | 436 kB         | 305 kB          |  |
| (kl 06-20)         | WR + SM          | 659 kB         | 349 kB          |  |
|                    | WR + SM + 3x BAT | 2 198 kB       | 605 kB          |  |
|                    | WR + SM + 4x BAT | 2 556 kB       | 659 kB          |  |
|                    | WR + SM + 5x BAT | 2 958 kB       | 750 kB          |  |
|                    | WR + SM + 6x BAT | 3 306 kB       | 775 kB          |  |
|                    | WR + SM + 7x BAT | 3 485 kB       | 838 kB          |  |
|                    | WR + SM + 8x BAT | 4 160 kB       | 920 kB          |  |
| Varje dag          | WR               | 30 kB          | 15 kB           |  |
|                    | WR + SM          | 55 kB          | 20 kB           |  |
|                    | WR + SM + 3x BAT | 228 kB         | 49 kB           |  |
|                    | WR + SM + 4x BAT | 262 kB         | 53 kB           |  |
|                    | WR + SM + 5x BAT | 305 kB         | 63 kB           |  |
|                    | WR + SM + 6x BAT | 344 kB         | 68 kB           |  |
|                    | WR + SM + 7x BAT | 388 kB         | 73 kB           |  |
|                    | WR + SM + 8x BAT | 426 kB         | 83 kB           |  |

| Datavolym per månad: |                  |                |                 |
|----------------------|------------------|----------------|-----------------|
| Leverans             | Konfigurering    | 5 min loggning | 30 min loggning |
| Varje timma          | WR               | 13 MB          | 10 MB           |
| (kl 06-20)           | WR + SM          | 20 MB          | 11 MB           |
|                      | WR + SM + 3x BAT | 67 MB          | 19 MB           |
|                      | WR + SM + 4x BAT | 78 MB          | 20 MB           |
|                      | WR + SM + 5x BAT | 90 MB          | 23 MB           |
|                      | WR + SM + 6x BAT | 101 MB         | 24 MB           |
|                      | WR + SM + 7x BAT | 106 MB         | 26 MB           |
|                      | WR + SM + 8x BAT | 126 MB         | 28 MB           |
| Varje dag            | WR               | 1 MB           | 1 MB            |
|                      | WR + SM          | 2 MB           | 1 MB            |
|                      | WR + SM + 3x BAT | 7 MB           | 2 MB            |
|                      | WR + SM + 4x BAT | 8 MB           | 2 MB            |
|                      | WR + SM + 5x BAT | 10 MB          | 2 MB            |
|                      | WR + SM + 6x BAT | 11 MB          | 3 MB            |
|                      | WR + SM + 7x BAT | 12 MB          | 3 MB            |
|                      | WR + SM + 8x BAT | 13 MB          | 3 MB            |

För att kunna se anläggningen via Fronius Solar.web eller en Fronius Solar.webapp krävs det en datavolym på cirka 500 kB per timma.

En uppdatering av den fasta programvaran i Fronius anläggningsövervakning behöver också en viss datavolym. Den här datavolymen är beroende av storleken på respektive uppdateringspaket och kan därför inte beaktas vid beräkningen av datavolymen i förväg.

Sänds data via en extern tjänst (exempelvis PushService), kan det bli stora datavolymer.

**VIKTIGT!** Fronius rekommenderar ett fastprisavtal för att undvika höga anslutningsavgifter.

# Generell information för nätverksadministratören

| Förutsättningar | <b>OBSERVERA!</b> Nätverkskonfigureringen av Fronius anläggningsövervakning förutsätter kunskaper i nätverksteknik.                                                                                                    |                     |                |  |                         |
|-----------------|----------------------------------------------------------------------------------------------------|---------------------|----------------|--|-------------------------|
|                 | Integreras Fronius anläggningsövervakning i ett k<br>seringen anpassas till nätverkets adress.                                                                                                    | pefintligt nätverk, | , måste adres- |  |                         |
|                 | Exempelvis: Nätverkets adressområde = 192.168<br>255.255.255.0                                                                                                    | .1.x, subnätsmasł   | ζ =            |  |                         |
|                 | <ul> <li>Fronius anläggningsövervakning måste tilldelas en IP-adress mellan<br/>192.168.1.1 och 192.168.1.254.</li> <li>Den valda IP-adressen får inte redan användas i nätverket.</li> <li>Subnätsmasken måste passa in i det befintliga nätverket (exempelvis<br/>255.255.255.0).</li> </ul>                                                                                                    |                     |                |  |                         |
|                 | <ul> <li>Ska Fronius anläggningsövervakning sända servicemeddelanden eller data till<br/>Fronius Solar.web, måste en gateway-adress och en DNS-adress anges. Via gate-<br/>way-adressen får Fronius anläggningsövervakning en förbindelse till Internet.<br/>Som gateway-adress lämpar sig exempelvis DSL-routerns IP-adress.</li> <li>VIKTIGT! <ul> <li>Fronius anläggningsövervakning får inte ha samma IP-adress som PC:n re-<br/>spektive den bärbara datorn!</li> <li>Fronius anläggningsövervakning kan inte ansluta sig själv till Internet. Vid en<br/>DSL-anslutning måste en router skapa förbindelsen till Internet.</li> </ul> </li> </ul>                    |                     |                |  |                         |
|                 |                                                                                                    |                     |                |  | Allmänna<br>brandväggs- |
| instattiingai   | <ul> <li>Serveradresser för dataöverföring</li> <li>Om det finns en brandvägg för utgående anslutningar måste följande protokoll, serveradresser och portar tillåtas för att dataöverföring ska vara möjlig: <ul> <li>Tcp fronius-se-iot.azure-devices.net:8883</li> <li>Tcp fronius-se-iot.telemetry.azure-devices.net:8883</li> <li>Tcp fronius-se-iot-telemetry.azure-devices.net:443</li> <li>Tcp fronius-se-iot-telemetry.azure-devices.net:443</li> <li>Udp sera-gen24.fronius.com:1194 (213.33.117.120:1194)</li> <li>Tcp froniusseiot.blob.core.windows.net:443</li> <li>Tcp provisioning.solarweb.com:443</li> <li>NTP o.time.fronius.com</li> </ul> </li> </ul> |                     |                |  |                         |
|                 | Blockerar befintliga brandväggsregler förbindelsen med Fronius anlägg-<br>ningsövervakning, måste följande brandväggsregler läggas till:                                                                                                    |                     |                |  |                         |
|                 |                                                                                                    | 49049/UDP           | 80/TCP *)      |  |                         |
|                 |                                                                                                    | utgång              | ingång         |  |                         |
|                 | Sänd servicemeddelanden                                                                                                    | х                   | -              |  |                         |

Förbindelse med Datamanager via Fronius So-

lar.web

х

\_
|                                            | Förbindelse till Datamanager via Fronius So-<br>lar.access eller Fronius Solar.service - x                                                                                                    |
|--------------------------------------------|----------------------------------------------------------------------------------------------------|
|                                            | Åtkomst till webbplatsen för Datamanager - x                                                                                                    |
|                                            | Konfigurera brandväggen på ett sådant sätt att IP-adressen för Fronius anlägg-<br>ningsövervakning kan sända data till port 49049/UDP från "fdmp.solarweb.com'                                                                                                    |
|                                            | *) Vi rekommenderar att tillåta en åtkomst till webbgränssnittet för Fronius<br>anläggningsövervakning endast från säkrade nätverk. Skulle en åtkomst via Inter<br>net absolut krävas (exempelvis för serviceändamål under en begränsad tidsperi-<br>od), ska du konfigurera nätverksroutern på ett sådant sätt, att frågor till en valfr<br>extern port leds vidare till port 80/TCP.<br>Se upp! Växelriktaren är därmed synlig på Internet och det uppstår då med stor<br>sannolikhet angrepp på nätverket. |
| Nyttjande av<br>Fronius So-<br>Iar web och | För att kunna nyttja Fronius Solar.web eller sända servicemeddelanden måste<br>det finnas en Internet-förbindelse.                                                                                                    |
| sändning av ser-<br>vicemeddelan-<br>den   | Fronius anläggningsövervakning kan inte ansluta sig själv till Internet. Vid en<br>DSL-anslutning måste en router skapa förbindelsen till Internet.                                                                                                    |

### Installation av Fronius anläggningsövervakning översikt

Säkerhet

#### 🚹 FARA!

#### Fara på grund av felaktig användning

Det kan leda till svåra person- och sakskador.

- Använd de beskrivna funktionerna, först när du har läst och förstått bruksanvisningarna för alla systemkomponenterna i sin helhet:
- Använd de beskrivna funktionerna först när du har läst och förstått alla säkerhetsföreskrifterna:

**VIKTIGT!** Installationen av Fronius anläggningsövervakning förutsätter kunskaper i nätverksteknik.

#### Första idrifttagandet

**VIKTIGT!** Fronius Solar.start-appen underlättar väsentligt det första idrifttagandet av Fronius anläggningsövervakning. Fronius Solar.start-appen är tillgänglig i alla app-butiker.

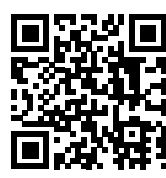

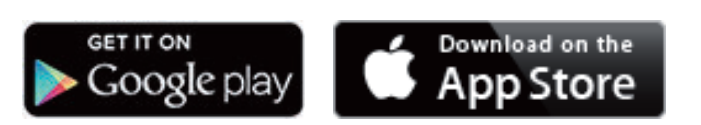

eller på

https://wizard.solarweb.com

**VIKTIGT!** Inför uppkopplingen till Fronius anläggningsövervakning måste den aktuella slutenheten (exempelvis bärbar dator, surfplatta) vara inställd på följande sätt:

· "Erhåll IP-adress automatiskt (DHCP)" måste vara aktiverat.

**1** Sätt enheten i serviceläget.

Aktivera WLAN Access Point via växelriktarens inställningsmeny.

| Setup             |
|-------------------|
| <u>-</u> Standby  |
| WiFi Access Point |
| Relay             |
| Clock             |
| Display Setting   |
| · + ` + ` ≠ ` +   |
|                   |

Växelriktaren skapar WLAN Access Point. WLAN Access Point förblir öppen i 1 timme.

#### Installation med hjälp av Solar.start-appen

| In | stallation med hjälp av webbläsa-               |
|----|-------------------------------------------------|
| re |                                                 |
| 2  | Anslut slutenheten till WLAN Ac-<br>cess Point. |

Ladda ner Fronius Solar.start-appen.

**3** Kör Fronius Solar.start-appen.

### SSID = FRONIUS\_239.xxxxx (4-8

tecken).

- Sök efter ett nät med namnet "FRONIUS\_239.xxxxx".
- Skapa en anslutning till det nätet.
- Ange lösenordet 12345678.

(Alternativt anslut slutenheten och växelriktaren med en Ethernet-kabel.)

3 Ange följande i webbläsaren: http://datamanager eller 192.168.250.181 (IP-adress för WLAN-anslutning) eller 169.254.0.180 (IP-adress för LAN-anslutning)

#### Startsidan för installationsguiden visas.

| Anläggningsövervakning                                                                                              | 6 M SV                                                                   |
|----------------------------------------------------------------------------------------------------|--------------------------------------------------------------------------|
| Hjärtligt välkommen till<br>Du är nu bara några steg från din                                                       | idrifttagandeassistenten.<br>komfortabla anläggningsövervakning.         |
|                                                                                                    |                                                                          |
| SOLAR WEB-ASSISTENT<br>Anslut anläggningen till Fronius Solar.web<br>och använd vår applikation för mobila enheter. | ÖVRIGA INSTÄLLNINGAR         I Endast för utbildad personal och fackmån! |
|                                                                                                    | Avbryt                                                                   |

Notera det servicelösenord som anges, om teknikerassistenten är aktiv. Det angivna servicelösenordet krävs för inställningen av menypunkterna Anläggningsöversikt, Nätleverantör och Andra batteriinställningar.

Är teknikerassistenten aktiv, finns det inga värden för effektreducering inställda och det sker ingen hybriddrift (laddning och urladdning av batteri).

4 Starta teknikerassistenten och följ anvisningarna.

#### VIKTIGT!

#### Fara på grund av djupurladdning genom ett inaktiverat batteri

Det kan leda till permanenta skador på batteriet.

 Solar Web-assistenten måste köras för att aktivera batteriet och eventuellt Smart Meter.

5 Starta Solar Web-assistenten och följ anvisningarna.

Startsidan för Fronius Solar.web visas. eller Webbplatsen för Fronius anläggningsövervakning visas.

Information om<br/>hur teknikerassi-<br/>stenten användsTeknikerassistenten utförs i 5 steg:1. Allmänt<br/>Här anges allmänna anläggningsdata (exempelvis anläggningens namn).

#### 2. Servicelösenord

Ange servicelösenordet och kom sedan ihåg det!

#### 3. IU-tilldelning

Här anges inställningarna för IU-gränssnittet (se även Allmänt på sida 94).

#### 4. Anläggningsöversikt

Här anges inställningarna för hela solcellsanläggningen (se även **Anlägg-ningsöversikt** på sida **109**).

#### 5. Dynamisk effekt

Här anges inställningarna för den dynamiska effektreduceringen (se även **Elleve-rantörsredigerare - dynamisk effektreducering** på sida **114**).

När teknikerassistenten är klar, sker automatiskt en fulladdning av Fronius Solar Battery för att kalibrera alla komponenter. Därefter börjar systemet automatiskt med det inställda driftläget.

Den här kalibreringsladdningen sker automatiskt efter flera laddnings- och urladdningscykler, även under pågående drift. När den här kalibreringen utförs beror på olika faktorer, exempelvis den genomsnittliga laddningsnivån eller energigenomströmningen genom batteriet. Tidpunkten kan därför variera även utifrån årstiden.

Har inställningen "Tillåt batteriladdning från elnätet" inaktiverats, sker kalibreringen i reglerdrift uteslutande genom energi från solcellsanläggningen. Laddningen kan ta väldigt lång tid, beroende på instrålningsförhållandena och anläggningens storlek.

Har inställningen "Tillåt batteriladdning från elnätet" aktiverats, sker kalibreringen med konstant ström från solcellsanläggningen och elnätet.

**VIKTIGT!** Genom den automatiska fulladdningen av batteriet finns det möjlighet att hämta energi från elnätet. Processen kan ta flera timmar och den går inte att avbryta.

#### OBSI!

driftläget Nödström

**Testning av** 

# Fara på grund av omedelbar drift hos växelriktaren i driftläget Nödström utan utförd koppling till elnätet.

I nätansluten drift identifierar växelriktaren elnätets rotationsriktning i hushållet och sparar den.

Utan koppling till elnätet finns ingen information om rotationsriktningen tillgänglig och växelriktaren matar då med en standardmässig rotationsriktning. Det kan leda till fel på 3-fasiga förbrukare i hushållet.

Driftläget Nödström ska testas efter den första installationen och konfigureringen. Vi rekommenderar att batteriets laddningsnivå ska ligga över 30 % under testdriften.

I kapitlet "Kontrollista nödström" i dokumentet "Fronius Energy Package - exempel nödströmsomkoppling" finns en beskrivning av hur testdriften ska genomföras.

# Förbindelse med Fronius anläggningsövervakning via webbläsare

| Allmänt                                                                                      | Förbindelsen med Fronius anläggningsövervakning via en webbläsare läm<br>främst för aktivering av aktuella värden vid många PC-användare i ett LAN<br>empelvis företagsnätverk, skolor).<br>På webbplatsen för Fronius anläggningsövervakning visas det aktuella eff<br>flödet i hybridsystemet.                                                                                                    | par sig<br>N (ex-<br>ëekt-                                                                                                    |
|----------------------------------------------------------------------------------------------|----------------------------------------------------------------------------------------------------|----------------------------------------------------------------------------------------------------|
| Förutsättningar                                                                              | <ul> <li>Minst LAN- eller WLAN-förbindelse</li> <li>Webbläsare (exempelvis Microsoft Internet Explorer IE &gt;/= 9.0, Firefo<br/>Google Chrom 27.0)</li> <li>PC respektive bärbar dator i samma nätverkssegment som Fronius an<br/>ningsövervakning</li> </ul>                                                                                                    | วx 4,<br>าlägg-                                                                                                    |
| Skapande av<br>förbindelse med<br>Fronius anlägg-<br>ningsövervak-<br>ning via<br>webbläsare | <ul> <li>I Öppna webbläsaren</li> <li>Ange IP-adressen eller värddatornamnet och domännamnet på Frontuanläggningsövervakning i adressfältet.</li> <li>Då visas webbplatsen för Fronius anläggningsövervakning.</li> <li>I datcom-tp4         <ul> <li>I miggningens avkastning i adress</li> <li>I miggningens avkastning i adress</li> <li>I miggningens avkastning i adress</li> <li>I miggningens avkastning i adress</li> <li>I miggningens avkastning i adress</li> </ul> </li> </ul> | LUS<br>tuella data<br>uel total vianing<br>vicice<br>steminformation<br>tverkadiagnos<br>mware-updatering<br>tvera assistenten<br>inställningar |

# Förbindelse med Fronius anläggningsövervakning via Internet och Fronius Solar.web

| Allmänt                                                                                                    | Genom förbindelsen med Fronius anläggningsövervakning via Internet och Froni-<br>us Solar.web kan arkivdata och aktuella data från en viss solcellsanläggning akti-<br>veras via Internet från jordens alla hörn med Internet-anslutning.<br>Vidare finns det möjlighet att via gäståtkomst ge andra användare en inblick i sol-<br>cellsanläggningen och att jämföra andra anläggningar med varandra.                                                                                                    |
|----------------------------------------------------------------------------------------------------|----------------------------------------------------------------------------------------------------|
| Funktionsbe-<br>skrivning                                                                                           | Fronius anläggningsövervakning är ansluten till Internet (exempelvis via en DSL-<br>router). Fronius anläggningsövervakning anmäler sig regelbundet hos Fronius So-<br>lar.web och sänder den sparade datan varje dag.<br>Fronius Solar.web kan aktivt ta kontakt med Fronius anläggningsövervakning för<br>att till exempel visa aktuella data.                                                                                                    |
| Förutsättningar                                                                                                    | <ul> <li>Internet-åtkomst</li> <li>Webbläsare</li> <li>VIKTIGT! Fronius anläggningsövervakning kan inte ansluta sig själv till Internet. Vid en DSL-anslutning måste en router skapa förbindelsen till Internet.</li> <li>Solcellsanläggningen måste registreras på Fronius Solar.web.</li> <li>För att kunna aktivera aktuella data i Fronius Solar.web måste valmöjligheten "Yes" (Ja) vara aktiverad under "Send real-time data to Solar.web" (Sänd realtidsdata till Solar.web) under inställningarna under Solar.web på Fronius anläggningsövervakning.</li> <li>För att kunna aktivera arkivdata i Fronius Solar.web måste i Fronius anläggningsövervakning någon av valmöjligheterna "Varje dag" eller "Varje timma" vara aktiverad under 'Sänd arkivdata till Solar.web'.</li> </ul> |
| Aktivering av da-<br>ta från Fronius<br>anlägg-<br>ningsövervak-<br>ning via Internet<br>och Fronius So-<br>lar.web | För att aktivera aktuella data och arkivdata från Fronius anläggningsövervakning<br>via Fronius Solar.web:<br>Starta Fronius Solar.web på www.solarweb.com.<br>Närmare information om Fronius Solar.web finns på online-hjälpen.                                                                                                    |

# Aktuella data, tjänster och inställningar på Fronius anläggningsövervakning

Webbplats för Fronius anläggningsövervakning - översikt

)

)

Följande data visas på webbplatsen för Fronius anläggningsövervakning:

- (1 Övriga inställningsmöjligheter
- (2) Anläggningsöversikt: Visning av det aktuella effektflödet i hybridsystemet
- (3 Översikt över anläggningens avkastning
- (4 Översikt över de senaste statusmeddelandena
- (5 Systeminformation, Nätverksdiagnos, Firmware-Update (Uppdatera den fasta programvaran)
- (6 Menyn Inställningar

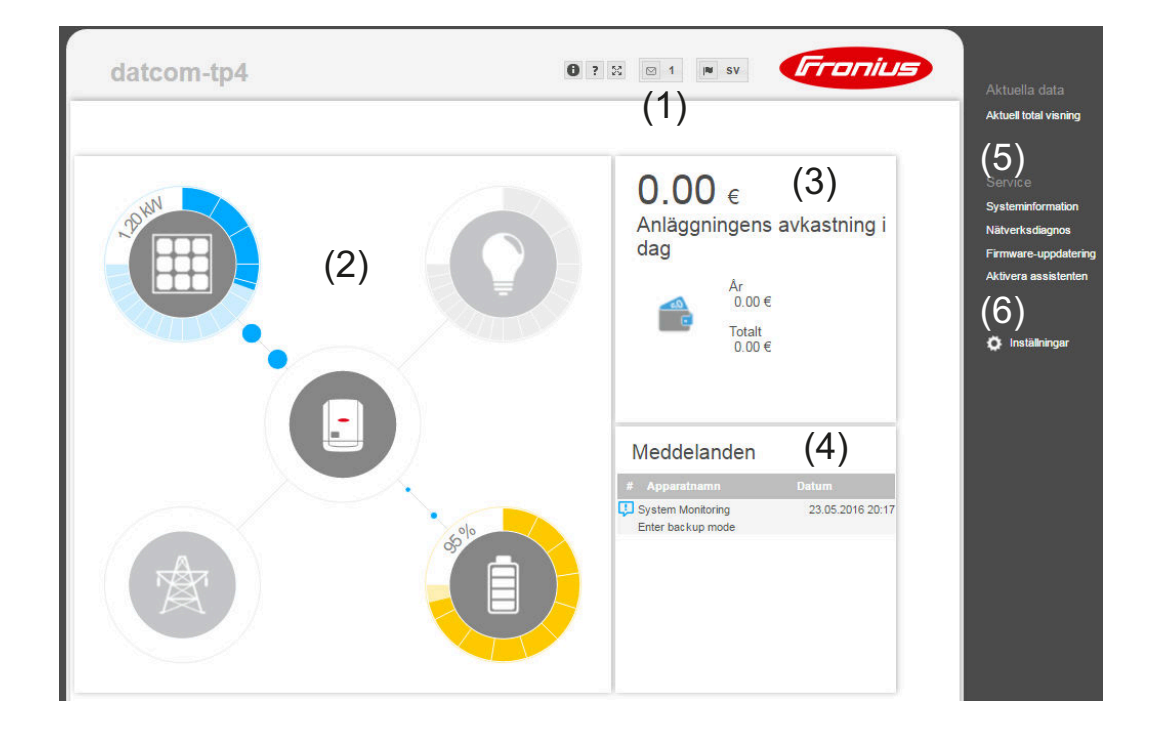

| Menyn Inställ- | När du har klickat på Inställningar, öppnas menyn Inställningar på webbplatsen |
|----------------|--------------------------------------------------------------------------------|
| ningar         | för Fronius <b>anläggningsövervakning</b> .                                    |
|                | I den menyn sker konfigurationen av Fronius anläggningsövervakning.            |

#### Generell inställning och läsning av menypunkter

**1** Skapande av en förbindelse med Fronius anläggningsövervakning

- 2 Klicka på Inställningar.
- 3 Klicka på den önskade menypunkten.
  - Den önskade menypunkten visas.
- **4** Läs eller bearbeta menypunkten.
- 5 Klicka på en kommandoknapp, om en sådan finns (exempelvis Spara, Synkronisera).

De ändrade uppgifterna sparas.

# Övriga inställ-<br/>ningsmöjligheterPå webbplatsen för Fronius anläggningsövervakning finns det följande inställ-<br/>ningsmöjligheter längst uppe till höger:

| 0 ? % | 🛛 0 📧 de Franius                                                                                                    |
|-------|----------------------------------------------------------------------------------------------------|
| 0     | Systeminformation:<br>Datalogger-ID, Programvaruversion, Maskinvaruversion, Solar.web-<br>förbindelse                                                  |
| ?     | Hjälp:<br>- Ta LAN i drift<br>- Ta WLAN i drift<br>- Bruksanvisning till programvaran<br>- Fronius Solar-kanal                                         |
| 23    | Utöka innehållet:<br>Området för menyn Aktuella data/Inställningar döljs.                                                                              |
| 0     | Visa meddelanden                                                                                                    |
| l∎ de | Språk:<br>För att ställa in språket                                                                                                    |
|       | Webbplatsen för Fronius anläggningsövervakning visas antingen på<br>samma språk som i den befintliga webbläsaren eller på det senast<br>valda språket. |

# **Tjänster - Systeminformation**

| Systeminforma-<br>tion | Sidan Systeminformation innehåller olika information om systemet.                                                                                                |
|------------------------|----------------------------------------------------------------------------------------------------|
|                        | Dessutom finns det följande kommandoknappar:                                                                                                    |
|                        | - Kommandoknapp 'Starta om datalogger'                                                                                                    |
|                        | För att starta om Datamanager/anläggningsövervakningen                                                                                                    |
|                        | <ul> <li>Kommandoknapp 'Återställ till fabriksinställningarna' med följande<br/>valmöjligheter:</li> </ul>                                                       |
|                        | - 'Álla inställningar utom nätverket'                                                                                                    |
|                        | För att återställa Datamanager (anläggningsövervakningen) till fabriks-<br>inställningarna.                                                                      |
|                        | Nätverksinställningarna och alla punkter som skyddas av Service-<br>användaren (Elleverantörsredigerare, Mätarinställningar och Service-<br>lösenord) bibehålls. |
|                        | För att återställa Datamanager (anläggningsövervakningen) och nätverksinställningarna till fabriksinställningarna.                                               |
|                        | Alla punkter som skyddas av Service-användaren (Elleverantörsredigera-<br>re, Mätarinställningar och Service-lösenord) bibehålls.                                |
|                        | <b>VIKTIGT!</b> Återställs Datamanager (anläggningsövervakningen) till fabriksinställ-<br>ningarna, måste inställningarna av tid och datum kontrolleras.         |

SV

## Tjänster - Nätverksdiagnos

#### Nätverksdiagnos

Under Services (Tjänster)/Nätverksdiagnos finns det funktioner som är användbara för diagnoser och för åtgärdande av nätverksproblem. Det går att utföra ping- och traceroute-kommandon.

#### **Ping-kommando**

Med ett ping-kommando går det att kontrollera, om en värddator kan nås och hur lång tid dataöverföringen tar.

Sändning av ping-kommando:

**1** Ange värddatorns namn eller en IP-adress i fältet Host (Värddator).

- 2 Klicka på kommandoknappen Ping.
  - Ping-kommandot sänds.
    - Den fastställda datan visas.

#### Traceroute-kommando

Med ett traceroute-kommando går det att fastställa via vilken mellanstation som data kan överföras till värddatorn.

Sändning av traceroute-kommando:

1 Ange värddatorns namn eller en IP-adress i fältet Host (Värddator).

2 Klicka på kommandoknappen Traceroute.

- Traceroute-kommandot sänds.
- Den fastställda datan visas.

# Tjänster - Uppdatera den fasta programvaran

| Allmänt                                                         | Under Services (Tjänster)/Firmware Update (Uppdatera den fasta programvaran)<br>kan den fasta programvaran i Fronius anläggningsövervakning uppdateras. En<br>uppdatering av den fasta programvaran kan utföras via LAN eller en webbläsare.                                                                                                    |
|-----------------------------------------------------------------|----------------------------------------------------------------------------------------------------|
| Automatisk<br>sökning efter<br>uppdateringar                    | <ul> <li>VIKTIGT! För att kunna söka automatiskt efter uppdateringar krävs det en Internet-förbindelse.</li> <li>Är valmöjligheten "Sök automatiskt efter uppdateringar" (1) aktiverad, söker Fronius anläggningsövervakning automatiskt efter uppdateringar en gång om dagen. Finns det nya uppdateringar, visas de som meddelanden vid de följande inställningsmöjligheterna på webbplatsen för Fronius anläggningsövervakning.</li> </ul>                                                                                                    |
| Manuell sökning<br>efter uppdate-<br>ringar                     | Är valmöjligheten ' <b>Sök automatiskt efter uppdateringar</b> ' inaktiverad, sker det<br>ingen automatisk sökning efter uppdateringar.<br><b>1</b> Tryck på kommandoknappen ' <b>Kontrollera nu</b> ' för att söka manuellt efter upp-<br>dateringar.                                                                                                    |
| Uppdatering av<br>den fasta pro-<br>gramvaran via<br>webbläsare | <ol> <li>Öppna webbplatsen för Fronius anläggningsövervakning via en webbläsare.</li> <li>Öppna Firmware-Update (Uppdatera den fasta programvaran) under Services (Tjänster).</li> <li>Välj 'Uppdatera via webb'.</li> <li>Klicka på kommandoknappen 'Uppdatera'.</li> <li>Säkerhetsfrågan för uppdateringen visas:</li> <li>Klicka på kommandoknappen 'Ja'.</li> <li>Uppdateringen utförs och förloppet visas i form av en stapel och som procentvärde.</li> <li>Skulle förbindelsen till servern misslyckas:         <ul> <li>Inaktivera brandväggen medan uppdateringen pågår.</li> <li>Försök igen.</li> </ul> </li> <li>VIKTIGT! Används en proxyserver för förbindelsen med Internet:         <ul> <li>Valmöjligheten 'Använd proxyserver för webbuppdateringen' måste vara aktiv.</li> <li>Den begärda datan måste anges.</li> </ul> </li> </ol> |

### Aktivering av tjänsteassistenten

Aktivera assistenter Under "Aktivera assistenter" kan installationsguiden aktiveras och utföras på nytt.

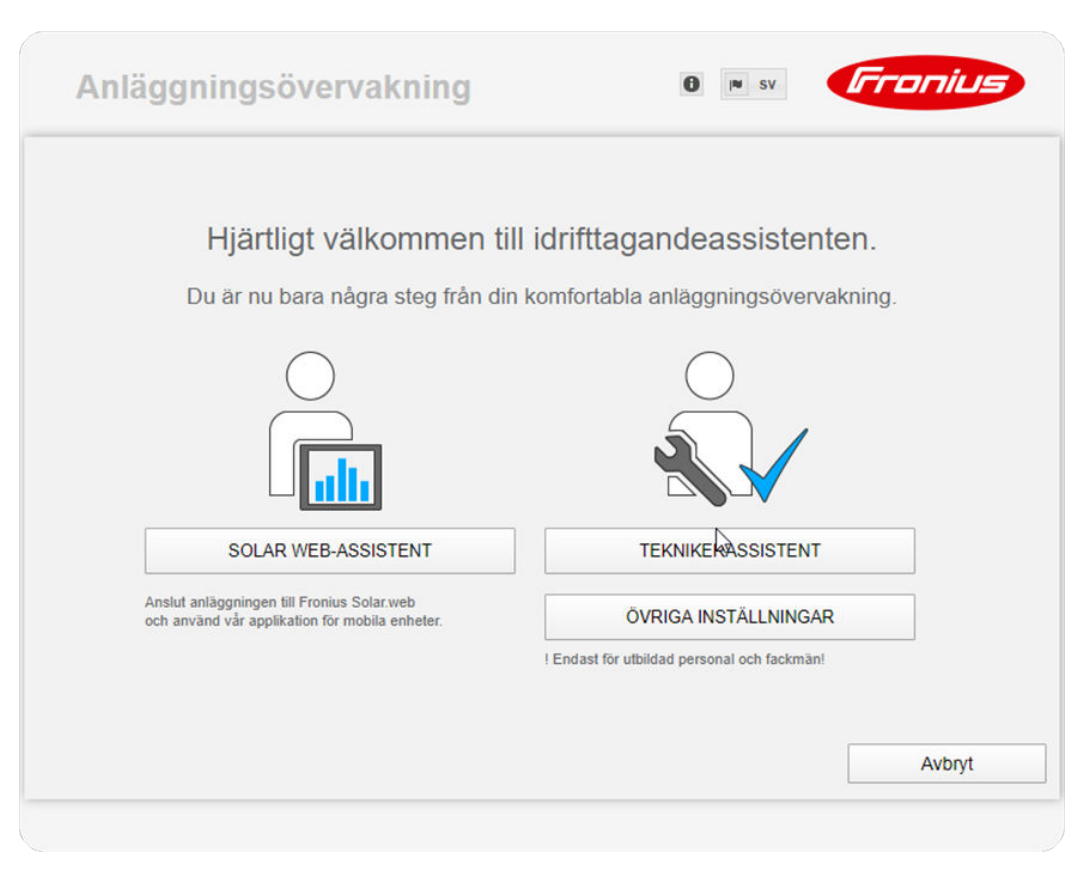

#### SOLAR WEB-ASSISTENT

För att ansluta anläggningen till Fronius Solar.web och Fronius-appar för mobila enheter

#### TEKNIKERASSISTENT (bara för utbildad personal eller fackmän)

För inställningar på systemet

ÖVRIGA INSTÄLLNINGAR (bara för utbildad personal eller fackmän) Här kommer du till alla inställningsmöjligheter på Fronius anläggningsövervakning. Tryck på kommandoknappen "SOLAR WEB-ASSISTENT" för att komma tillbaka till ursprungssidan. Allmänt Under Ersättning kan beräkningssatsen per kWh, valutan och förbrukningskostnaderna per kWh anges för beräkning av avkastningen. Avkastningen visas i den aktuella totalbilden.

> Under Systemtid kan datumet, timman och minuten anges. Genom att klicka på kommandoknappen '**Synkronisera**' anpassas den i inmatningsfälten på webbplatsen för Datamanager visade tiden till tiden för operativsystemet.

Klicka på kommandoknappen **Bekräfta/Spara** för att spara tiden. 🗹

Under Tidszoner kan regionen och orten för den aktuella tidszonen ställas in.

Fält som försetts med en \* är obligatoriska.

# Inställningar - Lösenord

| Allmänt  | Genom att skapa lösenord regleras åtkomsten till Fronius anläggningsövervak-<br>ning.<br>Det går att välja mellan 3 olika typer av lösenord:<br>- Administratör-lösenord<br>- Service-lösenord<br>- Användar-lösenord                                                                                                    |  |  |  |
|----------|----------------------------------------------------------------------------------------------------|--|--|--|
| Lösenord | <b>Administratör-lösenord</b><br>Användarnamn = admin<br>Med det vid idrifttagandet angivna Administratör-lösenordet har användaren<br>såväl läs- som inställningsbehörighet. Menypunkten Inställningar kan öppnas av                                                                                                    |  |  |  |
|          | anvandaren och alla installningar utom Elleverantorsredigerare och Matare kan<br>utföras.<br>Finns det ett angivet Administratör-lösenord, måste användaren ange användar-                                                                                                    |  |  |  |
|          | namn och lösenord, om hon eller han vill öppna menypunkten Inställningar.<br><b>Service-lösenord</b><br>Användarnamn = service                                                                                                    |  |  |  |
|          | Service-lösenordet anges normalt av serviceteknikern eller anläggningsinstal-<br>latören, när det gäller idrifttagandeassistenten och det ger åtkomst till anlägg-<br>ningsspecifika parametrar. Service-lösenordet krävs för att göra inställningar på<br>mätaren och elleverantörsredigeraren. Så länge inget Service-lösenord har angi-<br>vits, är det inte möjligt att komma åt menypunkterna Mätare och Elleverantörsre-<br>digerare. |  |  |  |
|          | <b>Användar-lösenord</b><br>När posten i listrutan ' <b>Säkra den lokala anläggningssidan</b> ' har aktiverats, visas<br>Användar-lösenordet, Användarnamn = user.                                                                                                    |  |  |  |
|          | Skapas det ett lösenord för en användare, har den användaren bara läsbehörig-<br>het. Användaren kan inte öppna menypunkten Inställningar.                                                                                                    |  |  |  |
|          | Anges ett användarlösenord, måste användaren ange användarnamn och<br>lösenord inför varje förbindelse.                                                                                                    |  |  |  |
|          |                                                                                                    |  |  |  |
|          |                                                                                                    |  |  |  |

### Inställningar - nätverk

#### Internet via WLAN

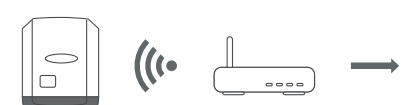

De hittade nätverken visas.

Klicka på knappen Uppdatera  $\ensuremath{\mathcal{Q}}$  för att göra en ny sökning efter tillgängliga WLAN-nätverk.

Det går att lägga till dolda nätverk i menyn "Lägg till WLAN".

**Kommandoknappen "Konfigurera"** - För att spara ett valt WLAN-nätverk. Klicka på kommandoknappen för att öppna fönstret "WLAN-anslutning".

Kommandoknappen "Radera" - För att radera ett sparat WLAN-nätverk.

**Kommandoknappen "Konfigurera WLAN IP"** - Klicka på kommandoknappen för att öppna fönstret "Konfigurera IP" med samma inställningsmöjligheter som vid LAN-anslutning.

**Kommandoknappen "Anslut via WPS"** - För att ansluta till WLAN via WPS utan WLAN-lösenord:

- 1. Aktivera WPS på WLAN-routern (se dokumentation om WLAN-routern)
- 2. Klicka på kommandoknappen "Anslut via WPS"
- 3. WLAN-anslutningen upprättas automatiskt

#### Internet via LAN

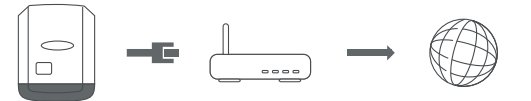

Inställningsmöjligheter:

"Erhåll adress" - "statisk"

Användaren måste ange en fast IP-adress för Datamanager (anläggningsövervakningen), subnätsmasken, gateway-adressen och DNS-serveradressen (från leverantören).

"Erhåll adress" - "dynamisk"

Datamanager (anläggningsövervakningen) hämtar IP-adressen från en DH-CP-server (Dynamic Host Configuration Protocol).

DHCP-servern måste vara konfigurerad så att Datamanager alltid erhåller samma IP-adress. Då vet man alltid på vilken IP-adress Datamanager (anläggningsövervakningen) nås.

Om DHCP-servern stöder funktionen DNS dynamic updates (DNS dynamiska uppdateringar), kan Datamanager ges ett namn i rutan Hostname (Värddatornamn). Anslutningen till Datamanager (anläggningsövervakningen) kan göras via namnet istället för via IP-adressen.

Exempelvis: Värddatornamn = mönsteranläggning, domännamn = fronius.com

Datamanager (anläggningsövervakningen) nås på adressen "mönsteranläggning.fronius.com".

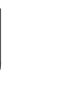

•)))

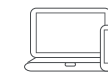

Datamanager (anläggningsövervakningen) fungerar som Access Point. En PC eller en smart enhet ansluts direkt till Datamanager (anläggningsövervakningen). Det går inte att ansluta till Internet. **Solar.web** Via menypunkten '**Fronius Solar.web**' kan en direktförbindelse till Fronius Solar.web skapas.

> Valet av sparandeintervall i fälten '**Avläsningscykel växelriktare**' och '**Avläsningscykel Fronius sensorkort**' påverkar den nödvändiga minneskapaciteten.

Kommandoknappen '**Registrera Solar.web**' - Genom att klicka på kommandoknappen öppnas startsidan för Fronius Solar.web och data som är relevanta för Fronius Solar.web bifogas automatiskt.

### Inställningar - IU-tilldelning

Allmänt I den här menypunkten kan egenskaperna för växelriktarens enskilda in- och utgångar (I/U) konfigureras. Beroende på funktionen och systemkonfigurationen kan bara de inställningar göras som är möjliga i det aktuella systemet.

En aktivt kopplad utgång, som inte har tilldelats (ledig), förblir aktiv, tills att växelriktaren startas om. En utgångs tillstånd ändras bara vid nya uppgifter om tilldelade tjänster.

| Nödström | Funktion                 | Beskrivning                                               | Stan-<br>dard-<br>kod |
|----------|--------------------------|-----------------------------------------------------------|-----------------------|
|          | Nödström aktivera lås    | Utgång, löser ut frånkoppling<br>från elnätet (kontaktor) | 0                     |
|          | Återföring lås (tillval) | Ingång, svarsmeddelande om<br>låset är aktivt             | 5                     |
|          | Nödström begäran         | Ingång, löser ut driftläget<br>Nödström                   | 4                     |

Konfigureras den här parametern, aktiveras driftläget Nödström.

# LasthanteringHär kan upp till fyra pin-koder väljas för lasthanteringen. I menypunkten Last-<br/>hantering finns det fler inställningar för lasthantering.<br/>Standardkod: 1

**IU-styrning** Här kan koderna för IU-styrningen ställas in. I menyn Elleverantörsredigerare - IU-styrning kan fler inställningar göras.

| IU-styrning             | Stan-<br>dard-<br>kod | IU-styrning                | Stan-<br>dard-<br>kod |
|-------------------------|-----------------------|----------------------------|-----------------------|
| IU-styrning 1 (tillval) | 2                     | IU-styrning 6 (tillval)    | 7                     |
| IU-styrning 2 (tillval) | 3                     | IU-styrning 7 (tillval)    | 8                     |
| IU-styrning 3 (tillval) | 4                     | IU-styrning 8 (tillval)    | 9                     |
| IU-styrning 4 (tillval) | 5                     | IU-styrning svarsmeddelan- |                       |
| IU-styrning 5 (tillval) | 6                     | de<br>(tillval)            | 0                     |

| AUS - Demand   | Demand Response Modes för Australien               |
|----------------|----------------------------------------------------|
| Response Modes |                                                    |
| (DRM)          | Här kan koderna för styrningen via DRM ställas in. |

**VIKTIGT!** Det krävs ett Fronius DRM-gränssnitt (artikelnummer 4,240,005) i växelriktaren för att kunna styra växelriktaren via DRM.

Monteringen och installationen beskrivs i monteringsanvisningen till Fronius DRM-gränssnittet. Monteringsanvisningen för Fronius DRM-gränssnittet finns på följande länk på Fronius webbplats:

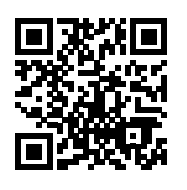

http://www.fronius.com/QR-link/4204102292

| Läge | Beskrivning                                                 | Information                              | Stan-<br>dard-<br>kod |
|------|-------------------------------------------------------------|------------------------------------------|-----------------------|
| DRMo | Växelriktaren kopplar från<br>från elnätet.                 | Öppnar nätreläet                         |                       |
|      | REF GEN                                                     | Stängd                                   | FDI                   |
|      | COM LOAD                                                    | Stängd                                   | FDI                   |
|      |                                                             | eller                                    |                       |
|      |                                                             | Kombinationer av ogiltiga<br>DRM1-DRM8   |                       |
|      |                                                             |                                          |                       |
| DRM1 | -P <sub>nom</sub> ≤0 % utan frånkopp-<br>ling från elnätet  | Begränsar inmatningen av<br>aktiv effekt | 6                     |
| DRM2 | -P <sub>nom</sub> ≤50 %                                     | Begränsar inmatningen av<br>aktiv effekt | 7                     |
| DRM3 | -P <sub>nom</sub> ≤75 % & +Q <sub>rel</sub> * ≥ 0 %         | Begränsar inmatningen av<br>aktiv effekt | 8                     |
|      |                                                             | och                                      |                       |
|      |                                                             | Ställer in den reaktiva ef-<br>fekten    |                       |
| DRM4 | -P <sub>nom</sub> ≤ 100 %                                   | Normaldrift utan begräns-<br>ning        | 9                     |
| DRM5 | +P <sub>nom</sub> ≤ 0 % utan frånkopp-<br>ling från elnätet | Begränsar utmatningen av<br>aktiv effekt | 6                     |
| DRM6 | +P <sub>nom</sub> ≤ 50 %                                    | Begränsar utmatningen av<br>aktiv effekt | 7                     |
| DRM7 | +P <sub>nom</sub> ≤ 75 % & +Q <sub>rel</sub> * ≥ 0<br>%     | Begränsar utmatningen av<br>aktiv effekt | 8                     |
|      |                                                             | och                                      |                       |
|      |                                                             | Ställer in den reaktiva ef-<br>fekten    |                       |
| DRM8 | +P <sub>nom</sub> ≤ 100 %                                   | Normaldrift utan begräns-<br>ning        | 9                     |

|                        | Läge                                                                                                    | Beskrivning                                                          | Information                                              | Stan-<br>dard-<br>kod |  |
|------------------------|----------------------------------------------------------------------------------------------------|----------------------------------------------------------------------|----------------------------------------------------------|-----------------------|--|
|                        | FDI                                                                                                    | På Fronius DRM-gräns<br>tet                                          | snit-                                                    |                       |  |
|                        | *                                                                                                    | Värdena för Q <sub>rel</sub> kan st<br>rare.                         | ällas in i menypunkten Ellever                           | rantörsredige-        |  |
|                        | Växelrikta                                                                                                    | ixelriktarens fjärrstyrbarhet beror alltid på dess nominella effekt. |                                                          |                       |  |
|                        | <b>VIKTIGT!</b> Har ingen DRM-styrning (DRED) anslutits till Datamanager och funk-<br>tionen "AUS - Demand Response Mode (DRM)" är aktiverad, växlar växelriktaren<br>över till driftläget Standby. |                                                                      |                                                          |                       |  |
| Energiackumula-<br>tor | Här kan p<br>ningen be                                                                                                    | pin-koden för aktiveringen<br>ehöver göras endast på vise            | av energiackumulatorn väljas.<br>sa energiackumulatorer. | Den här inställ-      |  |
|                        | Ställs en energiackumulator-pin-kod in, kan ingen nödströms-pin-kod konfigure-<br>ras.                                                                                                    |                                                                      |                                                          |                       |  |

#### Lasthantering

#### Energihantering prioriteter

Finns det extra komponenter (exempelvis batteri, ohmpilot) i systemet, kan prioriteter ställas in. Apparater med högre prioritet styrs först. Finns det fortfarande överskottsenergi kvar, styrs de andra därefter.

#### Lasthantering

Det går att definiera upp till fyra olika lasthanteringsregler. Vid samma tröskelvärden aktiveras reglerna i tur och ordning. Vid en inaktivering fungerar det omvänt, det vill säga att den senast påslagna IU:n stängs av först. Vid olika trösklar slås den IU med den lägsta tröskeln på först, därefter den med den näst lägsta och så vidare.

IU:er med styrning tack vare den producerade effekten går alltid före batteriet och ohmpiloten. Det innebär att en IU kan slås på och förorsaka att batteriet inte laddas eller att ohmpiloten inte längre styrs.

En IU aktiveras respektive inaktiveras först efter 60 s.

#### Styrning

- Styrning via Energy Manager är inaktiverad.
- Styrning via Energy Manager sker genom den producerade effekten.
- Styrning via Energy Manager sker via effektöverskott (vid inmatningsgränser). Det här tillvalet kan väljas endast om en mätare har anslutits. Styrning via Energy Manager sker genom den faktiska effekt som matats in i elnätet.

#### Trösklar

- På: För att ange en gräns för den aktiva effekten, från vilken utgången aktiveras.
- Av: För att ange en gräns för den aktiva effekten, från vilken utgången inaktiveras.

#### Drifttider

- Fält för aktivering av minimidrifttiden, beroende på påslagningsförloppet.
- För inmatning av en tid, hur länge utgången minst ska vara aktiv, beroende på påslagningsförloppet.
- Fält för aktivering av den maximala drifttiden per dag
- Fält för inmatning av en maximal tid, hur länge utgången ska vara aktiv totalt per dag (flera påslagningsförlopp beaktas).

#### Nominell drifttid

- Fält för aktivering av en nominell drifttid

## Inställningar - Push-service

**Push-service** Med hjälp av den här funktionen kan aktuella data och loggdata i olika format eller med olika protokoll exporteras till en extern server.

Mer information om funktionen Push-service hittar du i följande handbok:

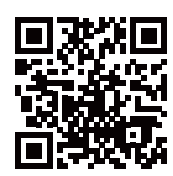

www.fronius.com/QR-link/4204102152

42,0410,2152 Fronius Push-service

### Inställningar - Modbus

Allmänt

Det går via webbplatsen för Fronius anläggningsövervakning att göra inställningar för anslutningen av Modbus som inte svarar via Modbus-protokollet.

Mer information om Modbusfunktionen

ta via Modbus

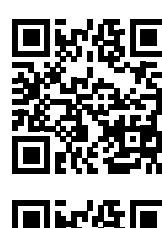

http://www.fronius.com/QR-link/4204102049

42,0410,2049 Fronius Datamanager Modbus-anslutning

Mer information om Modbus-funktionen hittar du i följande handböcker:

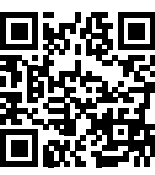

http://www.fronius.com/QR-link/4204102108

42,0410,2108 Fronius Datamanager Modbus RTU Quickstart Guide

#### Utmatning av da- 'Mata ut data via Modbus' på 'Av'

Är datautmatningen via Modbus inaktiverad, återställs överförda styrkommandon via Modbus till växelriktaren, exempelvis ingen effektreduktion eller ingen inställning av den reaktiva effekten.

#### 'Mata ut data via Modbus' på 'tcp

'Är datautmatningen via Modbus inaktiverad, återställs överförda styrkommandon via Modbus till växelriktaren, exempelvis ingen effektreduktion eller ingen inställning av den reaktiva effekten.

Fält '**Modbus-port'** - Numret på den TCP-port som ska användas för Modbuskommunikationen. Förinställning: 502. Port 80 kan inte användas till det.

Fält '**String Control Adress-Offset**' (offset för adress för strängkontroll) - Offset-värde för adressering an Fronius String Controls via Modbus.

'Sunspec Model Type' (SunSpec modelltyp) - För val av typ av datamodeller för växelriktare och energimätare
'float' (Flytande) - Presentation som flytande kommatecken
SunSpec Inverter Model I111, I112 eller I113
SunSpec Meter Model M211, M212 eller M213
'int+SF' - Presentation som hela tal med skaleringsfaktorer
SunSpec Inverter Model I101, I102 eller I103
SunSpec Meter Model M201, M202 eller M203

**VIKTIGT!** Eftersom de olika modellerna är försedda med olika antal register, ändras även registeradresserna i alla efterföljande modeller vid byte av datatyp.

'**Demoläge'** - Demoläget är avsett för implementering eller validering av en Modbus-master. Det möjliggör att läsa växelriktar-, energimätar- och String Controldata (Kretskontroll-data) utan att en växelriktare verkligen är ansluten eller aktiv. Det är alltid samma data som lämnas tillbaka för alla register.

#### 'Styrning av växelriktare via Modbus'

När det här tillvalet är aktiverat, kan växelriktaren styras via Modbus. Rutan Begränsa styrningen visas. Till växelriktarstyrningen hör följande funktioner:

- På/Av
- Effektreduktion
- Förinställning av en konstant effektfaktor cos Phi
- Förinställning av en konstant reaktiv effekt

#### 'Styrningsprioriteter'

Styrningsprioriteterna lägger fast vilken tjänst som prioriteras vid styrningen av växelriktaren.

1 = högsta prioritet, 3 = lägst prioritet

Styrningsprioriteterna kan ändras endast i menypunkten Elleverantörsredigerare '**EVU EDITOR**'.

# Begränsning avTillvalet "Begränsa styrningen" är tillgängligt endast vid överföringsprotokollenstyrningentcp.

Det är avsett för att förhindra obehöriga att göra styrkommandon för växelriktare, eftersom styrningen är tillåten enbart för vissa enheter.

#### Fält 'IP-adress'

För att begränsa styrningen av växelriktare till en eller flera enheter, anges i det här fältet IP-adresserna till de växelriktare som får sända kommandon till Fronius Datamanager. Vid flera inmatningar separeras de med punkter.

#### Exempel:

- En IP-adress: **98.7.65.4** Styrning är tillåten endast från IP-adressen 98.7.65.4.
- Flera IP-adresser: **98.7.65.4,222.44.33.1** Styrning är tillåten endast från IPadresserna 98.7.65.4 och 222.44.33.1.
- IP-adressområde, exempelvis från 98.7.65.1 till 98.7.65.254 (CIDR-beteckning): 98.7.65.0/24 - Styrning är tillåten endast från IP-adresserna 98.7.65.1 till 98.7.65.254.

#### Energistyrning Optimera egenförbrukningen

Växelriktaren Fronius Hybrid reglerar alltid mot den inställda målstorleken vid avläsningspunkten. I manöverläget "Automatisk" (fabriksinställning) sker en reglering mot 0 W vid inmatningspunkten (maximal egenförbrukning).

Målstorleken gäller också om en annan källa matar in vid den avläsningspunkten. Men i det här fallet måste:

- Fronius Smart Meter vara installerad på inmatningspunkten
- Batteriladdning via en annan producent måste vara aktiverad (se kapitel Batterihantering på sidan 104)

Optimeringen av egenförbrukningen har lägre prioritet än inställningen av batteristyrningen.

#### Optimera egenförbrukningen

Ställ Optimera egenförbrukningen på Automatisk eller Manuell.

#### Målstorlek på avläsningspunkten

Om Manuell valdes under optimeringen av egenförbrukningen, kan målstorleken väljas vid avläsningspunkten och förbrukning/inmatning här.

#### Nödström

#### Manöverläge

I manöverläget för nödström går det att välja mellan "Automatisk" och "Av". Nödströmsfunktionerna kan bara aktiveras om de nödvändiga IU-tilldelningarna för nödström har konfigurerats. Mätaren måste monteras och konfigureras i inmatningspunkten.

#### Batterirestkapacitet

Upp till denna batterirestkapacitet hämtas energi från batteriet i nätansluten drift. I nödströmsdrift utan nät kommer batteriet alltid laddas ur till den minsta SoC som ställts in av batteritillverkaren.

#### SOC-Warning level (SOC-varningsnivå)

Från denna restkapacitet för batteriet i nödströmsdrift avges en varning.

| Exempel på<br>energihantering | De här exemplen är avsedda för att åskådliggöra energipåverkan. Verkningsgra-<br>der beaktas inte. |         |  |
|-------------------------------|----------------------------------------------------------------------------------------------------|---------|--|
|                               | Exempel på batterisystem                                                                           |         |  |
|                               | Solcellsanläggningen vid Fronius Symo Hy-<br>brid:                                                 | 1 000 W |  |
|                               | Förbrukning i byggnaden:                                                                           | 500 W   |  |
|                               | Inställd målstorlek vid inmatningspunkten:                                                         | o W     |  |
|                               | Effekt i batteriet:                                                                                | 500 W   |  |
|                               | Växelriktarens effektavgivning (AC):                                                               | 500 W   |  |

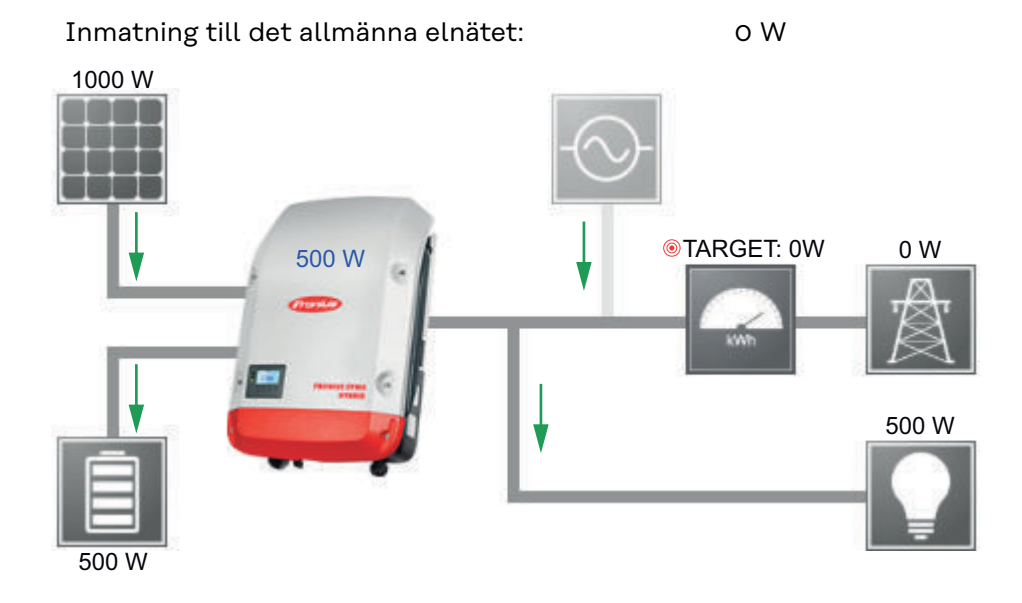

#### Exempel på batterisystem utan solcellsanläggning inklusive en andra generator i byggnaden

| En andra generator i hushållet:            | 2 000 W |
|--------------------------------------------|---------|
| Förbrukning i byggnaden:                   | 500 W   |
| Inställd målstorlek vid inmatningspunkten: | o W     |
|                                            |         |
| Effekt i batteriet:                        | 1 500 W |
| Växelriktarens effektupptagning (AC):      | 1 500 W |
| Inmatning till det allmänna elnätet:       | οW      |

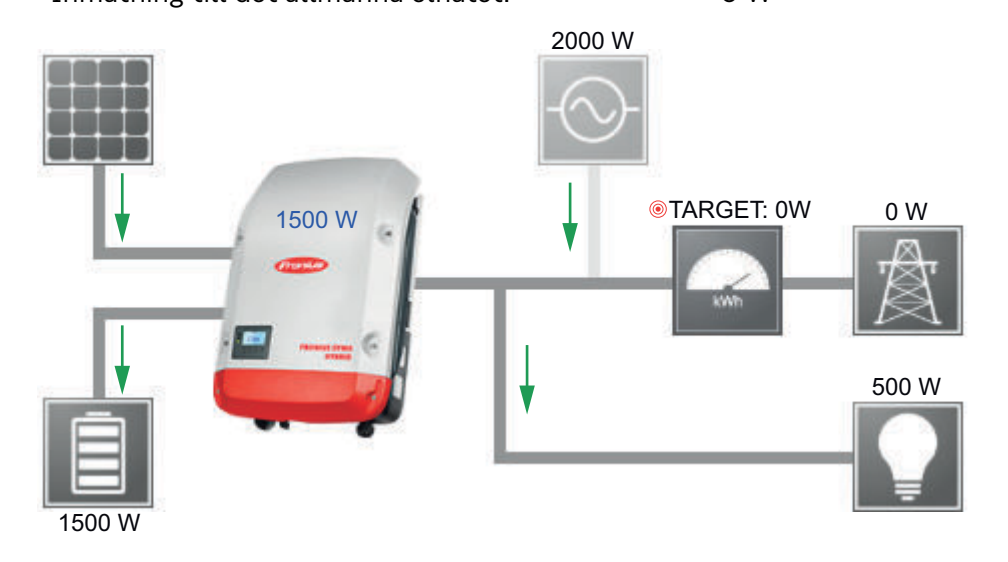

#### Exempel på batterisystem inklusive en andra generator i byggnaden

| Solcellsanläggningen vid Fronius Symo Hy-<br>brid: | 1 000 W |
|----------------------------------------------------|---------|
| En andra generator i hushållet:                    | 2 000 W |
| Förbrukning i byggnaden:                           | 500 W   |

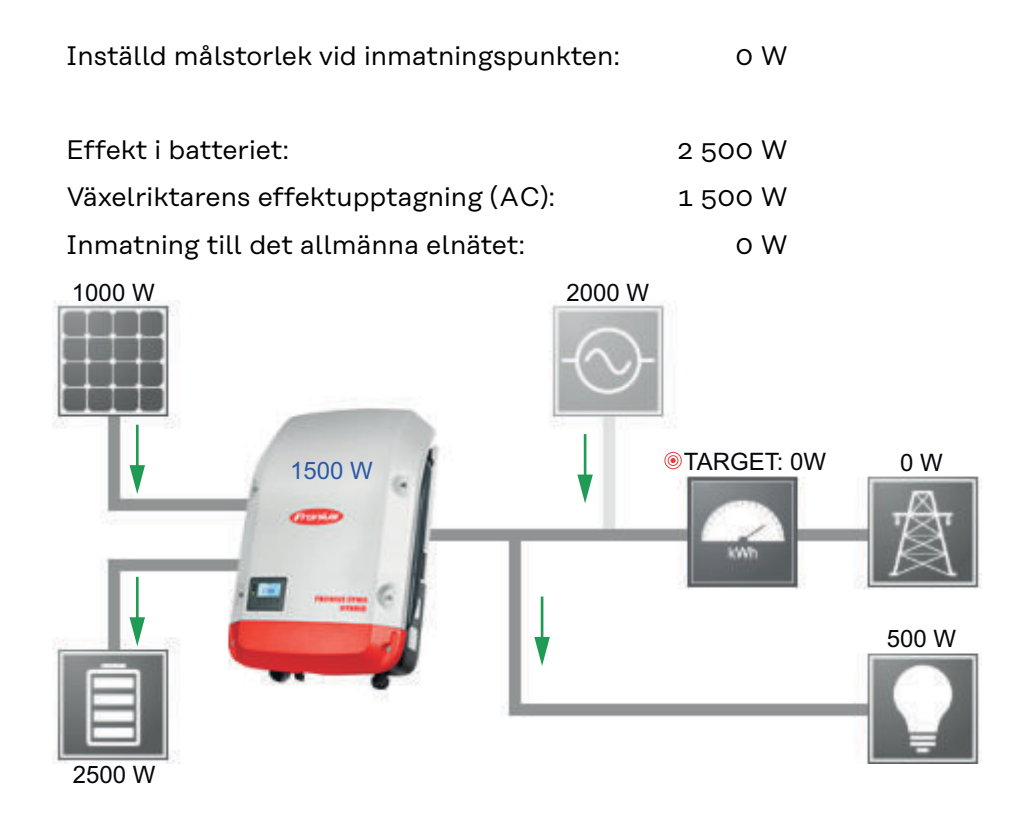

# Exempel på batterisystem inklusive en andra generator i byggnaden (med AC maximal begränsning)

500 W

| 1 000 W |
|---------|
| 2 000 W |
| 500 W   |
| o W     |
| 1 000 W |
| 2 000 W |
| 1 000 W |
|         |

Inmatning till det allmänna elnätet:

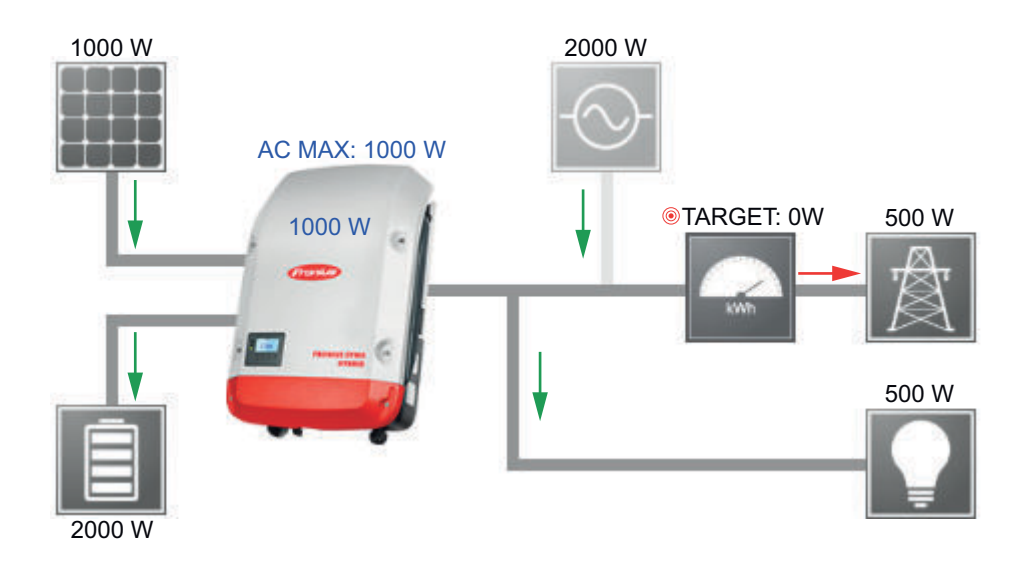

#### Batterihantering Batteriladdnings-/urladdningsgränser:

Gränserna för batteriladdning/-urladdning kan sättas till "automatisk" eller "manuell".

Om den automatiska inställningen väljs för batteriet kommer lämpliga värden enligt batteritillverkaren att väljas.

Om den manuella inställningen väljs kan värdena ställas in i fälten "Max. SoC" (maximalt laddningstillstånd) och "Min. SoC" (minimalt laddningstillstånd). Det inställda värdeområdet är olika för olika batterier. De inställda värdena beaktas inte i nödströmsdrift utan nät.

Viktigt! Stäm av inställningarna med batteritillverkaren! Fronius tar inget ansvar för skador på externa batterier.

#### Ställ in batteristyrning:

Med den tidsberoende batteristyrningen kan du hindra respektive begränsa uppladdningen/urladdningen samt ange ett definierat värde för uppladdning/urladdning.

Batteriet påverkas av externa faktorer, exempelvis kalibreringsladdning, tillåtelse att ladda AC, växelriktarens effektbegränsning, styrningsinställning via Modbus eller optimering av egenförbrukningen. Inställningen av batteristyrningen har den näst lägsta prioriteten efter optimeringen av egenförbrukningen och det är möjligt att den inte uppfylls på grund av andra inställningar.

Utan en inställning av batteristyrningen sker en optimering till den bästa möjliga egenförbrukningen. Egenförbrukningen sjunker om inställningen av batteristyrningen definieras.

Följande värden kan väljas i kolumnen "Reglering":

Max. uppladdningseffekt

Batteriet laddas maximalt med den effekt som har angetts i fältet "Effekt". **Min. uppladdningseffekt** 

Batteriet laddas minst med den effekt som har angetts i fältet "Effekt". Max. urladdningseffekt

Batteriet laddas ur maximalt med den effekt som har angetts i fältet "Effekt".

- Min. urladdningseffekt

Batteriet laddas minst ur med den effekt som har angetts i fältet "Effekt".

Veckodagarna och tidsintervallet för den här regleringen definieras i kolumnerna "Veckodag" och "Tidsintervall". Det går inte att definiera ett tidsintervall som

|                                                                                                    |              | sträcker sig över midnatt.<br>Exempel: Inställningen från kl. 22:00 till 06:00 måste göras som två poster, "Kl.<br>22:00 - 24:00" och "Kl. 00:00 - 06:00".                                                                                                    |  |  |  |  |
|----------------------------------------------------------------------------------------------------|--------------|----------------------------------------------------------------------------------------------------|--|--|--|--|
|                                                                                                    |              | I nästa kapitel hittar du exempel på inställningar av batteristyrningen.                                                                                                    |  |  |  |  |
|                                                                                                    |              | <b>Kalibreringsladdning (endast med Fronius Solar Battery):</b><br>Med jämna mellanrum utför växelriktaren Fronius Hybrid automatiskt en fulladd-<br>ning av Fronius Solar Battery för att kalibrera alla komponenterna. Den proces-<br>sen kan startas här manuellt.                                                                                                    |  |  |  |  |
|                                                                                                    |              | <b>VIKTIGT!</b> Genom att aktivera kalibreringsladdningen avbryts normaldriften och det finns möjlighet att energi hämtas från nätleverantören. Processen kan ta fle-<br>ra timmar och den går inte att avbryta.                                                                                                    |  |  |  |  |
|                                                                                                    |              | När kalibreringen är klar, återgår systemet automatiskt till det ursprungligen in-<br>ställda manöverläget.<br>Den här kalibreringsladdningen sker automatiskt efter flera uppladdnings- och<br>urladdningscykler, även under pågående drift.                                                                                                    |  |  |  |  |
|                                                                                                    |              | Har inställningen "Tillåt batteriladdning från elnätet" inaktiverats, sker kalibre-<br>ringen uteslutande genom energi från solcellsanläggningen. Laddningen kan ta<br>väldigt lång tid, beroende på instrålningsförhållandena och anläggningens stor-<br>lek.<br>Har inställningen "Tillåt batteriladdning från elnätet" aktiverats, sker kalibrering-<br>en med konstant ström från solcellsanläggningen och elnätet.                                                                                                    |  |  |  |  |
| Tillåtna inställ-<br>ningar av batteri-<br>styrningenFöljande inställningar av batteri<br>-<br>Maximal uppladdningseffekt<br>-<br>Maximal urladdningseffekt<br>-<br>Minimal urladdningseffekt<br>-<br>Minimal urladdningseffektEn inställning består alltid av er<br>då begränsningen gäller. Vid en<br>varandra kompatibla begränsning |              | <ul> <li>Följande inställningar av batteristyrningen är möjliga:</li> <li>Maximal uppladdningseffekt</li> <li>Minimal uppladdningseffekt</li> <li>Maximal urladdningseffekt</li> <li>Minimal urladdningseffekt</li> <li>En inställning består alltid av en av de fyra begränsningarna upptill och de tider,<br/>då begränsningen gäller. Vid en tidpunkt kan inga, en eller maximalt två till<br/>varandra kompatibla begränsningar vara aktiva.</li> </ul>                                                                                                    |  |  |  |  |
|                                                                                                    | <b>Maxir</b> | nal uppladdnings- och urladdningsgräns                                                                                                    |  |  |  |  |
| Det går äv<br>Gräns u                                                                                                    |              | ns ur-                                                                                                    |  |  |  |  |
| laddning                                                                                                    |              | dning OW laddning                                                                                                    |  |  |  |  |
|                                                                                                    |              |                                                                                                    |  |  |  |  |
| ,<br>M                                                                                                    |              | Maximal ur- Maximal<br>laddning uppladdning<br>2 000 W 2 000 W                                                                                                    |  |  |  |  |
|                                                                                                    |              | Mon<br>Véd<br>Sun<br>Sun                                                                                                    |  |  |  |  |
|                                                                                                    | ✓            | Max. charging power  2000 W  2000 V  2000 V  2 |  |  |  |  |
|                                                                                                    |              | Max. discharging power  2000 W  4  4  4  4  4  4  4  4  4  4  4  4  4                                                                                                    |  |  |  |  |
|                                                                                                    |              |                                                                                                    |  |  |  |  |

#### Ange uppladdningsintervall

Det går att definiera ett uppladdningsintervall genom en minimal och en maximal uppladdningsgräns. I det här fallet går det inte att ladda ur batteriet.

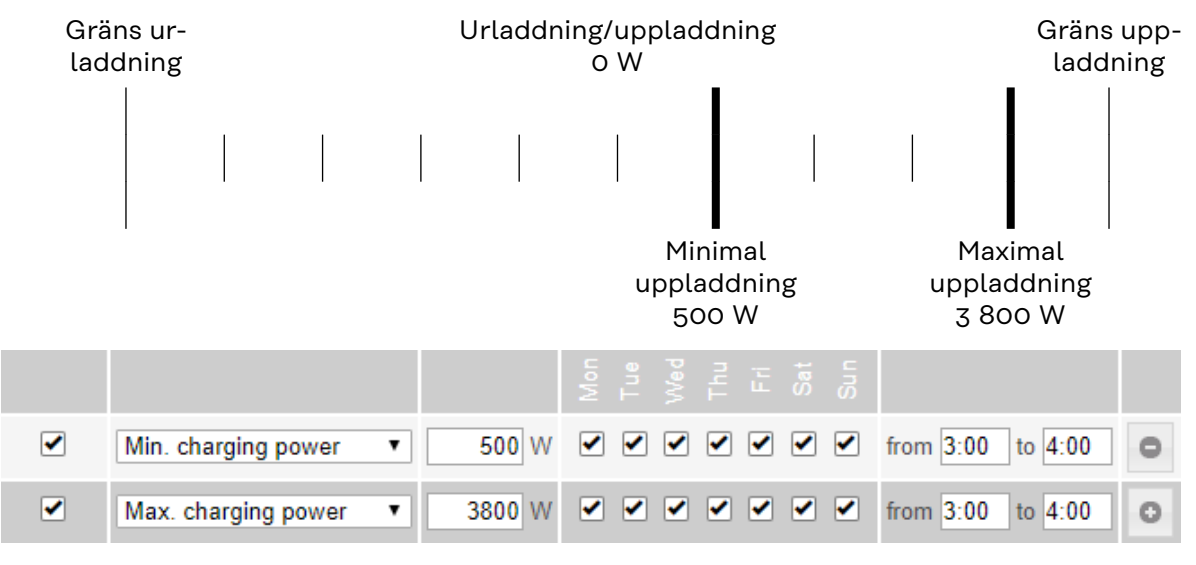

#### Ange urladdningsintervall

Det går att definiera ett urladdningsintervall genom en minimal och en maximal urladdningsgräns. I det här fallet går det inte att ladda upp batteriet.

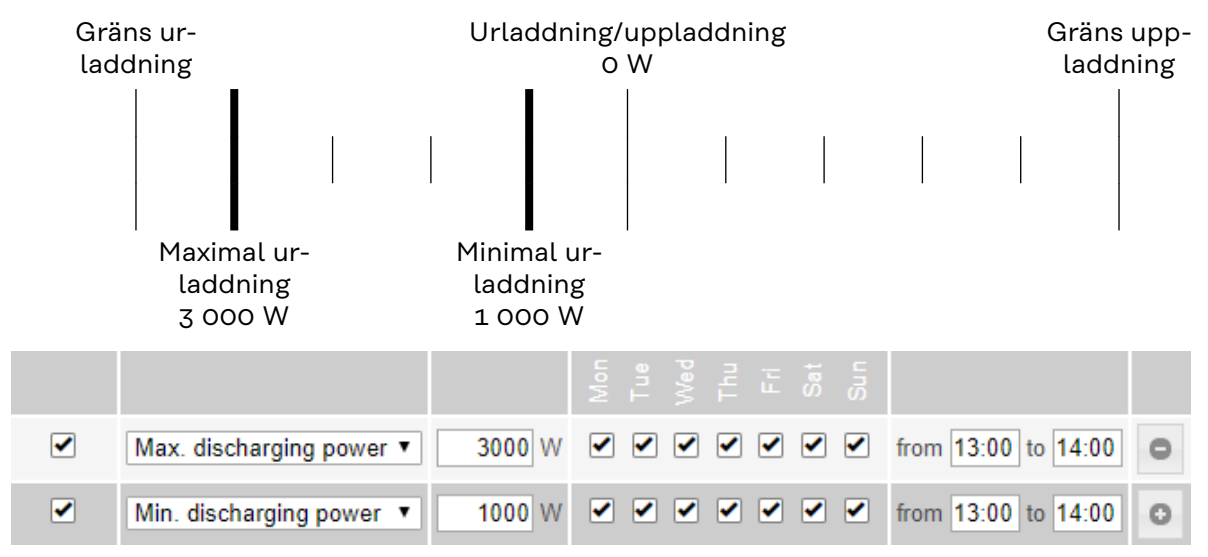

#### Ange definierad uppladdning

Det går att ange en definierad uppladdningseffekt genom att ställa in den minimala och den maximala uppladdningseffekten på samma värde.

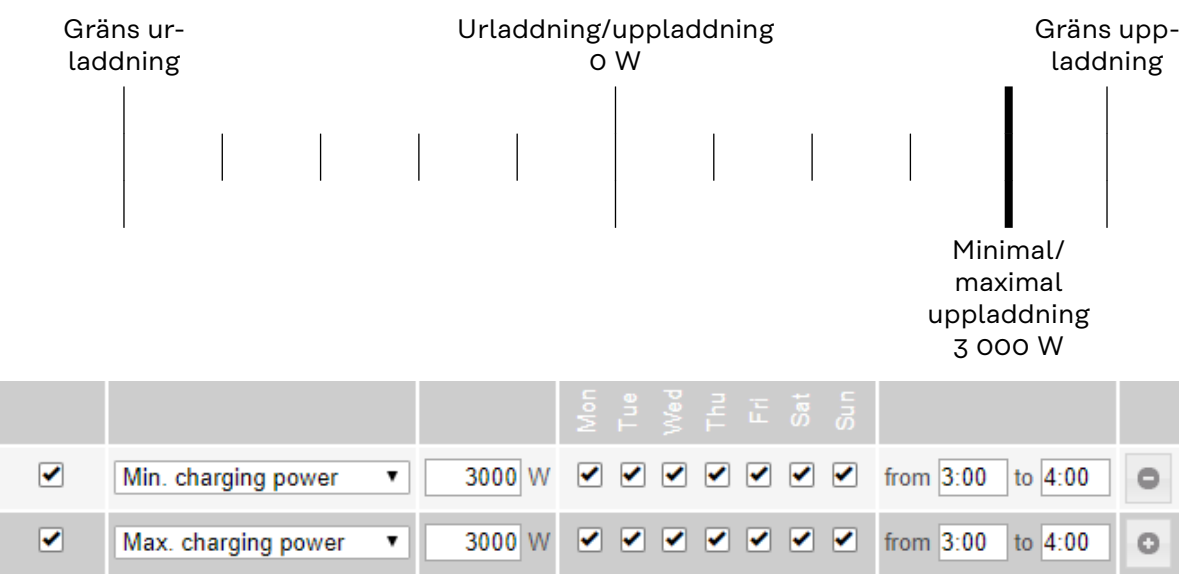

#### Ange definierad urladdning

Det går att ange en definierad urladdningseffekt genom att ställa in den minimala och den maximala urladdningseffekten på samma värde.

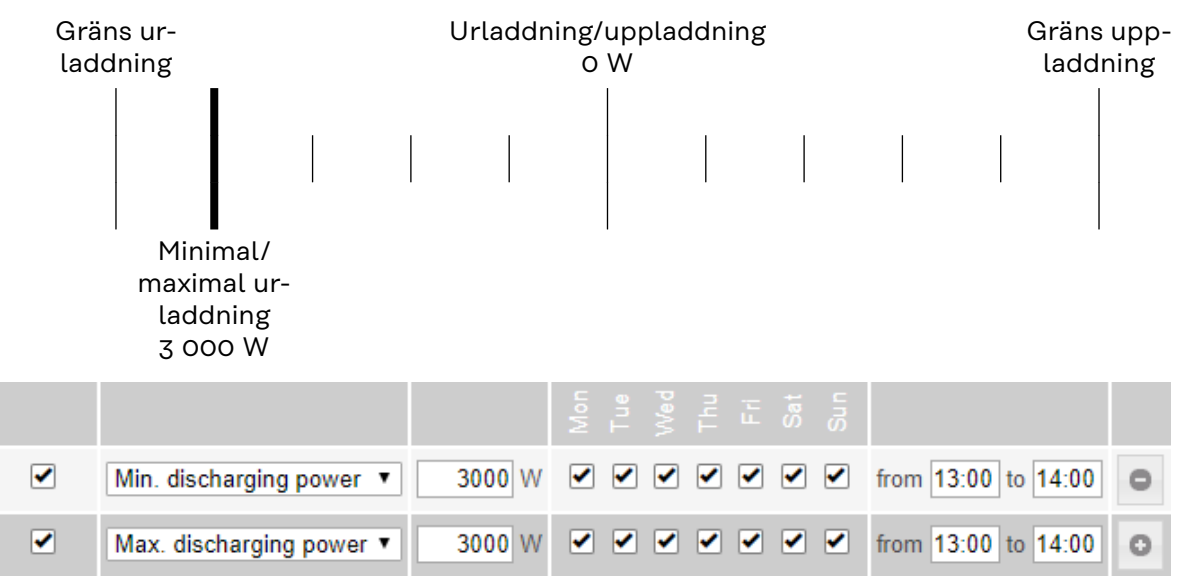

#### Möjliga användningsfall

- Tidsberoende eltaxor
- Batterireservering vid marknadsspecifik effektbegränsning
- Tidsberoende ackumulatorreservering för nödström

Effektreduce-<br/>ring från sol-<br/>cellsanläggningInställningen av batteristyrningen gör den alstrade energin helst optimalt<br/>användbar. Det kan emellertid uppstå situationer, då solcellsenergi inte kan nytt-<br/>jas i sin helhet genom inställning av batteristyrningen.

Exempel

| Fronius Symo Hybrid 3.0-S: | 3 000 W | (maximal utgångseffekt) |
|----------------------------|---------|-------------------------|
| Fronius Solar Battery 7.5  |         |                         |
| Definierad urladdning      | 3 000 W |                         |
| Solcellseffekt             | 1 000 W |                         |

I det här fallet måste växelriktaren reducera solcellseffekten till 0 W, eftersom utgångseffekten från Fronius Symo Hybrid 3.0-S ligger på maximalt 3 000 W och apparaten redan är fullt belastad genom urladdningen.

Eftersom ett slöseri av solcellseffekt inte är meningsfull, anpassas effektbegränsningen vid inställningen av batteristyrningen automatiskt, så att ingen solcellsenergi slösas bort. I exemplet ovan betyder det att batteriet laddas ur med bara 2 000 W, så att de 1 000 W solcellseffekt kan nyttjas.
#### Anläggningsöversikt

#### **PV-generator**

Om ingen solpanelsmodul är ansluten till växelriktaren Fronius Hybrid, måste solcellseffekten inaktiveras. I fältet nedanför måste den anslutna solcellseffekten anges.

#### Batteri

Om ett batteri är anslutet till växelriktaren Fronius Hybrid, måste det aktiveras här.

Den här inställningen kan göras, endast om det finns en aktiv förbindelse med ett batteri. Är inställningen inte möjlig, ska du kontrollera att batteriet är påslaget och att dataförbindelsen är aktiv.

Är förbindelsen aktiv, visas batteriets aktuella laddningsnivå under batterisymbolen.

#### Tillåt batteriladdning från elnätet

Här kan laddningen av batteriet aktiveras från det allmänna elnätet. En inaktivering av inställningen kan vara nödvändig, beroende på normativa eller ersättningstekniska värden.

Den här inställningen påverkar inte laddningen av batteriet via andra generatorer i byggnaden. Den rör bara laddningsenergin från det allmänna elnätet.

Oberoende av den här inställningen utförs de nödvändiga servicerelaterade laddningarna från det allmänna elnätet (exempelvis: skydd mot djupurladdning).

#### Fronius Checkbox 500V har installerats

Ansluts ett batteri i serien LG Chem ResuH, måste en Fronius Checkbox 500V installeras och det här tillvalet aktiveras.

#### Nödström

Här kan driftläget Nödström aktiveras eller inaktiveras. Nödströmsfunktionerna kan aktiveras endast om de nödvändiga IU-tilldelningarna för nödström har konfigurerats. Mätaren måste monteras och konfigureras i inmatningspunkten.

#### Extern generator

Har det i hushållet installerats andra decentrala generatorer som är integrerade i regleringen av egenförbrukningen för växelriktaren Fronius Hybrid, måste den här inställningen aktiveras. Då kan energi laddas från hushållet via växelriktaren Fronius Hybrid till batteriet.

Växelriktarens Fronius Hybrid effektupptagning kan begränsas, genom att en maximal AC-effekt (AC max) anges. Maximalt är en effektupptagning med växelriktarens Fronius Hybrid nominella AC-effekt möjlig.

#### Mätare

För en felfri drift med fler energialstrare och i driftläget Nödström är det viktigt att Fronius Smart Meter har monterats på inmatningspunkten. Växelriktaren Fronius Hybrid och andra generatorer måste vara förbundna med det allmänna elnätet via Fronius Smart Meter.

Inställningen påverkar också växelriktarens Fronius Hybrid beteende nattetid. Är funktionen inaktiverad, går växelriktaren över till driftläget Standby, när det inte längre finns någon solcellseffekt och det inte sker någon uppmaning från energihanteraren till batteriet (exempelvis har den minimala laddningsnivån nåtts). Meddelandet "Power low" (Låg effekt) visas. Växelriktaren startar igen, när en uppmaning sänds från energihanteringen, eller om solcellseffekten är tillräcklig. Aktiveras funktionen, förblir växelriktaren ansluten till elnätet för att när som helst kunna ta emot energi från andra energialstrare.

Positionen i Fronius Datamanager måste konfigureras, efter att mätaren har anslutits.

Det går att montera flera Fronius Smart Meter i systemet. För varje Smart Meter måste en egen adress ställas in.

Watt-värdet på produktionsmätaren utgör summan av alla produktionsmätare.

Watt-värdet på förbrukningsmätaren utgör summan av alla förbrukningsmätare.

### Inställningar - mätare

| Allmänt                | <b>VIKTIGT!</b> Endast utbildade fackmän får göra inställningar i menypunkten 'Mäta-<br>re'!                                                                                                    |
|------------------------|----------------------------------------------------------------------------------------------------|
|                        | För menypunkten 'Mätare' krävs det att Service-lösenordet anges.                                                                                                    |
|                        | Det går att använda tre- eller enfasiga Fronius Smart Meter. Valet sker i båda fal-<br>len via punkten "Fronius Smart Meter". Fronius Datamanager fastställer mätar-<br>typen automatiskt.               |
|                        | Det går att välja en primärmätare och som tillval flera sekundärmätare.<br>Primärmätaren måste först konfigureras, innan en sekundärmätare kan väljas.                                                   |
| Fronius Smart<br>Meter | Väljs Fronius Smart Meter som mätare, måste mätarpositionen ställas in via<br>fältet ' <b>Inställningar</b> '.                                                                                           |
|                        | <b>'Mätarposition'</b> i ' <b>inmatningspunkten</b> ' (1a)<br>Den inmatade effekten och energin mäts. Förbrukningen fastställs utifrån de här<br>värdena och anläggningsdatan.                           |
|                        | ' <b>Mätarposition</b> ' i ' <b>förbrukningsgrenen</b> ' (1b)<br>Den förbrukade effekten och energin mäts direkt. Den inmatade effekten och<br>energin mäts utifrån de här värdena och anläggningsdatan. |
|                        |                                                                                                    |

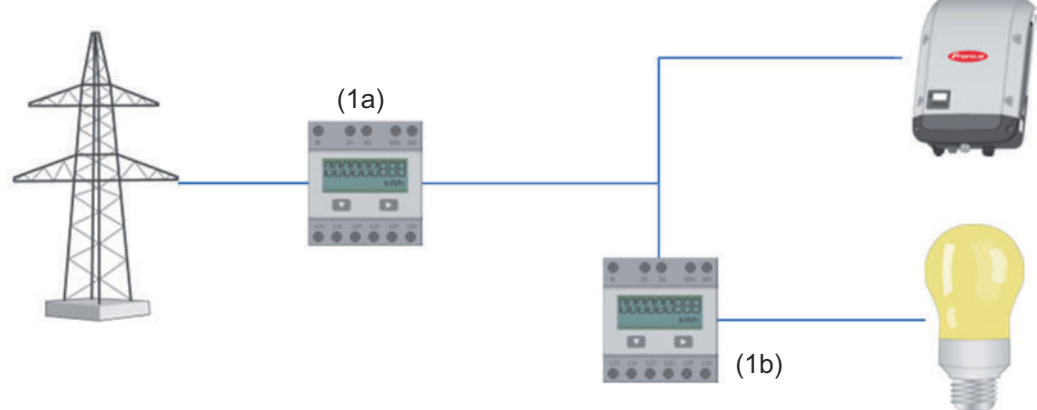

#### Sekundärmätare

Valdes en Fronius Smart Meter som sekundärmätare, öppnas ett fönster för inmatning av '**Beteckning**' (fritt valbar) och en '**Modbus-adress**'. I fältet för Modbus-adress föreslås automatiskt ett värde (nästa lediga adress i adressområdet). Modbus-adressen får inte anges dubbelt. Klicka på fältet '**Scan**' (Skanna) efter inmatningen.

Anslutning av Fronius Smart Meter till Fronius anläggningsövervakning:

#### Fronius Smart Meter 63A

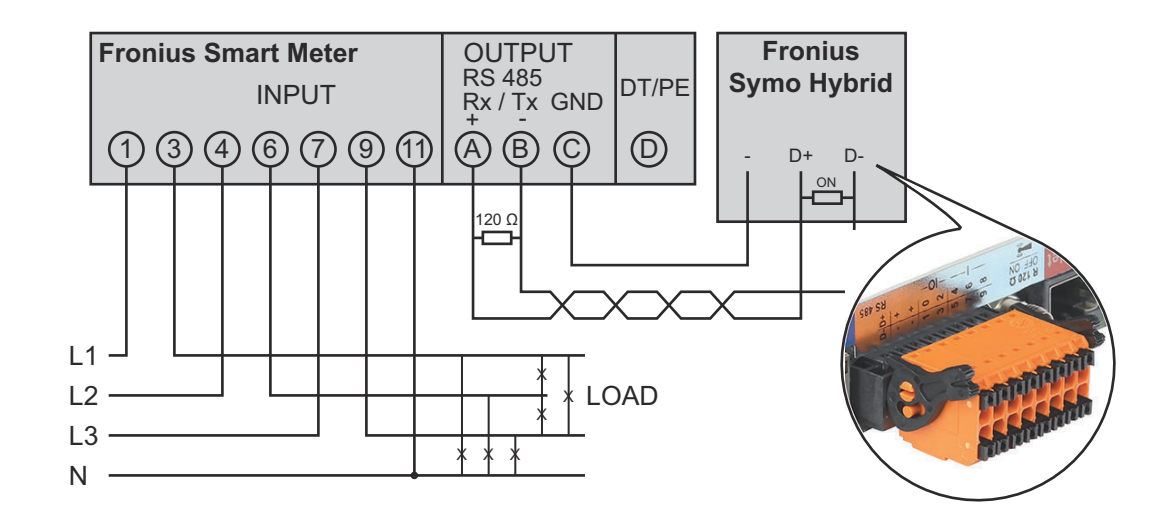

Fronius Smart Meter 50kA-3

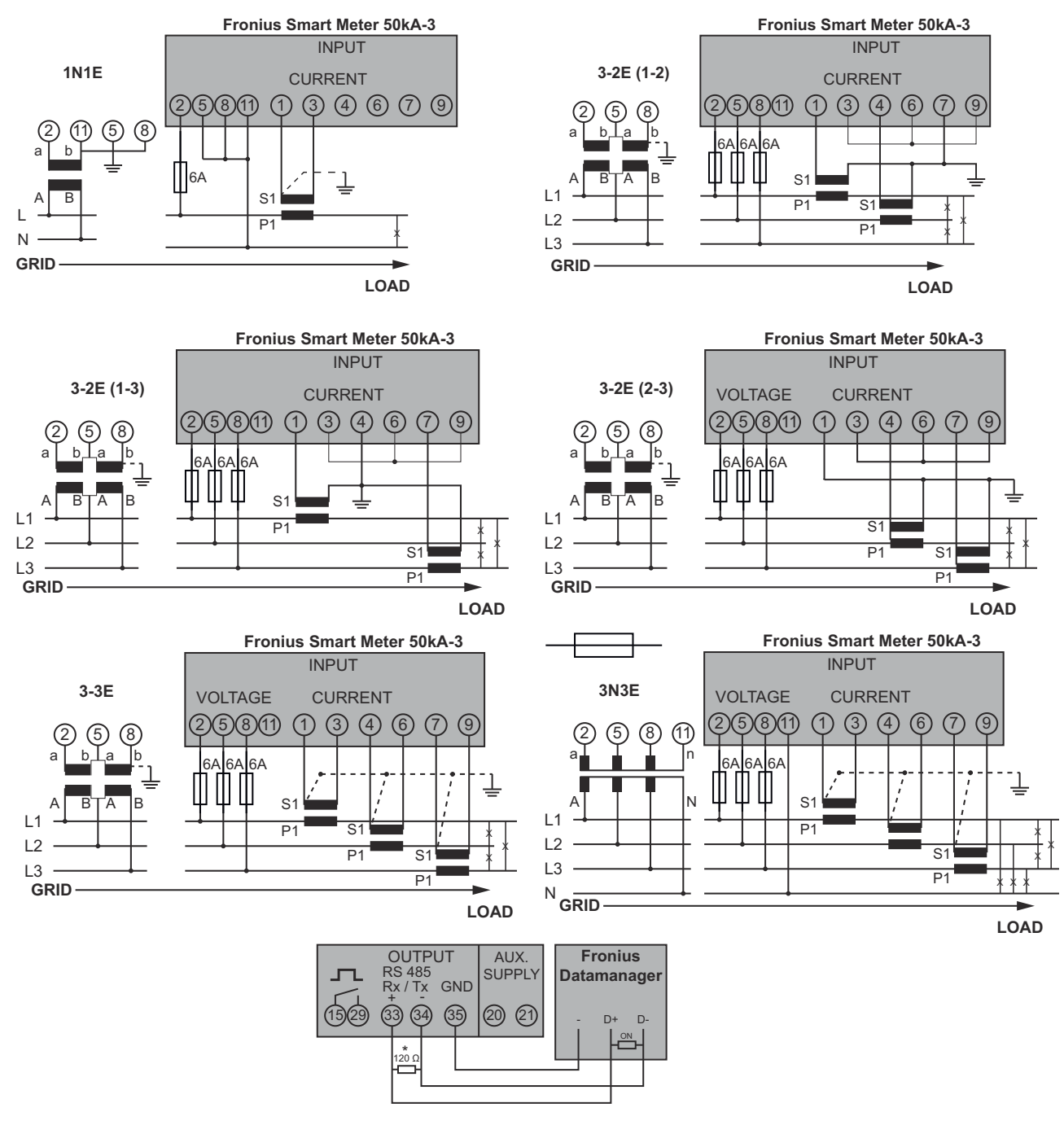

## Inställningar - Elleverantörsredigerare

| Allmänt                                        | I menypunkten "Elleverantörsredigerare" görs relevanta inställningar för energi-<br>leverantörer.<br>Här kan en begränsning av den aktiva effekten i % och/eller en begränsning av ef-<br>fektfaktorn ställas in.                              |  |  |  |
|------------------------------------------------|----------------------------------------------------------------------------------------------------|--|--|--|
|                                                | <b>VIKTIGT!</b> Endast utbildade fackmän får göra inställningar i menypunkten "Elle-<br>verantörsredigerare"!                                                                                                    |  |  |  |
|                                                | För menypunkten "Elleverantörsredigerare" krävs det att Service-lösenordet<br>anges.                                                                                                    |  |  |  |
| Elleverantörsre-<br>digerare - IU-<br>styrning | ' <b>Ingångsmall</b> ' (beläggning av enskilda I/U)<br>Klicka 1 x = vit<br>Klicka 2 x = blå<br>Klicka 3 x = grå                                                                                                    |  |  |  |
|                                                | Den virtuella IU-tilldelningen visas enligt avsnittet "Inställningar - IU-tilldelning"<br>(se sida <b>94</b> ).<br>Presentationen kan skilja sig på äldre programvaruversioner.                                                                |  |  |  |
|                                                | ' <b>Effektfaktor cos phi'</b><br>' <b>ind</b> ' = induktiv<br>' <b>cap</b> ' = kapacitiv                                                                                                    |  |  |  |
|                                                | <b>'Elleverantörsutgång'</b> (svarsutgång)<br>Utgången I/U 0 aktiveras vid aktiverad regel (exempelvis för drift av en signalan-<br>ordning).                                                                                                  |  |  |  |
|                                                | ' <b>Uteslutna växelriktare</b> '<br>Ange här numret på de växelriktare som ska uteslutas från regeln. Separera flera<br>växelriktare genom kommatecken.                                                                                       |  |  |  |
|                                                | Radera/lägg till en regel<br>+ = Lägg till en ny regel<br>- = Radera en regel                                                                                                    |  |  |  |
|                                                | Kommandoknapp ' <b>Importera</b> ' - Klicka för att importera regler i formatet *.fpc.<br>Funktionen hos kommandoknappen 'Importera' är beroende av den använda<br>webbläsaren. Exempelvis Firefox och Google Chrom stöder den här funktionen. |  |  |  |
|                                                | Kommandoknapp <b>'Exportera'</b> - Klicka för att spara reglerna separat i formatet<br>*.fpc.                                                                                                    |  |  |  |
| Anslutningsex-<br>empel                        | (1) Radiostyrningsmottagare med 3 reläer för begränsning av den aktiva ef-<br>fekten                                                                                                    |  |  |  |
|                                                | <ul> <li>(2) Radiostyrningsmottagare med 3 reläer för begränsning av effektfaktorn</li> <li>(3) I/U:er på Fronius anläggningsövervakning</li> <li>(4) Förbrukare (såsom signallampa, signalrelä)</li> </ul>                                    |  |  |  |
|                                                | (), <u> </u>                                                                                                    |  |  |  |

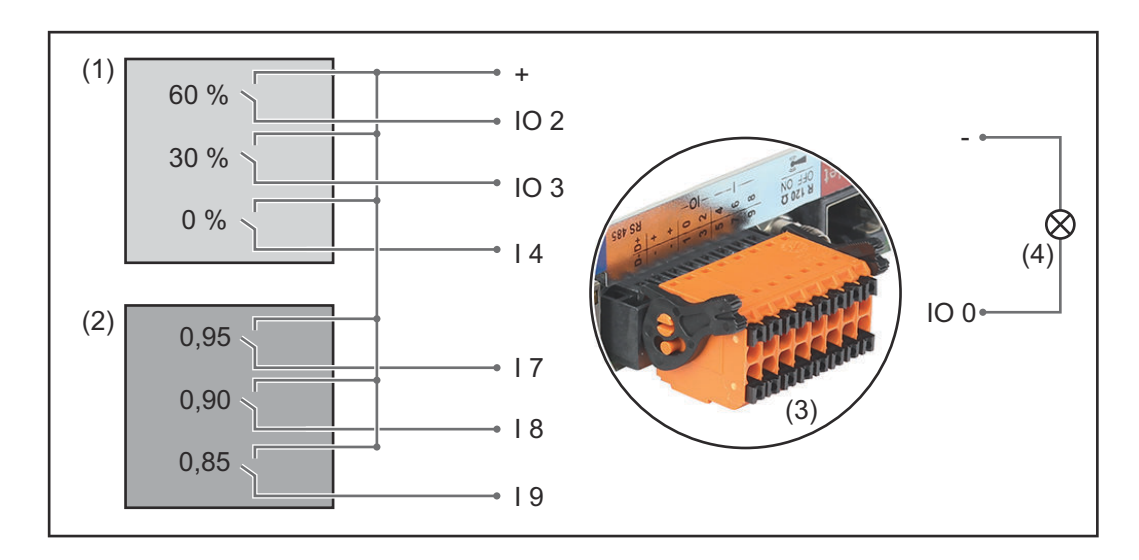

Radiostyrningsmottagaren och stickkontakten för Fronius anläggningsövervakning är anslutna med varandra med en 4-polig kabel enligt anslutningsschemat. Vid avstånd större än 10 m mellan Fronius anläggningsövervakning och radiostyrningsmottagaren rekommenderar vi en skärmad kabel.

Akti-Aktiv ef-Effektfaktor cos **Elleverantörs-**Utesluten vera-Ingångsmall fekt utgång växelriktare φ; de ✓ 60 % ind e cap 0 4 30 % ind 🖲 cap 1 0 -0 % ind e cap 1 0 100 % 0.95 0 ○ ind ● cap 4 1 (2) 100 % ○ ind ● cap 0.9 0 100 % 0,85 ○ ind ● cap 1 1 0 % ind • cap 0 ... kan inte användas 🛄 ... har inte beaktats 📗 ... Kontakt öppen ... Kontakt stängd Elleverantörsre-Här kan ett värde för in- och utmatning av skenbar effekt anges för den nationeldigerare - AUS la inställningen Australien. **Demand Respon**se Modes (DRM) Elleverantörsre-Elleverantören eller nätoperatören kan föreskriva inmatningsbegränsningar för digerare - dynaen växelriktare (exempelvis maximalt 70 % av kWp eller maximalt 5 kW). misk effektredu-Den dynamiska effektreduceringen beaktar egenförbrukningen i hushållet, innan cering effekten hos en växelriktare reduceras:

Inställningar på elleverantörsredigeraren:

- Det går att ställa in en individuell begränsning.
- En Fronius Smart Meter kan anslutas till uttagen D-/D+ för Modbus-data på Fronius anläggningsövervakning.

Med Fronius Symo Hybrid laddas den solcellseffekt, som inte får matas in i elnätet, till batteriet och går därmed inte förlorad. Den dynamiska effektreduceringen blir aktiv, endast om batteriet är fullt eller av någon anledning inte kan laddas.

'**Ingen begränsning**' - Solcellsanläggningen omvandlar all tillgänglig solcellsenergi och matar in den i elnätet.

'**Gräns för hela anläggningen**' - Hela solcellsanläggningen begränsas till en fast effektbegränsning.

Fält för inmatning av hela anläggningens DC-effekt i Wp Det här värdet är dels avsett som referens för regleringen och dels för felsituationer (till exempel om mätaren slutar att fungera).

Fält för inmatning av den maximala effekten i W eller % (upp till två decimaler, även negativa värden är möjliga) Om ingen mätare valdes i menypunkten Mätare: Maximalt producerad effekt i hela anläggningen Om Fronius Smart Meter eller SO-växelriktare valdes i menypunkten Mätare: Maximal inmatning i elnätet Maximal nätinmatningseffekt

#### Exempel: Dynamisk effektreducering

| (utan hänsyn till verkningsgraden)                 |                   |
|----------------------------------------------------|-------------------|
| Solcellsanläggningen vid Fronius Sy-<br>mo Hybrid: | 5 000 W           |
| Förbrukning i byggnaden:                           | 1 000 W           |
| Maximal ströminmatningseffekt:                     | 60 % =<br>3 000 W |

#### Fall 1: Batteriet får laddas

| Effekt vid nätinmatningspunkten:  | οW      |
|-----------------------------------|---------|
| Effekt vid växelriktarens utgång: | 1 000 W |
| Effekt i batteriet:               | 3 000 W |

#### Fall 2: Batteriet får inte laddas

| Effekt vid ströminmatningspunkten | 3 000 W |
|-----------------------------------|---------|
| Effekt vid växelriktarens utgång: | 4 000 W |
| Effekt i batteriet:               | o W     |

I det här exemplet får bara 3 000 W matas in i elnätet vid inmatningspunkten. Laster som befinner sig mellan växelriktaren och ströminmatningspunkten kan emellertid försörjas genom extra inmatning från växelriktaren och regleras.

Elleverantörsredigerare - styrningsprioriteter

För inställning av styrningsprioriteterna för radiostyrningsmottagare, den dynamiska effektreduceringen och styrningen via Modbus

#### Elleverantörsredigerare - batteriladdning

Här kan laddningen av batteriet aktiveras från det allmänna elnätet. En inaktivering av inställningen kan vara nödvändig, beroende på normativa eller ersättningstekniska värden. Den här inställningen påverkar inte laddningen av batteriet via andra generatorer i byggnaden. Den rör bara laddningsenergin från det allmänna elnätet. Oberoende av den här inställningen utförs de nödvändiga servicerelaterade laddningarna från det allmänna elnätet (exempelvis: skydd mot djupurladdning).

Dynamisk effektreglering med flera växelriktare

Exempel 1

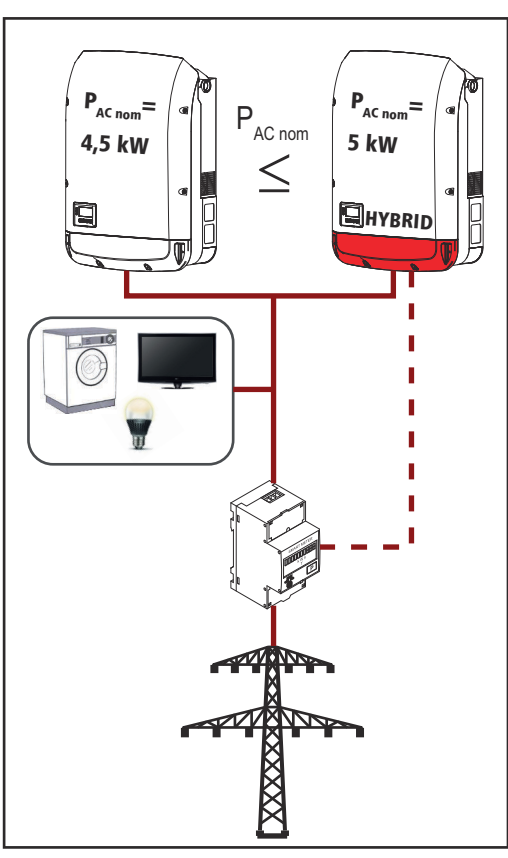

Exempel 2

P<sub>AC nom</sub> (växelriktare 1) £ P<sub>AC nom</sub> (hybrid)

Exempel: 4,5 kW < 5 kW

Det krävs bara en Smart Meter för hybridväxelriktaren. Den måste vara monterad på inmatningspunkten.

Översikt över hybridanläggningen (webbplats):

Inställningar - anläggningsöversikt: Mätaren måste konfigureras på inmatningspunkten.

Inställningar - elleverantörsredigerare

Dynamisk effektreducering Effektbegränsning: gräns för hela anläggningen

Total DC-anläggningseffekt: 9 500 Wp

Maximal nätinmatningseffekt: 60 %

Finns det två Smart Meter i inmatningsgrenen, kan Datamanagern och Hybridmanagern i Solar.web inte visas kombinerat i en solcellsanläggning. Då måste två enskilda solcellsanläggningar skapas.

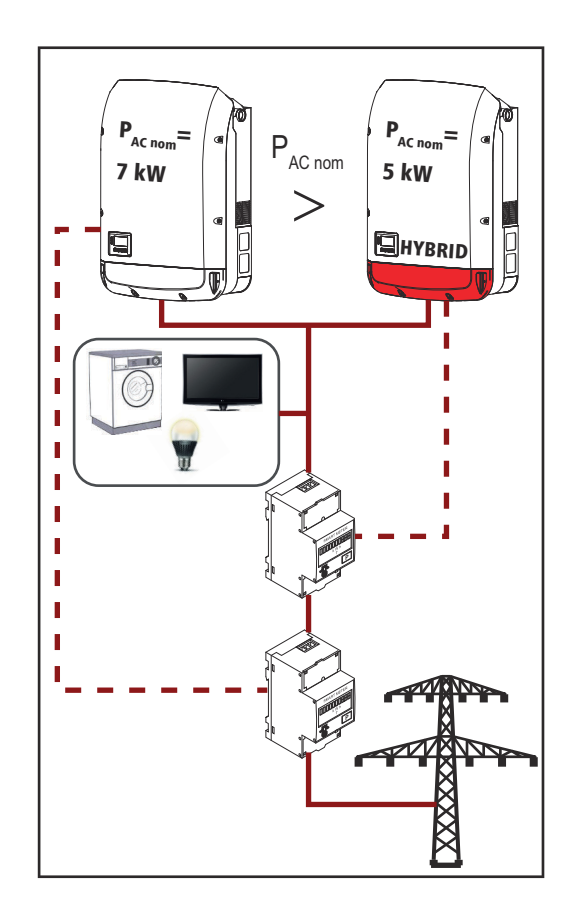

P<sub>AC nom</sub> (växelriktare 1) > P<sub>AC nom</sub> (hybrid)

Exempel: 7 kW > 5 kW

Det krävs två Smart Meter för växelriktaren. De måste vara monterade på inmatningspunkten.

Översikt över hybridanläggningen (webbplats):

Inställningar - anläggningsöversikt: Mätaren måste konfigureras på inmatningspunkten.

Översikt över Datamanager (webbplats):

Inställningar - anläggningsöversikt: Mätaren måste konfigureras på inmatningspunkten.

Inställningar - elleverantörsredigerare

Dynamisk effektreducering Effektbegränsning: gräns för hela anläggningen

Total DC-anläggningseffekt: 12 000 Wp

Maximal nätinmatningseffekt: 60 %

#### Batteri

**Service: Byt batterimodul** (bara med Fronius Solar Battery) Servicedriften är avsedd för byte och utökning av batterimoduler samt för teständamål.

Aktiveras driften, sker en laddning eller en urladdning av Fronius Solar Battery med 10 A eller med den maximala växelriktareffekten oberoende av andra inställda parametrar. Uppladdningen respektive urladdningen sker, tills att 53 % av laddningsnivån (leveranstillståndet hos nya batterimoduler) har nåtts. Förloppet kan brytas när som helst.

När laddningsnivån har nåtts, bibehåller systemet den tills servicedriften inaktiveras igen.

**Inaktivera kalibreringsladdning** (bara med Fronius Solar Battery) När knappen "Inaktivera" aktiveras, inaktiveras kalibreringsladdningen i tre timmar.

# Åtgärdande av fel och underhåll

## Fronius Symo Hybrid

| Visning av sta-<br>tusmeddelanden                         | Växelriktaren har försetts med ett självdiagnostiskt system som på egen hand<br>kan känna igen ett stort antal möjliga fel och visa dem på displayen. Härigenom<br>kan defekter i växelriktaren och i solcellsanläggningen, såväl som installations-<br>eller användarfel, snabbt felsökas.<br>Om systemets självdiagnostik hittar ett konkret fel, visas det tillhörande status-<br>meddelandet på displayen.<br><b>VIKTIGT!</b> Statusmeddelanden som visas en kort stund kan vara resultat av växel-<br>riktarens normala drift. Om växelriktaren sedan fortsätter att fungera störnings-<br>fritt, föreligger det inget fel.                                                                                                    |
|-----------------------------------------------------------|----------------------------------------------------------------------------------------------------|
| Fullständigt<br>funktionsbort-<br>fall hos display-<br>en | <ul> <li>Displayen kan försörjas på tre olika sätt. Displayen förblir mörk, bara när inget av de tre sätten fungerar. Gör då så här:</li> <li>Kontrollera AC-spänningen vid anslutningarna på växelriktaren:<br/>AC-spänningen måste vara 220/230 V (+ 10 %/- 5 %) respektive 380/400 V (+ 10 %/- 5 %).</li> <li>Kontrollera solpanelsmodulernas DC-spänning vid växelriktarens anslutningar: DC-spänningen måste vara större än 180 V.</li> <li>Kontrollera batteriernas DC-spänning vid växelriktarens anslutningar: DC-spänningen måste vara större än 120 V.</li> </ul>                                                                                                    |
| Statusmedde-<br>landen - klass 1                          | Statusmeddelanden i klass 1 visas för det mesta bara övergående och orsakas av<br>det allmänna elnätet.<br>Exempel: Nätfrekvensen är för hög och växelriktaren får inte mata in någon ener-<br>gi i nätet på grund av en norm. Växelriktaren är defekt.<br>Växelriktaren reagerar först genom frånkoppling från elnätet. Sedan testas<br>elnätet under den föreskrivna övervakningstiden. Om det under den tidsperioden<br>inte fastställs några fler fel, återupptar växelriktaren strömmatningsdriften.<br>Beroende på den nationella inställningen är mjukstartsfunktionen GPIS aktive-<br>rad.<br>Enligt de nationella riktlinjerna höjs växelriktarens utgångseffekt kontinuerligt<br>efter en avstängning på grund av ett AC-fel. |

| Kod | Beskrivning                        | Beteende                                                                                                    | Åtgärd                                                                              |
|-----|------------------------------------|----------------------------------------------------------------------------------------------------|-------------------------------------------------------------------------------------|
| 102 | AC-spänningen är för hög           |                                                                                                    |                                                                                     |
| 103 | AC-spänningen är för låg           |                                                                                                    |                                                                                     |
| 105 | AC-frekvensen är för hög           | När nätvillkoren efter en                                                                                             | Kontrollera nätanslutning-                                                          |
| 106 | AC-frekvensen är för låg           | utförlig testning befinner<br>sig i det godkända området<br>igen, återupptar växelrikta-<br>ren strömmatningsdriften. | arna.<br>Kontakta din anläggnings-<br>montör, om statusmedde-<br>landet visas igen. |
| 107 | AC-nätet är inte tillgäng-<br>ligt |                                                                                                    |                                                                                     |
| 108 | Islanding har identifierats        |                                                                                                    |                                                                                     |
| 112 | Fel RCMU                           | -                                                                                                    |                                                                                     |

| Kod | Beskrivning                                                        | Beteende                                                                               | Åtgärd                                                                  |
|-----|--------------------------------------------------------------------|----------------------------------------------------------------------------------------|-------------------------------------------------------------------------|
| 143 | Överlast Nödström                                                  | Driftläget Nödström av-                                                                | Kontrollera<br>nödströmskretsen. Kon-                                   |
| 144 | Kortslutning Nödström                                              | bryts. Växelriktaren<br>försöker att starta                                            |                                                                         |
| 145 | Statusmeddelandet 143<br>eller 144 har visats fler än<br>3 gånger. | driftläget Nödström 3<br>gånger. Lyckas det inte, vi-<br>sas statusmeddelandet<br>145. | takta din anläggnings-<br>montör, om statusmedde-<br>landet visas igen. |

# Statusmedde-<br/>landen - klass 3Klass 3 omfattar statusmeddelanden som kan uppkomma under strömmatnings-<br/>driften, men som i princip inte leder till ett ihållande avbrott av strömmatnings-<br/>driften.

Efter en automatisk frånkoppling från elnätet och en föreskriven nätövervakning försöker växelriktaren att återuppta strömmatningsdriften.

| Kod                                                                                                    | Beskrivning                                                                                                    | Beteende                                                                                   | Åtgärd                                                                                       |
|----------------------------------------------------------------------------------------------------|----------------------------------------------------------------------------------------------------|--------------------------------------------------------------------------------------------|----------------------------------------------------------------------------------------------|
| 301                                                                                                    | Överström (AC)                                                                                                    | Kortvarigt avbrott i<br>strömmatningsdriften<br>Växelriktaren börjar om<br>med startfasen  | *)                                                                                           |
| 302                                                                                                    | Överström (DC) eller batteriet<br>identifierades inte                                                                      |                                                                                            |                                                                                              |
| 303                                                                                                    | Övertemperatur DC-modul (sol-<br>cellsanläggning)                                                                          | Kortvarigt avbrott i<br>strömmatningsdriften                                               | Blås ur kylluftsspal-<br>terna och kylkroppen<br>**)                                         |
| 304                                                                                                    | Övertemperatur AC-modul                                                                                                    | Vaxelriktaren borjar om<br>med startfasen.                                                 |                                                                                              |
| 305                                                                                                    | Ingen inmatning trots slutet relä                                                                                          | Kortvarigt avbrott i<br>strömmatningsdriften<br>Växelriktaren börjar om<br>med startfasen. | **)                                                                                          |
| 306                                                                                                    | Det finns för lite solcellseffekt<br>för inmatningsdrift tillgänglig<br>och inget effektbehov aktiveras<br>från batteriet. | Kortvarigt avbrott i<br>strömmatningsdriften<br>Växelriktaren börjar om<br>med startfasen. | Vänta på tillräckligt<br>mycket solsken,<br>vänta på värde från<br>energihanteringen,<br>**) |
| 307                                                                                                    | DC low<br>DC-ingångsspänningen är för låg<br>för strömmatningsdrift                                                        | Kortvarigt avbrott i<br>strömmatningsdriften<br>Växelriktaren börjar om<br>med startfasen. | Vänta på tillräckligt<br>mycket solsken,<br>**)                                              |
| <b>VIKTIGT!</b> På grund av svag solinstrålning visas varje morgon och kväll helt naturligt statusmedde-<br>landena 306 (Power low) och 307 (DC low). De här statusmeddelandena visas inte på grund av ett<br>fel. |                                                                                                    |                                                                                            |                                                                                              |
| 308                                                                                                    | Mellankretsspänningen är för                                                                                               | Kortvarigt avbrott i                                                                       |                                                                                              |

| 308 | Mellankretsspänningen är för<br>hög                   | Kortvarigt avbrott i<br>strömmatningsdriften | **) |
|-----|-------------------------------------------------------|----------------------------------------------|-----|
| 309 | Solcellsanläggningens ingångs-<br>spänning är för hög | Växelriktaren börjar om<br>med startfasen.   |     |

| Kod         | Beskrivning                                | Beteende                                                                                                    | Åtgärd                                               |
|-------------|--------------------------------------------|----------------------------------------------------------------------------------------------------|------------------------------------------------------|
| 313         | Batteriets ingångsspänning är<br>för hög   | Kortvarigt avbrott i<br>strömmatningsdriften<br>Växelriktaren börjar om<br>med startfasen. Den här<br>servicekoden kan uppträda<br>enskilt, utan att det före-<br>ligger en störning. | Slå på, anslut eller<br>kontrollera batteriet,<br>*) |
| 314,<br>315 | Internt systemfel                          | Kortvarigt avbrott i<br>strömmatningsdriften<br>Växelriktaren börjar om<br>med startfasen.                                                                                            | *)                                                   |
| 318         | Modulen returström har identifi-<br>erats. |                                                                                                    |                                                      |
| 324         | Övertemperatur DC-modul (bat-<br>teri)     | Kortvarigt avbrott i<br>strömmatningsdriften<br>Växelriktaren börjar om<br>med startfasen.                                                                                            | Blås ur kylluftsspal-<br>terna och kylkroppen<br>**) |

\*) Om statusmeddelandet visas hela tiden: Kontakta en av Fronius utbildad servicetekniker.

\*\*) Felet åtgärdas automatiskt. Kontakta din anläggningsmontör, om statusmeddelandet visas igen.

Statusmedde-Vissa statusmeddelanden i klass 4 kräver ingrepp av en av Fronius utbildad ser-landen - klass 4vicetekniker.

| Kod | Beskrivning                                                                                                    | Beteende                                                                                                    | Åtgärd |
|-----|----------------------------------------------------------------------------------------------------|----------------------------------------------------------------------------------------------------|--------|
| 401 | Kommunikation med effektdelen är inte möjlig.                                                                                                 | Om det är möjligt,<br>återupptar växelrikta-<br>ren strömmatningsdrif-<br>ten efter ytterligare ett<br>automatiskt påslag-<br>ningsförsök. | *)     |
| 406 | Defekt temperatursensor, DC-mo-<br>dul (solcellsanläggning)                                                                                   |                                                                                                    |        |
| 407 | Defekt temperatursensor, AC-mo-<br>dul                                                                                                    |                                                                                                    |        |
| 408 | För högt aritmetiskt medelvärde<br>har mätts upp i försörjningsnätet                                                                          |                                                                                                    |        |
| 412 | Fixspänningsdrift har valts istället<br>för MPP-spänningsdrift och fix-<br>spänningen har ställts in på ett för<br>lågt eller för högt värde. | -                                                                                                    | **)    |
| 415 | Säkerhetsavstängningen har lösts<br>ut genom ett tillvalskort eller RE-<br>CERBO.                                                             | Växelriktaren matar inte<br>in någon ström i elnätet                                                                                       | *)     |
| 416 | Kommunikation mellan effektdelen<br>och styrningen är inte möjlig.                                                                            | Om det är möjligt,<br>återupptar växelrikta-<br>ren strömmatningsdrif-<br>ten efter ytterligare ett<br>automatiskt påslag-<br>ningsförsök. | *)     |

| Kod         | Beskrivning                                                                                                    | Beteende                                                                                                    | Åtgärd                                                                                                    |  |
|-------------|----------------------------------------------------------------------------------------------------|----------------------------------------------------------------------------------------------------|----------------------------------------------------------------------------------------------------|--|
| 417         | Maskinvaran har ID-problem                                                                                                    |                                                                                                    |                                                                                                    |  |
| 420         | Kommunikation med anlägg-<br>ningsövervakningen är inte möjlig.                                                                                                    | Om det är möjligt,<br>återupptar växelrikta-<br>ren strömmatningsdrif-                                                                     | Uppdatera växelrik-                                                                                                    |  |
| 425         | Kommunikation med effektdelen är<br>inte möjlig                                                                                                    | ten efter ytterligare ett<br>automatiskt påslag-                                                                                           | tarens fasta pro-<br>gramvara *)                                                                                                    |  |
| 42642<br>7  | Eventuell maskinvarudefekt                                                                                                    | ningsförsök.                                                                                                    |                                                                                                    |  |
| 431,<br>432 | Programvaruproblem                                                                                                    | Växelriktaren matar inte<br>in någon ström i elnätet                                                                                       | Gör en AC-återställ-<br>ning (stäng av och<br>slå på lednings-<br>skyddsbrytaren),<br>uppdatera växelrik-<br>tarens fasta pro-<br>gramvara *) |  |
| 436         | Funktionsinkompatibilitet (ett eller<br>flera kretskort i växelriktaren är in-<br>te kompatibla med varandra, exem-<br>pelvis efter att ett kretskort har<br>bytts ut) | Om det är möjligt,<br>återupptar växelrikta-<br>ren strömmatningsdrif-<br>ten efter ytterligare ett<br>automatiskt påslag-                 | Uppdatera växelrik-<br>tarens fasta pro-<br>gramvara *)                                                                                       |  |
| 437         | Effektdelsproblem                                                                                                    | ningsförsök.                                                                                                    |                                                                                                    |  |
| 438         | Funktionsinkompatibilitet (ett eller<br>flera kretskort i växelriktaren är in-<br>te kompatibla med varandra, exem-<br>pelvis efter att ett kretskort har<br>bytts ut) | Om det är möjligt,<br>återupptar växelrikta-<br>ren strömmatningsdrif-<br>ten efter ytterligare ett<br>automatiskt påslag-<br>ningsförsök. | Uppdatera växelrik-<br>tarens fasta pro-<br>gramvara *)                                                                                       |  |
| 445         | <ul> <li>Kompatibilitetsfel (till exempel<br/>på grund av byte av ett<br/>kretskort)</li> <li>Ogiltig effektdelskonfiguration</li> </ul>                               | Växelriktaren matar inte<br>in någon ström i elnätet                                                                                       | Uppdatera växelrik-<br>tarens fasta pro-<br>gramvara *)                                                                                       |  |
| 447         | Isoleringsfel (solcellsanläggningen<br>eller batteriet)                                                                                                    | Växelriktaren matar inte                                                                                                    | *)                                                                                                    |  |
| 450         | Vakt kan inte hittas.                                                                                                    | in hagon stronn retratet                                                                                                    |                                                                                                    |  |
| 451         | Minnesfel har upptäckts.                                                                                                    |                                                                                                    |                                                                                                    |  |
| 452         | Kommunikationsfel mellan proces-<br>sorerna                                                                                                    | Om det är möjligt,                                                                                                    |                                                                                                    |  |
| 453         | Nätspänningen och effektdelen<br>stämmer inte överens                                                                                                    | återupptar vaxelrikta-<br>ren strömmatningsdrif-<br>ten efter ytterligare ett                                                              | *)                                                                                                    |  |
| 454         | Nätfrekvensen och effektdelen<br>stämmer inte överens                                                                                                    | automatiskt påslag-<br>ningsförsök.                                                                                                    |                                                                                                    |  |
| 456         | Funktionen Antiislanding utförs in-<br>te längre korrekt                                                                                                    |                                                                                                    |                                                                                                    |  |
| 457         | Nätreläet har hängt sig eller neut-<br>ralledarens jordspänning är för hög.                                                                                            | Växelriktaren matar inte<br>in någon ström i elnätet                                                                                       | Kontrollera jordning-<br>en (neutralledarens<br>jordspänning måste<br>vara under 30 V) *)                                                     |  |

| Kod                      | Beskrivning                                                                                                    | Beteende                                                                                        | Åtgärd                                                                                                    |
|--------------------------|----------------------------------------------------------------------------------------------------|-------------------------------------------------------------------------------------------------|----------------------------------------------------------------------------------------------------|
| 458                      | Fel vid registreringen av mätsigna-<br>ler                                                                                                    |                                                                                                 |                                                                                                    |
| 459                      | Fel vid registreringen av mätsigna-<br>len för isoleringstestet                                                                                                    |                                                                                                 |                                                                                                    |
| 460                      | Referensspänningskällan för den<br>digitala signalprocessorn (DSP) ar-<br>betar utanför de tolererade<br>gränserna.                                                    | Växelriktaren matar inte<br>in någon ström i elnätet                                            | *)                                                                                                    |
| 461                      | Fel i DSP-dataminnet                                                                                                    |                                                                                                 |                                                                                                    |
| 462                      | Fel vid övervakningsrutinen för DC-<br>inmatning                                                                                                    |                                                                                                 |                                                                                                    |
| 463                      | Polaritet AC förväxlad, AC-stick-<br>kontakt fel isatt                                                                                                    |                                                                                                 |                                                                                                    |
| 474                      | RCMU-sensor defekt                                                                                                    |                                                                                                 |                                                                                                    |
| 475                      | Isolationsfel (förbindelse mellan<br>solpanelsmodulen och jordningen)                                                                                                  | Växelriktaren matar inte<br>in någon ström i elnätet                                            | **)                                                                                                    |
| 476                      | Försörjningsspänningen till drivruti-<br>nen är för låg                                                                                                    |                                                                                                 |                                                                                                    |
| 480,<br>481              | Funktionsinkompatibilitet (ett eller<br>flera kretskort i växelriktaren är in-<br>te kompatibla med varandra, exem-<br>pelvis efter att ett kretskort har<br>bytts ut) | Växelriktaren matar inte<br>in någon ström i elnätet                                            | Uppdatera växelrik-<br>tarens fasta pro-<br>gramvara *)                                                                                       |
| 482                      | Inställningen efter det första idrift-<br>tagandet avbröts                                                                                                    | Växelriktaren matar inte<br>in någon ström i elnätet                                            | Gör en AC-återställ-<br>ning (stäng av och<br>slå på lednings-<br>skyddsbrytaren),<br>uppdatera växelrik-<br>tarens fasta pro-<br>gramvara *) |
| 484-4<br>89              | CAN-sändningsbufferten är full.                                                                                                    | Växelriktaren matar inte<br>in någon ström i elnätet                                            | Gör en AC-återställ-<br>ning (stäng av och<br>slå på lednings-<br>skyddsbrytaren),<br>uppdatera växelrik-<br>tarens fasta pro-<br>gramvara *) |
|                          | *) Om statusmeddelandet vis<br>vicetekniker.                                                                                                    | sas hela tiden: Kontakta en av                                                                  | / Fronius utbildad ser-                                                                                                    |
|                          | **) Kontakta din anläggnings                                                                                                    | montör, om statusmeddeland                                                                      | let visas kontinuerligt.                                                                                                    |
| Statusmed<br>landen - kl | <b>Ide-</b> Statusmeddelanden i klass 5<br>ass 5 de kan ha begränsningar i str<br>meddelandet har kvitterats 1<br>ren ändå normalt).                                   | 5 hindrar inte strömmatningso<br>römmatningsdriften till följd.<br>med ett knapptryck (i bakgru | driften generellt, men<br>De visas tills att status-<br>nden arbetar växelrikta-                                                              |

| Kod         | Beskrivning                                                                                                    | Beteende                                                                   | Åtgärd                                                                                                    |
|-------------|----------------------------------------------------------------------------------------------------|----------------------------------------------------------------------------|----------------------------------------------------------------------------------------------------|
| 502         | Isoleringsfel vid sol-<br>cellsmodulerna eller vid<br>batteriet                                                                                                    | Varningsmeddelande<br>visas på displayen                                   | **)                                                                                                    |
| 509         | Ingen strömmatning under<br>de senaste 24 timmarna                                                                                                    | Varningsmeddelande<br>visas på displayen                                   | Kvittera statusmeddelandet.<br>Kontrollera att alla villkor för en<br>störningsfri strömmatningsdrift<br>är uppfyllda (till exempel om<br>solpanelsmodulerna är täckta<br>med snö) **) |
| 515         | Kommunikation med filtret<br>är inte möjlig                                                                                                    | Varningsmeddelande<br>på displayen                                         | *)                                                                                                    |
| 516         | Kommunikation med data-<br>minnesenheten är inte<br>möjlig                                                                                                    | Varningsmeddelande<br>på dataminnesenhe-<br>ten                            | *)                                                                                                    |
| 517         | Effektminskning på grund<br>av för höga temperaturer                                                                                                    | Vid effektminskning<br>visas ett varnings-<br>meddelande på dis-<br>playen | Blås vid behov ur kylluftsspalter-<br>na och kylkroppen,<br>Felet åtgärdas automatiskt **)                                                                                             |
| 519         | Kommunikation med data-<br>minnesenheten är inte<br>möjlig                                                                                                    | Varningsmeddelande<br>på dataminnesenhe-<br>ten                            | *)                                                                                                    |
| 520         | Ingen strömmatning från<br>solcellsanläggningen un-<br>der de senaste 24 timmar-<br>na                                                                                    | Varningsmeddelande<br>visas på displayen                                   | Kvittera statusmeddelandet.<br>Kontrollera att alla villkor för en<br>störningsfri strömmatningsdrift<br>är uppfyllda (till exempel om<br>solpanelsmodulerna är täckta<br>med snö) *)  |
| 522         | DC low solcellsanläggning<br>Det finns ingen solcells-<br>spänning.                                                                                                    | Varningsmeddelande<br>på displayen                                         | Det här meddelandet visas på<br>natten på hybridsystem, om ing-<br>en solcellsanläggning har anslu-<br>tits till Fronius Symo Hybrid el-<br>ler står i standby-läget *)                |
| 558,<br>559 | Funktionsinkompatibilitet<br>(ett eller flera kretskort i<br>växelriktaren är inte kom-<br>patibla med varandra, ex-<br>empelvis efter att ett<br>kretskort har bytts ut) | Varningsmeddelande<br>på displayen                                         | Uppdatera växelriktarens fasta<br>programvara *)                                                                                                    |
| 560         | Effektminskning på grund<br>av överfrekvens                                                                                                    | Visas vid förhöjd<br>nätfrekvens. Effek-<br>ten reduceras.                 | Så snart nätfrekvensen åter är<br>inom det tillåtna området och<br>växelriktaren åter befinner sig i<br>driftläget Normal, åtgärdas felet<br>automatiskt **)                           |
| 567         | Effektminskning på grund<br>av överspänning                                                                                                    | Visas vid förhöjd<br>nätspänning. Effek-<br>ten reduceras.                 | Så snart nätspänningen åter är<br>inom det tillåtna området och<br>växelriktaren åter befinner sig i<br>driftläget Normal, åtgärdas felet<br>automatiskt **)                           |
| 573         | Effektminskning på grund<br>av för låga temperaturer                                                                                                    | Vid effektminskning<br>visas ett varnings-<br>meddelande på dis-<br>playen | Fel åtgärdas automatiskt **)                                                                                                    |

\*) Om statusmeddelandet visas hela tiden: Kontakta en av Fronius utbildad servicetekniker.

\*\*) Kontakta din anläggningsmontör, om statusmeddelandet visas kontinuerligt.

Statusmedde-Vissa statusmeddelanden i klass 6 kräver ingrepp av en av Fronius utbildad ser-landen - klass 6vicetekniker.

| Kod | Beskrivning                                                                                                    | Beteende                                                                                                    | Åtgärd                                                  |
|-----|----------------------------------------------------------------------------------------------------|----------------------------------------------------------------------------------------------------|---------------------------------------------------------|
| 601 | CAN-bussen är full                                                                                                    | Växelriktaren matar inte<br>in någon ström i elnätet                                                                                       | Uppdatera växelrik-<br>tarens fasta pro-<br>gramvara *) |
| 603 | Defekt temperatursensor, DC-mo-<br>dul                                                                                                    | Om det är möjligt,<br>återupptar växelrikta-<br>ren strömmatningsdrif-<br>ten efter ytterligare ett<br>automatiskt påslag-<br>ningsförsök. | *)                                                      |
| 608 | Funktionsinkompatibilitet (ett eller<br>flera kretskort i växelriktaren är in-<br>te kompatibla med varandra, exem-<br>pelvis efter att ett kretskort har<br>bytts ut) | Växelriktaren matar inte<br>in någon ström i elnätet                                                                                       | Uppdatera växelrik-<br>tarens fasta pro-<br>gramvara *) |

\*) Om statusmeddelandet visas hela tiden: Kontakta en av Fronius utbildad servicetekniker.

\*\*) Felet åtgärdas automatiskt. Kontakta din anläggningsmontör, om statusmeddelandet visas igen

# Statusmedde-<br/>landen - klass 7Statusmeddelanden i klass 7 rör styrningen, konfigurationen och dataregistre-<br/>ringen för växelriktaren. De kan påverka strömmatningsdriften direkt eller indi-<br/>rekt.

| Kod         | Beskrivning                                              | Beteende                                                               | Åtgärd                                                |
|-------------|----------------------------------------------------------|------------------------------------------------------------------------|-------------------------------------------------------|
| 701-7<br>15 | Ger information om den<br>interna processorstatusen      | Varningsmeddelande på<br>displayen                                     | *)                                                    |
| 721         | EEPROM initialiserades<br>om                             | Varningsmeddelande på<br>displayen                                     | Kvittera statusmeddelandet<br>*)                      |
| 722-7<br>30 | Ger information om den<br>interna processorstatusen      | Varningsmeddelande på<br>displayen                                     | *)                                                    |
| 746         | Ett fel har uppstått under<br>uppdateringen              | Varningsmeddelande på<br>displayen, uppdaterings-<br>processen avbryts | Starta om uppdateringen ef-<br>ter cirka 2 minuter *) |
| 751         | Tiden visas inte                                         | Varningsmaddalanda nå                                                  | Ställ in tiden och datumet på                         |
| 752         | Kommunikationsfel på Re-<br>al Time Clock-modulen        | displayen                                                              | växelriktaren igen *)                                 |
| 753         | Internt fel: Real Time<br>Clock-modulen är i<br>nödläget | Inexakt tid, tidsförlust<br>möjlig (strömmatnings-<br>driften normal)  | Ställ in tiden och datumet på<br>växelriktaren igen   |

| Kod         | Beskrivning                                                                  | Beteende                                                                                | Åtgärd                                              |  |
|-------------|------------------------------------------------------------------------------|-----------------------------------------------------------------------------------------|-----------------------------------------------------|--|
| 754-7<br>55 | Ger information om den<br>interna processorstatusen                          | Varningsmeddelande på<br>displayen                                                      | *)                                                  |  |
| 757         | Maskinvarufel i Real Time<br>Clock-modulen                                   | Felmeddelande visas på<br>displayen, växelriktaren<br>matar ingen ström till<br>elnätet | *)                                                  |  |
| 758         | Internt fel: Real Time<br>Clock-modulen är i<br>nödläget                     | Inexakt tid, tidsförlust<br>möjlig (strömmatnings-<br>driften normal)                   | Ställ in tiden och datumet på<br>växelriktaren igen |  |
| 760         | Internt maskinvarufel                                                        | Felmeddelande på dis-<br>playen                                                         | *)                                                  |  |
| 761-7<br>65 | Ger information om den<br>interna processorstatusen                          | Varningsmeddelande på<br>displayen                                                      |                                                     |  |
| 766         | Effektbegränsning vid<br>nödfall aktiverades (maxi-<br>malt 750 W)           | Felmeddelande på dis-<br>playen                                                         | *)                                                  |  |
| 767         | Ger information om den<br>interna processorstatusen                          |                                                                                         |                                                     |  |
| 768         | Effektbegränsningen i ma-<br>skinvarumodulerna är olika                      | Verningeneddelende nå                                                                   |                                                     |  |
| 772         | Dataminnesenheten är inte<br>tillgänglig                                     | displayen                                                                               | *)                                                  |  |
| 773         | Uppdatering av program-<br>vara grupp 0 (ogiltig natio-<br>nell inställning) |                                                                                         |                                                     |  |
| 775         | PMC-effektdelen är inte<br>tillgänglig                                       | Varningsmeddelande på<br>displaven                                                      | Tryck på "Enter" för att be-                        |  |
| 776         | Typen av enhet är ogiltig                                                    | aisptayen                                                                               |                                                     |  |
| 781-7<br>94 | Ger information om den<br>interna processorstatusen                          | Varningsmeddelande på<br>displayen                                                      | *)                                                  |  |

\*) Om statusmeddelandet visas hela tiden: Kontakta en av Fronius utbildad servicetekniker.

## Statusmedde-<br/>landen - klass 9Statusmeddelanden i klass 9 gäller bara för Fronius Solar Battery. De visas bara i<br/>anläggningsövervakningen och alltså inte på växelriktarens display.

| Kod | Beskrivning               | Beteende                 | Åtgärd                   |
|-----|---------------------------|--------------------------|--------------------------|
| 975 | Programvaran i enheten är | Växelriktaren matar inte | Uppdatera växelriktarens |
|     | fel                       | in någon ström i elnätet | fasta programvara *)     |

| Kod | Beskrivning                                                                      | Beteende                                                                                                    | Åtgärd                                                                                                    |
|-----|----------------------------------------------------------------------------------|----------------------------------------------------------------------------------------------------|----------------------------------------------------------------------------------------------------|
| 976 | Oregistrerad batterimodul<br>har identifierats                                   | Batteridrift är inte<br>möjlig, inmatningen<br>fortsätter                                                                                                    |                                                                                                    |
| 977 | Fel antal batterimoduler i<br>Fronius Solar Battery                              | För många moduler har<br>identifierats: Batteridrift<br>är inte möjlig<br>För många moduler har<br>identifierats: Felmedde-<br>lande lämnas, driften<br>fortsätter | Ange aktiveringsnyckel för<br>batterimodul *)                                                                                                    |
| 978 | Kommunikationsfel mellan<br>Fronius Symo Hybrid och<br>Fronius Solar Battery     | Batteridrift är inte<br>möjlig, inmatningen<br>fortsätter                                                                                                    | Kontrollera kabeldragningen<br>**)                                                                                                    |
| 979 | Kommunikationsfel mellan<br>Fronius Symo Hybrid och<br>Fronius Solar Battery     | Batteridrift är inte<br>möjlig, inmatningen<br>fortsätter                                                                                                    | Visas i driftläget Standby,<br>kontrollera kabeldragningen<br>om standby-läget är aktivt **)                                                        |
| 980 | Ingen kommunikation mel-<br>lan Fronius Symo Hybrid<br>och Fronius Solar Battery | Batteridrift är inte<br>möjlig, inmatningen<br>fortsätter                                                                                                    | Slå på Fronius Solar Battery,<br>kontrollera kabeldragningen<br>**)                                                                                 |
| 981 | Programvaruversionen för<br>Fronius Solar Battery är<br>fel                      | Batteridrift är inte<br>möjlig, inmatningen<br>fortsätter                                                                                                    | *)                                                                                                    |
| 983 | Kommunikationsfel mellan<br>batteristyrenheten och<br>batterimodulerna           | Batteridrift är inte<br>möjlig, inmatningen<br>fortsätter                                                                                                    | Kontrollera kabeldragningen i<br>Fronius Solar Battery, kon-<br>trollera numret på de enskil-<br>da batterimodulerna, kon-<br>trollera ändkontakten |
| 984 | Batteri-styrenheten har<br>stoppat laddningen                                    | Batteridrift är inte<br>möjlig, inmatningen<br>fortsätter                                                                                                    | Kontrollera felmeddelandet<br>på displayen på Fronius Solar<br>Battery *)                                                                           |
| 985 | Underspänning på Fronius<br>Solar Battery:                                       | Fronius Solar Battery<br>har stängt av på grund<br>av underspänning. Bat-<br>teridrift är inte möjlig,<br>inmatningen fortsätter                                   | *)                                                                                                    |
| 986 | Överspänning på Fronius<br>Solar Battery                                         | Fronius Solar Battery<br>har stängt av på grund<br>av överspänning. Batte-<br>ridrift är inte möjlig, in-<br>matningen fortsätter                                  | Sänk omgivningstemperatu-<br>ren, stäng av Fronius Solar<br>Battery och aktivera det igen<br>efter en rimlig väntetid *)                            |
| 987 | Undertemperatur på Fro-<br>nius Solar Battery                                    | Fronius Solar Battery<br>har stängt av på grund<br>av undertemperatur.<br>Batteridrift är inte<br>möjlig, inmatningen<br>fortsätter                                | Höj omgivningstemperaturen,<br>stäng av Fronius Solar Batte-<br>ry och aktivera det igen efter<br>en rimlig väntetid *)                             |
| 988 | Kommunikationsfel mellan<br>Fronius Symo Hybrid och<br>Fronius Smart Meter       | Det finns inga mätarda-<br>ta.<br>Batteridrift är inte<br>möjlig, inmatningen<br>fortsätter                                                                        | Kontrollera kabeldragningen<br>**)                                                                                                    |

| Kod                                            | Beskriv                                                                                                    | ning                                                                       | Beteende                                                                                                    | Åtgärd                                                                                                    |
|------------------------------------------------|----------------------------------------------------------------------------------------------------|----------------------------------------------------------------------------|----------------------------------------------------------------------------------------------------|----------------------------------------------------------------------------------------------------|
| 989                                            | Ingen kommunikation mel-<br>lan Fronius Symo Hybrid<br>och Fronius Smart Meter                                                                                                    |                                                                            | Det finns inga mätarda-<br>ta.<br>Batteridrift är inte<br>möjlig, inmatningen<br>fortsätter                              | Kontrollera kabeldragningen,<br>kontrollera spänningsförsörj-<br>ningen till Fronius Smart Me-<br>ter **)  |
|                                                |                                                                                                    | *) Om statusmeddela<br>vicetekniker.                                       | indet visas hela tiden: Kontal                                                                                           | kta en av Fronius utbildad ser-                                                                            |
| **) Kontakta din anläggningsmontör, om s       |                                                                                                    |                                                                            | ggningsmontör, om statusme                                                                                               | ddelandet visas kontinuerligt.                                                                             |
| Statusmed                                      | lde-                                                                                                    | <b>1000-1299</b> - ger info                                                | ormation om processorns inte                                                                                             | erna programstatus                                                                                         |
| landen - kl<br>10-12                           | <b>i - klass</b><br>Beskrivning                                                                                                    |                                                                            | Är ofarligt vid felaktig fur<br>sas bara i inställningspara<br>tisk felsituation stöder de<br>Tekniska support vid felar | nktion hos växelriktaren och vi-<br>metern "LT-status". I en fak-<br>t här meddelandet Fronius<br>nalysen. |
|                                                |                                                                                                    |                                                                            |                                                                                                    |                                                                                                    |
| Kundtjäns                                      | <ul> <li>Jndtjänst VIKTIGT! Kontakta din Fronius-återförsäljare eller en av Fronius utbildad vicetekniker, om</li> <li>Ett fel uppstår ofta eller långvarigt</li> <li>Ett fel som inte finns i tabellerna uppstår</li> </ul> |                                                                            |                                                                                                    | er en av Fronius utbildad ser-                                                                             |
| Drift i omg<br>ningar meo<br>tig dammu<br>ling | iv-<br>1 kraf-<br>Itveck-                                                                                                    | Vid växelriktardrift i o<br>Blås vid behov ren ky<br>tilluftsöppningarna p | omgivningar med kraftig dam<br>Ikroppen och fläkten på bak<br>å monteringshållaren med re                                | mutveckling:<br>sidan av växelriktaren samt<br>en tryckluft.                                               |

### **Fronius Solar Battery**

#### Visning av statusmeddelanden Lagringssystemet har försetts med ett självdiagnostiskt system som på egen hand kan känna igen ett stort antal möjliga fel och visa dem på displayen eller via lysdioder. Härigenom kan defekter i lagringssystemet, såväl som installations- eller användarfel, snabbt felsökas.

Om systemets självdiagnostik hittar ett konkret fel, visas det tillhörande statusmeddelandet på displayen.

| Felmeddelanden | Indikering                          | Detaljer                                                                                                    | Lösning                                                                                                    |
|----------------|-------------------------------------|----------------------------------------------------------------------------------------------------|----------------------------------------------------------------------------------------------------|
| ringsmodul     | NO MODULE                           | Ingen modul                                                                                                    | Anslut modulerna                                                                                              |
|                |                                     | Om de har anslutits                                                                                                    | Meddelandet till vänster<br>visas när modulerna har<br>anslutits. Kontrollera att<br>de har anslutits korrekt |
|                | OV Error                            | Överspänning                                                                                                    | Ladda ur                                                                                                    |
|                | DISCHARGE<br>ERR                    | Djupurladdning                                                                                                    | Ladda                                                                                                    |
|                | COMM ERR<br>eller CON =<br><br>ooox | Fel i kommunikationen med an-<br>slutna moduler. Exemplet till<br>vänster visar en situation, där en<br>modul (nr 00) har ett kommuni-<br>kationsfel, 3 moduler (nr 01, 02<br>och 03) är anslutna och de andra<br>adresserna inte har någon förbin-<br>delse. |                                                                                                    |
|                | COMM OFF<br>MODE                    | Bara för underhåll                                                                                                    |                                                                                                    |
|                | Ingen indike-<br>ring               | Kabeldragningsfel, adresserings-<br>fel på minnesmodulerna eller<br>systemkritiska fel                                                                                                    | Kontrollera kabeldragning-<br>en, kontrollera adresse-<br>ringen på de enskilda min-<br>nesmodulerna          |

#### Felmeddelanden - dataomvandlare

Identifierar dataomvandlaren ett fel, signaleras det genom att lysdioden "State" lyser röd samtidigt som felnumret enligt tabellen nedan visas via lysdioderna "Error No". Det går att skilja mellan två felkategorier: Allvarligt fel (1-5): Då måste dataomvandlaren stängas av och sedan slås på igen.

Uppstår felet igen, måste dataomvandlaren bytas och sändas för reparation. Varningar (6-15): De här varningarna visas bara för information under 1 minut och återställs sedan automatiskt. Kontakta kundtjänst, om varningarna uppstår ofta.

I konfigurationsläget är indikeringarna inte giltiga utan bara avsedda för interna ändamål.

| Lys-<br>diod 8 | Lys-<br>diod 4 | Lys-<br>diod 2 | Lys-<br>diod 1 | Felnum-<br>mer re-<br>spektive<br>ID | Display                                         |
|----------------|----------------|----------------|----------------|--------------------------------------|-------------------------------------------------|
| 0              | 0              | 0              | 0              | 0                                    | Reserverad                                      |
| 0              | 0              | 0              | 1              | 1                                    | Maskinvarufel                                   |
| 0              | 0              | 1              | 0              | 2                                    | EEROM-fel                                       |
| 0              | 0              | 1              | 1              | 3                                    | Internt minnesfel                               |
| 0              | 1              | 0              | 0              | 4                                    | Fältbuss maskinvarufel                          |
| 0              | 1              | 0              | 1              | 5                                    | Skript-fel                                      |
| 0              | 1              | 1              | 0              | 6                                    | Reserverad                                      |
| 0              | 1              | 1              | 1              | 7                                    | RS sändningsbuffertspill                        |
| 1              | 0              | 0              | 0              | 8                                    | RS mottagningsbuffertspill                      |
| 1              | 0              | 0              | 1              | 9                                    | RS timeout                                      |
| 1              | 0              | 1              | 0              | 10                                   | Allmänt fältbussfel                             |
| 1              | 0              | 1              | 1              | 11                                   | Paritetsfel eller stoppbitsfel<br>(ramkontroll) |
| 1              | 1              | 0              | 0              | 12                                   | Reserverad                                      |
| 1              | 1              | 0              | 1              | 13                                   | Fältbuss konfigurationsfel                      |
| 1              | 1              | 1              | 0              | 14                                   | Fältbuss databuffertspill                       |
| 1              | 1              | 1              | 1              | 15                                   | Reserverad                                      |

#### Otydliga driftlägen

#### Batteriet stängs av under startförloppet:

Låt batteriet vara avstängt under minst 120 minuter och slå sedan på det igen. Kontakta kundtjänst, om felet inte åtgärdades.

#### Batteriet är avstängt vid en laddningsnivå (State of charge, SOC) på 0 %:

Kommunikationsfel - stäng av växelriktaren på DC-sidan och bryt strömmen på AC-sidan. Vänta sedan i 5 minuter och slå på växelriktaren på både DC- och AC-sidan. Kontakta kundtjänst, om felet inte åtgärdades.

#### Batteriet är aktivt, laddningsnivån (SOC) ligger över 90 % och den röda lysdioden blinkar:

Fel vid laddningen av batteriet - Stäng av växelriktaren på DC-sidan och bryt strömmen på AC-sidan. Vänta sedan i 30 minuter och slå på växelriktaren på både DC- och AC-sidan. Kontakta kundtjänst, om felet inte åtgärdades.

### Batteriet varken laddas eller laddas ur (SOC på webbgränssnittet och batteriet är inte identiska):

Kontrollera att batteriet är påslaget - slå på det, om så inte är fallet. Om det är påslaget, föreligger det ett kommunikationsfel - Stäng av växelriktaren på DC-sidan och bryt strömmen på AC-sidan. Vänta sedan i 5 minuter och slå på växelriktaren på både DC- och AC-sidan. Kontakta kundtjänst, om felet inte åtgärdades.

#### På webbgränssnittet visas inte batteriet längre (triangelformat istället för rektangulärt):

Kontrollera att batteriet är påslaget - slå på det, om så inte är fallet. Om det är påslaget, föreligger det ett kommunikationsfel - Stäng av växelriktaren på DC-sidan och bryt strömmen på AC-sidan. Vänta sedan i 5 minuter och slå på växelriktaren på både DC- och AC-sidan. Kontakta kundtjänst, om felet inte åtgärdades.

#### Vid alla typer av felmeddelanden på displayen på batteriet:

Stäng av växelriktaren på DC-sidan och bryt strömmen på AC-sidan. Vänta sedan i 5 minuter och slå på växelriktaren på både DC- och AC-sidan. Kontakta kundtjänst, om felet inte åtgärdades.

#### Ovanlig uppvärmning eller identifierad lukt:

Stäng av systemet (batteriets huvudströmbrytare, växelriktarens DC-sida), ventilera rummet och informera kundtjänst.

# Bilaga

### Tekniska data

| Fronius Symo Hybrid                                                       | 3.0-3-S              | 4.0-3-S                          | 5.0-3-S           |  |
|---------------------------------------------------------------------------|----------------------|----------------------------------|-------------------|--|
| Ingångsdata                                                               |                      |                                  |                   |  |
| Solcellsanläggningen, ingångseffekt                                       | 5 kW                 | 6,5 kW                           | 8 kW              |  |
| MPP-spänningsområde                                                       | 190 - 800 VDC        | 250 - 800 VDC                    | 315 - 800 VDC     |  |
| Maximal ingångsspänning<br>(vid 1000 W/m²/-10 °C på tomgång)              |                      | 1000 VDC                         |                   |  |
| Inmatning av startspänning                                                |                      | 200 V                            |                   |  |
| Nominell ingångsspänning                                                  |                      | 595 V                            |                   |  |
| Min. ingångsspänning                                                      |                      | 150 VDC                          |                   |  |
| Max. ingångsström                                                         |                      | 1 x 16,0 A                       |                   |  |
| Max. kortslutningsström vid solpa-<br>nelsmodulerna (I <sub>SC PV</sub> ) |                      | 24,0 A                           |                   |  |
| Antal MPP-tracker                                                         |                      | 1                                |                   |  |
| Antal DC-anslutningar                                                     |                      | 2                                |                   |  |
| Batteriingång                                                             |                      |                                  |                   |  |
| Maximal utgångseffekt till batteriet                                      | Beroen               | de på det anslutna b             | atteriet          |  |
| Maximal ingångseffekt från batteriet                                      | Beroen               | de på det anslutna b             | atteriet          |  |
| Utgångsdata                                                               |                      |                                  |                   |  |
| Nominell utgångseffekt (P <sub>nom</sub> )                                | 3000 W               | 4000 W                           | 5000 W            |  |
| Max. utgångseffekt                                                        | 3000 W               | 4000 W                           | 5000 W            |  |
| Skenbar effekt (bör)                                                      | 3000 VA              | 4000 VA                          | 5000 VA           |  |
| Nominell nätspänning                                                      | 3 ~ NPE 400/230      | V3~ NPE 380/220 \                | / (+20 % / -30 %) |  |
| Max. utgångsström                                                         | 8,3 A                | 8,3 A                            | 8,3 A             |  |
| Frekvens (frekvensområde)                                                 |                      | 50/60 Hz (45-65 Hz)              | )                 |  |
| Klirrfaktor                                                               |                      | < 3 %                            |                   |  |
| Effektfaktor cos phi                                                      |                      | 0,85 - 1 ind./kap. <sup>2)</sup> |                   |  |
| Inkopplingsström <sup>6)</sup>                                            |                      | 38 A / 2 ms                      |                   |  |
| Max. utgångsöverströmsskydd                                               |                      | 25 A                             |                   |  |
| Allmänna data                                                             |                      |                                  |                   |  |
| Maximal verkningsgrad (sol-<br>cellsanläggning - elnät)                   | 97,5 %               | 97                               | 7,6               |  |
| Maximal verkningsgrad (sol-<br>cellsanläggning - batteri - elnät)         | > 90 % > 90 % > 90 % |                                  | > 90 %            |  |
| Europeisk verkningsgrad (sol-<br>cellsanläggning - elnät)                 | 95,2 % 95,7 % 96 %   |                                  |                   |  |
| Kylning                                                                   | Reglera              | ad fläktstyrd luftcirk           | ulation           |  |
| Kapslingsklass                                                            | IP 65                |                                  |                   |  |
| Mått H x B x D                                                            | 645 x 431 x 204 mm   |                                  |                   |  |

| Fronius Symo Hybrid            | 3.0-3-S                                     | 4.0-3-S    | 5.0- <b>3-</b> S |
|--------------------------------|---------------------------------------------|------------|------------------|
| Vikt                           | 22 kg                                       |            |                  |
| Tillåten omgivningstemperatur  | -25 °C till +60 °C                          |            |                  |
| Tillåten luftfuktighet         | 0 - 100 %                                   |            |                  |
| EMC-apparatklass               |                                             | В          |                  |
| Överspänningskategori DC/AC    | 3/2                                         |            |                  |
| Föroreningsgrad                | 2                                           |            |                  |
| Ljudemission                   | 59,5 dB(A) referens 1pW                     |            |                  |
| Skyddsanordning                |                                             |            |                  |
| DC-isolationsmätning           |                                             | Integrerad |                  |
| Beteende vid DC-överbelastning | Arbetspunktsförskjutning, effektbegränsning |            |                  |
| DC-frånskiljare                | Integrerad                                  |            |                  |
| Övervakningsenhet för felström | Integrerad                                  |            |                  |

| Fronius Solar Battery                                    | Battery 4.5                 | Battery 6.0       | Battery 7.5 |
|----------------------------------------------------------|-----------------------------|-------------------|-------------|
| Elektriska parametrar                                    |                             |                   |             |
| Användningsbar kapacitet                                 | 3,6 kWh                     | 4,8 kWh           | 6 kWh       |
| Cykelstabilitet                                          |                             | 8 000             |             |
| Spänningsområde                                          | 120-170 V                   | 160-230 V         | 200-290 V   |
| Nominell laddningseffekt                                 | 2 400 W                     | 3 200 W           | 4 000 W     |
| Nominell urladdningseffekt                               | 2 400 W                     | 3 200 W           | 4 000 W     |
| Maximal laddningsström (begränsad<br>av växelriktaren)   | 16,0 A                      |                   |             |
| Maximal urladdningsström (begränsad<br>av växelriktaren) | 16,0 A                      |                   |             |
| Rekommenderad säkring                                    | Säkring 20 A/1 kV/snabb     |                   |             |
| Allmänna data                                            |                             |                   |             |
| Batteriteknologi                                         | LiFePO4                     |                   |             |
| Mått H x B x Dj                                          | 955 × 570 × 611 mm          |                   |             |
| Vikt                                                     | 91 kg                       | 108 kg            | 125 kg      |
| Kapslingsklass                                           | IP 20                       |                   |             |
| Skyddsklass                                              | 1                           |                   |             |
| Tillåten omgivningstemperatur                            | 5-35 °C                     |                   |             |
| Tillåten förvaringstemperatur                            | - 40 till + 65 °C           |                   |             |
| Tillåten luftfuktighet                                   | 0-95 % (inte kondenserande) |                   |             |
| Gränssnitt                                               |                             |                   |             |
| Anslutning till växelriktaren                            | 1                           | 10dbus RTU (RS485 | )           |

| Fronius Solar Battery                                    | Battery 9.0             | Battery 10.5      | Battery 12.0 |
|----------------------------------------------------------|-------------------------|-------------------|--------------|
| Elektriska parametrar                                    |                         |                   |              |
| Användningsbar kapacitet                                 | 7,2 kWh                 | 8,4 kWh           | 9,6 kWh      |
| Cykelstabilitet                                          |                         | 8 000             |              |
| Spänningsområde                                          | 240-345 V               | 280-400 V         | 320-460 V    |
| Nominell laddningseffekt                                 | 4 800 W                 | 5 600 W           | 6 400 W      |
| Nominell urladdningseffekt                               | 4 800 W                 | 5 600 W           | 6 400 W      |
| Maximal laddningsström (begränsad<br>av växelriktaren)   | 16,0 A                  |                   |              |
| Maximal urladdningsström (begränsad<br>av växelriktaren) | 16,0 A                  |                   |              |
| Rekommenderad säkring                                    | Säkring 20 A/1 kV/snabb |                   |              |
| Allmänna data                                            |                         |                   |              |
| Batteriteknologi                                         | LiFePO4                 |                   |              |
| Mått H x B x Dj                                          | 955 x 570 x 611 mm      |                   |              |
| Vikt                                                     | 142 kg                  | 159 kg            | 176 kg       |
| Kapslingsklass                                           | IP 20                   |                   |              |
| Skyddsklass                                              | 1                       |                   |              |
| Tillåten omgivningstemperatur                            | 5-35 °C                 |                   |              |
| Tillåten förvaringstemperatur                            | - 40 till + 65 °C       |                   |              |
| Tillåten luftfuktighet                                   | 0-95 %                  |                   |              |
| Gränssnitt                                               |                         |                   |              |
| Anslutning till växelriktaren                            | 1                       | 10dbus RTU (RS485 | )            |

| Anlägg-<br>ningsövervak-<br>ning | Försörjningsspänning            | 12 V DC                                                        |
|----------------------------------|---------------------------------|----------------------------------------------------------------|
|                                  | Energiförbrukning               | < 2 W                                                          |
|                                  | Mått                            | 132 x 103 x 22 mm<br>5.2 x 4.1 x 0.9 in                        |
|                                  | Ethernet (LAN)                  | RJ 45, 100 MBit                                                |
|                                  | WLAN                            | IEEE 802.11b/g/n Client                                        |
|                                  | Omgivningstemperatur            | -20 till +65 °C<br>-4 till +149 °F                             |
|                                  | I/U anslutningsspecifikationer  |                                                                |
|                                  | Spänningsnivå digitala ingångar | low = min 0 V - max 1,8 V<br>high = min 3 V - max 24 V (+20 %) |

Ingångsströmmar digitala ingångar B

Beroende på ingångsspänningen Ingångsmotstånd = 78 kohm

#### Kopplingsförmåga digitala utgångar vid försörjning genom instickskort för Fronius Datamanager 2.0-instickskort

Summan 12,8 V för alla 4 digitala utgångarna

| Maximalt kopplingsbara induktiva las-<br>ter på de digitala utgångarna | 76 mJ<br>(per utgång)                                                  |
|------------------------------------------------------------------------|------------------------------------------------------------------------|
| Modbus RTU                                                             | RS485 2-ledad                                                          |
| Fabriksinställning av RS485-gränssnit-<br>tet:<br>Hastighet<br>Dataram | 9 600 baud<br>1 startbit<br>8 databitar<br>ingen paritet<br>1 stoppbit |

#### Förklaring till 1) De angivna värdena är standardvärden. Växelriktaren anpassas specifikt fotnoterna till det aktuella landet utifrån kraven. 2) Beroende på den nationella inställningen eller de apparatspecifika inställningarna (ind = induktiv; cap = kapacitiv) 3) PCC = gränssnitt till det allmänna elnätet 4) Maximal ström från växelriktaren till solpanelsmodulen vid ett fel i växelriktaren 5) Säkerställt genom den elektriska uppbyggnaden av växelriktaren 6) Strömtopp vid påslagningen av växelriktaren

Beaktade normer och riktlinjer

#### Växelriktaren Fronius Hybrid:

#### CE-märke

Alla nödvändiga och tillämpliga normer och riktlinjer inom ramen för lämpliga EU-direktiv uppfylls, så att enheterna kan förses med CE-märket.

#### Nödströmsdrift

Hybridväxelriktaren i den föreliggande versionen är uteslutande avsedd för nätkopplade solcellsanläggningar. Det är möjligt att alstra ström oberoende av det allmänna elnätet, om tillverkaren tillhandahåller en uppdatering av enheten. Uppdateringen omfattar, förutom de funktionella utbyggnaderna inom maskinvaru- och programvaruområdet, även en aktuell användardokumentation. Hybridväxelriktaren är förberedd för nödströmsdrift.

#### Strömavbrott

De i växelriktarna seriemässigt integrerade mät- och säkerhetsförfarandena svarar för att inmatningen avbryts direkt vid ett strömavbrott (exempelvis vid elleverantörens avstängning eller en ledningsskada).

#### Fronius Solar Battery:

- IEC/EN 62133
- EN 50178:1997
- EN 61000-6-2:2005
- EN 61000-6-3:2007 + A1:2011
- EN 62208
- EN 62311:2008
- FCC del 15, underdel B:2012, klass B
- IEC 60730-1 (fjärde utgåvan) 2010 (H.7, H.11.12, H.27.1.2)
- UN 38.3
- 60730-1 2011 (H.7, H.11.12, H.27.1.2)

## Garantivillkor och skrotning

| Fronius fabriks-<br>garanti | Det finns detaljerade, nationella garantivillkor på Internet, se<br>www.fronius.com/solar/warranty<br>Registrera dig på www.solarweb.com för att tillgodogöra dig hela garantitiden för<br>din nyinstallerade Fronius växelriktare eller ackumulator.                                                                                                    |
|-----------------------------|----------------------------------------------------------------------------------------------------|
| Omhändertagan-<br>de        | Avfall som utgörs av eller innehåller elektrisk och elektronisk utrustning måste<br>insamlas separat och lämnas in för miljövänlig återvinning i enlighet med EU-di-<br>rektivet och nationell lagstiftning. Begagnad utrustning ska lämnas tillbaka till<br>försäljaren eller via ett godkänt lokalt insamlings- och avfallshanteringssystem.<br>Korrekt kassering av utrustningen bidrar till en hållbar återanvändning av materi-<br>al. Om detta ignoreras kan det potentiellt få konsekvenser för hälsan/miljön. |
|                             | <b>Förpackningsmaterial</b><br>Separat insamling. Kontrollera vilka bestämmelser som gäller i din kommun. Kar-<br>tongens volym ska minskas.                                                                                                    |

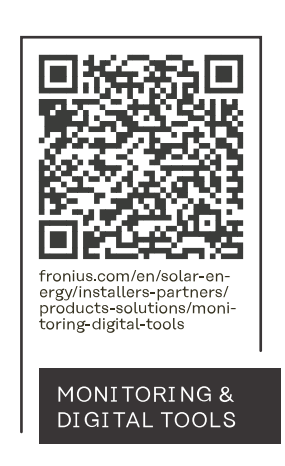

#### Fronius International GmbH

Froniusstraße 1 4643 Pettenbach Austria contact@fronius.com www.fronius.com

Under <u>www.fronius.com/contact</u> you will find the addresses of all Fronius Sales & Service Partners and locations.